BA 143F/00/de/06.03 016563-0000 Gültig für Software 1.x

# *prolevel* FMC 662 Kapazitive Füllstandmeßtechnik

Betriebsanleitung

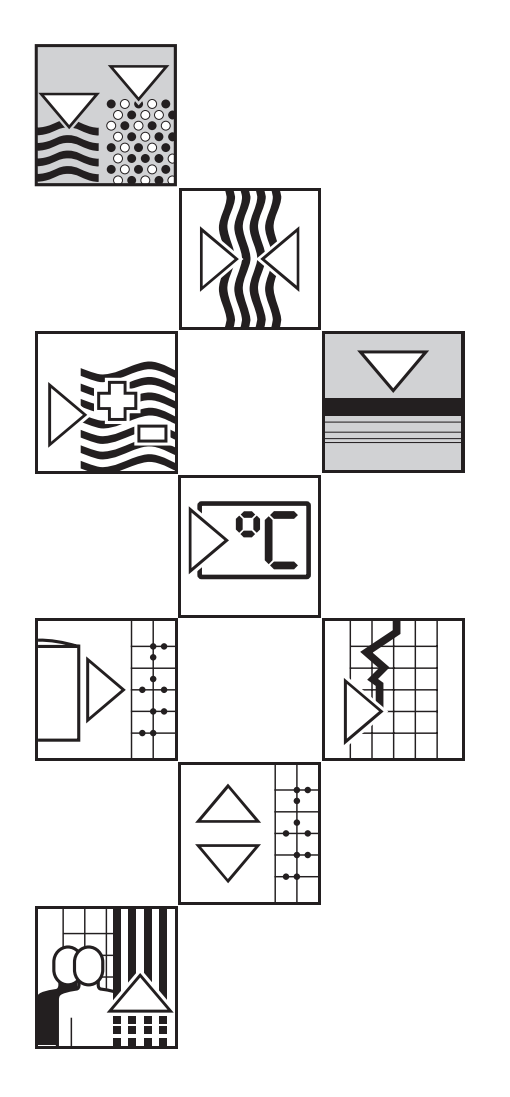

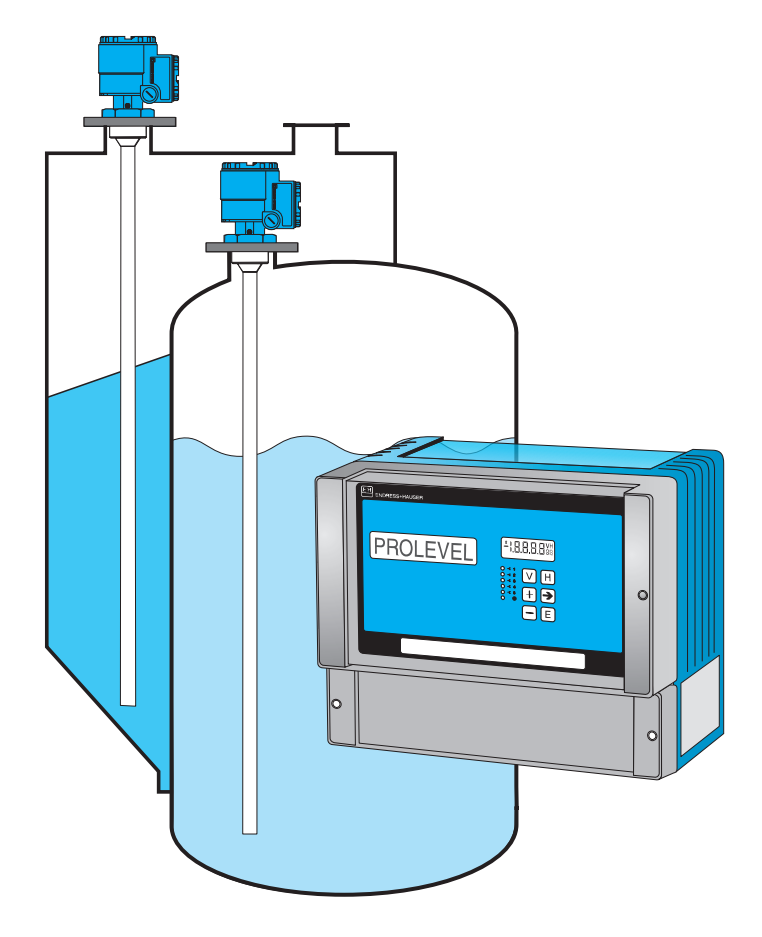

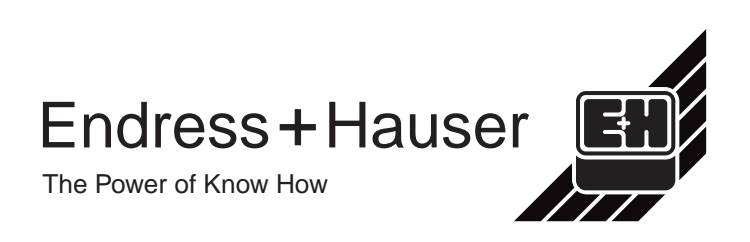

# Standardabgleich

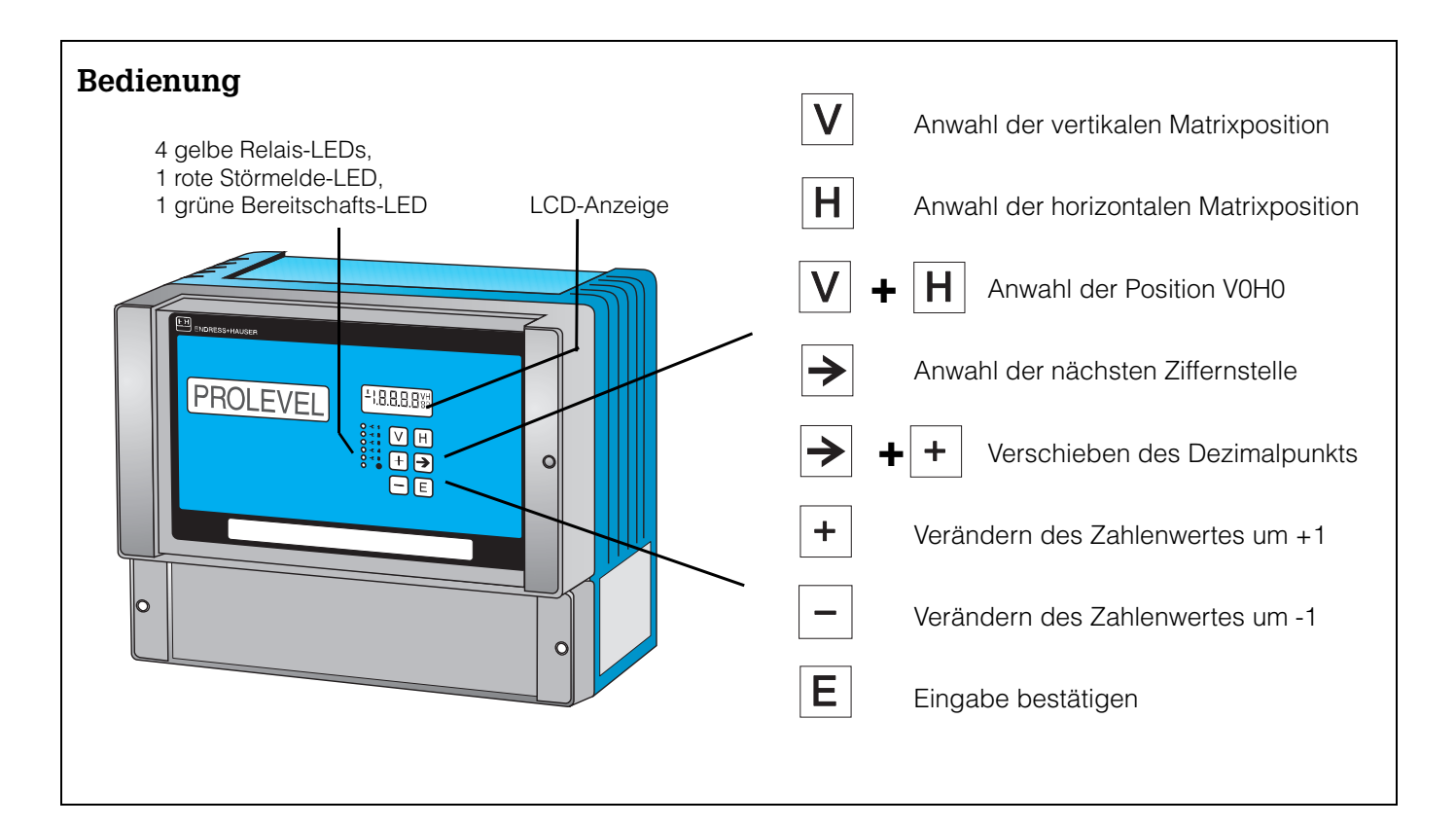

| Schneller | Schneller Standardabgleich durch den Fachmann |              |      |                                                                                                    |  |
|-----------|-----------------------------------------------|--------------|------|----------------------------------------------------------------------------------------------------|--|
|           | Funktion                                      | Matrix       |      | Vorgang                                                                                                    |  |
|           | 1 Reset Meßumformer                           | V9H5         |      | <ul> <li>671 eingeben: »+« und »-«, ⇒ wählt Ziffernstelle an,<br/>»E« drücken, um Eingabe zu bestätigen,<br/>- entfällt, falls entsprechend Abs. 4.1 in Betrieb genommen</li> <li>Betriebsart eingeben: 0 = Kanal 1 + 2, 1 = Kanal 1,<br/>2 = Kanal 2<br/>»E« drücken, um Eingabe zu bestätigen</li> </ul> |  |
|           | 2 Leerabgleich*                               | V0H1         | V4H1 | <ul> <li>Behälter 040 % füllen (Sonde bedeckt),</li> <li>Füllstand in %, m, ft usw. eingeben,</li> <li>»E« drücken, um Eingabe zu bestätigen.</li> </ul>                                                                                                    |  |
|           | 3 Vollabgleich*                               | V0H2         | V4H2 | <ul> <li>Behälter 60100 % füllen (Sonde bedeckt),</li> <li>Füllstand in %, m, ft usw. eingeben,</li> <li>»E« drücken, um Eingabe zu bestätigen.</li> </ul>                                                                                                    |  |
|           | 4 0/4 mA-Signal                               | V0H3<br>V0H5 | V4H3 | <ul> <li>Eingabe 0 für 020 mA-, 1 für 420 mA-Signal,<br/>»E« drücken, um Eingabe zu bestätigen.</li> <li>Füllstand für 0/4 mA-Signal eingeben (falls nicht 0)</li> </ul>                                                                                                    |  |
|           |                                               | V0H6         | V4H6 | <ul> <li>»E« drücken, um Eingabe zu bestätigen.</li> <li>Füllstand für 20 mA-Signal eingeben (falls nicht 100),<br/>»E« drücken, um Eingabe zu bestätigen.</li> </ul>                                                                                                    |  |
| L         | 5 Kanal 1<br>Relais 1a und 1b                 | V1H0         | V5H0 | <ul> <li>Füllstand für Schaltpunkt eingeben,<br/>»E« drücken, um Eingabe zu bestätigen.</li> </ul>                                                                                                    |  |
|           | Kanal 2<br>Relais 2a und 2b                   | V1H1         | V5H1 | <ul> <li>Min/MaxSicherheit eingeben: 0 = min. 1 = max.,</li> <li>»E« drücken, um Eingabe zu bestätigen.</li> </ul>                                                                                                    |  |

\* Kann in umgekehrter Reihenfolge erfolgen

# Inhaltsverzeichnis

|   | Star                                   | ndardabgleich Umschl                                                                                                    | lag                              |
|---|----------------------------------------|----------------------------------------------------------------------------------------------------|----------------------------------|
|   | Sich                                   | erheitshinweise                                                                                                    | . 3                              |
| 1 | Einl                                   | eitung                                                                                                    | . 5                              |
|   | 1.1<br>1.2<br>1.3<br>1.4<br>1.5        | AnwendungMeßsystemMeßprinzipFunktionsbeschreibungTechnische Daten                                                                   | 6<br>7<br>8<br>9<br>10           |
| 2 | Inst                                   | allation                                                                                                    | 12                               |
|   | 2.1<br>2.2<br>2.3<br>2.4<br>2.5        | Sonden                                                                                                    | 13<br>14<br>15<br>16<br>17       |
| 3 | Bed                                    | ienung                                                                                                    | 19                               |
|   | 3.1<br>3.2<br>3.3<br>3.4               | Bedienmatrix<br>Tastatur und Anzeige<br>Handbediengerät Commulog VU 260 Z<br>Kommunikationsschnittstelle Rackbus RS 485<br>(Option) | 19<br>20<br>21<br>22             |
| 4 | Füll                                   | standmessung                                                                                                    | 22                               |
|   | 4.1<br>4.2<br>4.3<br>4.4<br>4.5<br>4.6 | InbetriebnahmeFüllstandabgleichAnalogausgängeRelaisMeßwertanzeigeParameterverriegelung                                              | 23<br>24<br>28<br>30<br>32<br>32 |

| 5 | <b>Weit</b><br>5.1<br>5.2       | cere Betriebsarten                              | <b>33</b><br>34<br>35      |
|---|---------------------------------|-------------------------------------------------|----------------------------|
| 6 | Diag                            | mose und Störungsbeseitigung                    | 37                         |
|   | 6.1<br>6.2<br>6.3<br>6.4<br>6.5 | Störungserkennung                               | 37<br>39<br>40<br>41<br>41 |
| 7 | Anha                            | ang                                             | 42                         |
|   | 7.1                             | Abgleich und Linearisierung in Volumeneinheiten | 42                         |
|   | Stich                           | wortverzeichnis                                 | 44                         |
|   | Bedi                            | enmatrix                                        | 46                         |

# Sicherheitshinweise

Das Prolevel FMC 662 ist ein Feldgerät, das für die kontinuierliche Füllstandmessung vorgesehen ist. Es ist nach dem Stand der Technik betriebssicher gebaut und berücksichtigt die einschlägigen Vorschriften. Das Gerät muß von qualifiziertem Fachpersonal in Betrieb genommen werden.

#### Bestimmungsgemäßer Gebrauch

Bei Einsatz des Meßsystems in explosionsgefährdeten Bereichen sind die entsprechenden nationalen Normen einzuhalten. Der Meßumformer Prolevel FMC 662 muß außerhalb von explosionsgefährdeten Bereichen installiert werden. Die meßtechnischen und sicherheitstechnischen Auflagen an die Meßstellen sind einzuhalten.

Für Schäden aus unsachgemäßer Installation, Bedienung oder unsachgemäßem Gebrauch haftet der Hersteller nicht. Veränderungen oder Modifikationen, die nicht ausdrücklich von der Prüfungsbehörde zugelassen sind oder dieser Bedienungsanleitung entsprechen, können die Erlaubnis zum Betrieb des Gerätes aufheben.

| Zertifikat          | Meßumformer                                                                                                    | Hinweise                                                                     |
|---------------------|----------------------------------------------------------------------------------------------------|------------------------------------------------------------------------------|
| PTB 99 ATEX 2090    | Prolevel FMC 661/662,<br>FMB 662                                                                                                    | C C C C C II (1) GD,<br>[EEx ia] IIC,<br>außerhalb des Ex-Bereichs montieren |
| CSA<br>LR 53988-81  | FMC 662                                                                                                    | Class I, II, III<br>Div. I<br>Groups A-G                                     |
| FM<br>J.I. 0Z2A7.AX | FMC 662                                                                                                    | Class I, II, III<br>Div. I<br>Groups A-G                                     |
| PTB 98 ATEX 2215 X  | DC 12 TE, DC TE .,<br>DC E ., DC Kapazitive-<br>Sonden<br>11500 Z(M), 11961 (Z),<br>21561 (Z)<br>mit Elektronikeinsatz<br>EC 16/17/27/37/47 Z,<br>FEC 12,<br>HTC 16/17/27 Z, HTC 10 E,<br>HMC 37/47 Z | <b>C € ∰</b> II 1/2 G, II 2 G,<br>EEx ia IIC/IIB T6                          |
| PTB 98 ATEX 2215 X  | DC 12 TE, DC TE .,<br>DC E ., DC Kapazitive-<br>Sonden<br>11500 Z(M), 11961 Z,<br>21561 Z                                                                                                    | C€ €                                                                         |

mit Elektronikeinsatz EC 17/37/47 Z, FEC 12

Nachstehende Tabelle zeigt verfügbare Sensoren/Sonden mit ihren Einsatzbereichen. Zertifikate

#### Sicherheitsrelevante Hinweise

Um sicherheitsrelevante oder alternative Vorgänge hervorzuheben, haben wir die folgenden Sicherheitshinweise festgelegt, wobei jeder Hinweis durch ein entsprechendes Piktogramm gekennzeichnet wird.

#### **Hinweis!**

- Hinweis deutet auf Aktivitäten oder Vorgänge hin, die
- wenn sie nicht ordnungsgemäß durchgeführt werden -
- einen indirekten Einfluß auf den Betrieb haben oder eine unvorhergesehene Gerätereaktion auslösen können.

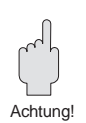

Hinweis!

#### Achtung!

 Achtung deutet auf Aktivitäten oder Vorgänge hin, die - wenn sie nicht ordnungsgemäß durchgeführt werden zu Verletzungen von Personen

oder zu fehlerhaftem Betrieb des Gerätes führen können.

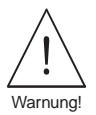

#### Warnung!

• Warnung deutet auf Aktivitäten oder Vorgänge hin, die - wenn sie nicht ordnungsgemäß durchgeführt zu ernsthaften Verletzungen von Personen, zu einem Sicherheitsrisiko oder zur Zerstörung des Gerätes führen.

# 1 Einleitung

Der Meßumformer Prolevel FMC 662 ist ein Feldgerät für die Füllstandmessung, das mit kapazitiven Sonden betrieben wird. Montage, elektrische Installation, Inbetriebnahme und Wartung des Gerätes darf nur durch ausgebildetes Fachpersonal erfolgen, das vom Anlagenbetreiber dazu autorisiert wurde. Das Fachpersonal muß diese Bedienungsanleitung gelesen und verstanden haben und die Anweisungen befolgen.

Die Standardanwendung »kontinuierliche Füllstandmessung« dient als Basis der Beschreibung. Alternative Betriebsarten, wie in Abschnitt 1.1 aufgelistet, sind in Kapitel 5 beschrieben. Die Anleitung wird wie folgt gegliedert:

- Kapitel 1: Einleitung; beinhaltet allgemeine Informationen zur Anwendung, zum Meßprinzip zur Funktionalität und technische Daten. • Kapitel 2: Installation; beinhaltet die Hardwarekonfiguration, Installationsbeschreibung, Verdrahtung. Bedienelemente: • Kapitel 3: beschreibt die Gerätebedienung über die Tasten an der Frontplatte, mit dem Handbediengerät Commulog VU 260 Z und über die Schnittstelle Rackbus RS 485. • Kapitel 4: Abaleich und Bedienung; beschreibt die Inbetriebnahme des Prolevel FMC 662 für die Standardanwendung einschließlich Linearisierung, Analogausgänge, Relais und Verriegelung der Parametermatrix. • Kapitel 5: Weitere Betriebsarten: beschreibt die Füllstanddifferenzmessung sowie Füllstandmessung mit Referenzsonde. • Kapitel 6: Diagnose und Störungsbeseitigung; beinhaltet eine Beschreibung des Störungserkennungssystems, Störmeldungen und Warnungen, Störungssuchtabelle, Simulation sowie Hinweise zur Konfiguration bei Ersetzen des Meßumformers,
- Anhang: elektronischen Einsatzes oder der Sonde.
  Anhang: beinhaltet ein Flußdiagramm für den Abgleich und die Linearisierung in Volumeneinheiten.
- Stichwortverzeichnis;

listet Schlüsselworte für das schnelle Auffinden von Informationen.

| Eine Kurzanleitung für den Standardabgleich - kontinuierliche Füllstandmessung - be- | Standardabgleich |
|--------------------------------------------------------------------------------------|------------------|
| findet sich in der 1. Umschlagsseite. Es wird jedoch empfohlen, eine Inbetriebnahme  |                  |
| nach Abschnitt 4.1 zuerst durchzuführen — so ist ein späterer Austausch der Sonden   |                  |
| ohne Neuabgleich möglich.                                                            |                  |

Zusätzlich zu dieser Betriebsanleitung geben folgende Dokumente Informationen zur Einstellung des Prolevel FMC 662. **Ergänzende Dokumentation** 

- BA 028F Handbediengerät Commulog VU 260 Z
- BA 134F Rackbus RS 485

Die Installation von Sonden, Elektronikeinsätzen und Zubehör wird in der begleitenden Dokumentation beschrieben - Hinweise dazu befinden sich im Text. Werden Sonden in explosionsgefährdeten Bereichen eingesetzt, müssen die Hinweise entsprechend dem Gerätezertifikat unbedingt eingehalten werden.

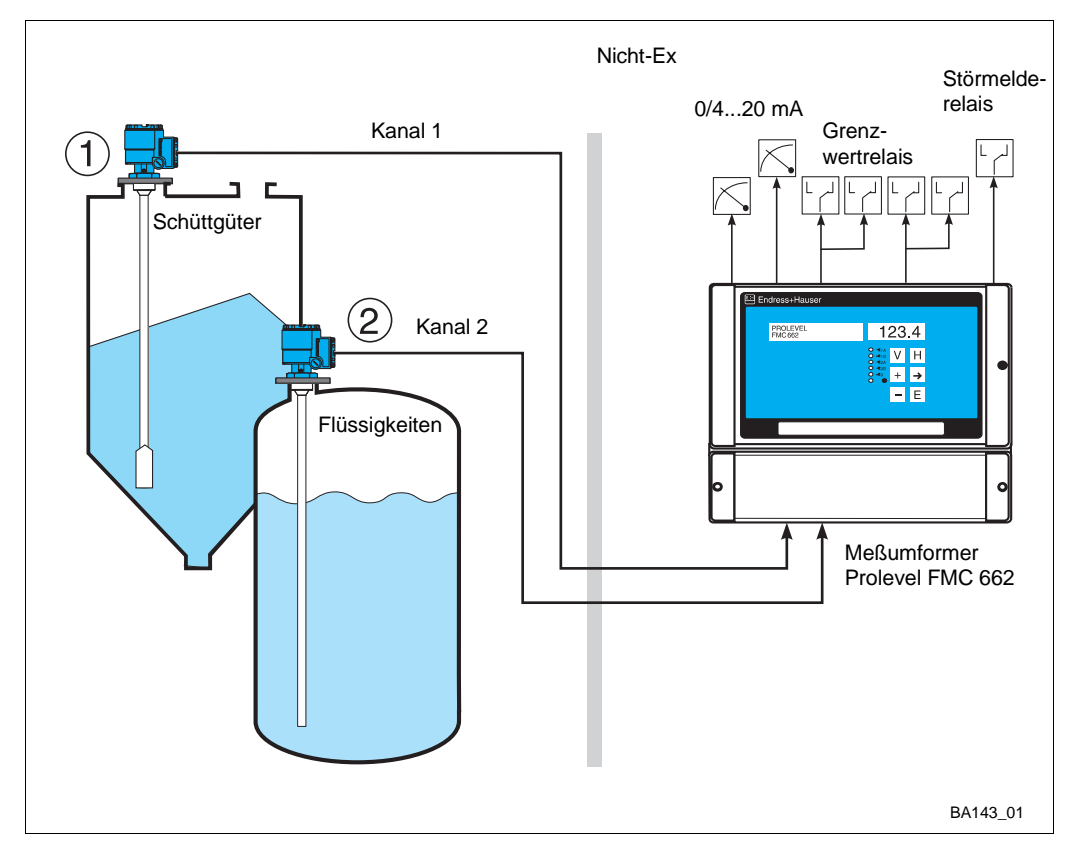

1.1 Anwendung

Abb. 1.1: Füllstandmessung mit Prolevel FMC 662 ① Schüttgüter ② Flüssigkeiten

Das Prolevel FMC 662 wird für die kontinuierliche Füllstandmessung auf 1 oder 2 Kanäle mit je einer kapazitiven Sonde eingesetzt. Nachfolgende Anwendungen werden beschrieben:

- Füllstand- bzw. Volumenmessung von Schüttgütern und Flüssigkeiten ... Kapitel 4
- Füllstanddifferenzmessung ... Kapitel 5
- Füllstandmessung mit Referenzsonde ... Kapitel 5.

Der Meßumformer Prolevel hat einen eigensicheren Sensorstromkreis EEx ia IIC für den Einsatz in explosionsgefährdeten Bereichen.

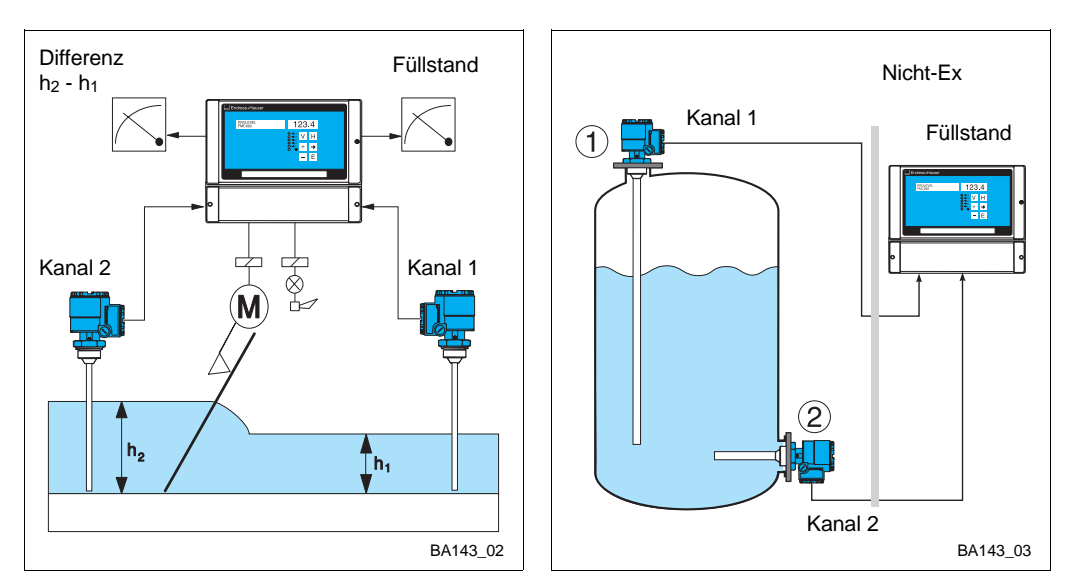

Abb. 1.2: Links: Füllstanddifferenzmessung zur Rechensteuerung mittels Prolevel FMC 662

> Rechts: Prolevel FMC 662 kontinuierliche Füllstandmessung mit Referenzsonde ① Meßsonde ② Referenzsonde

### 1.2 Meßsystem

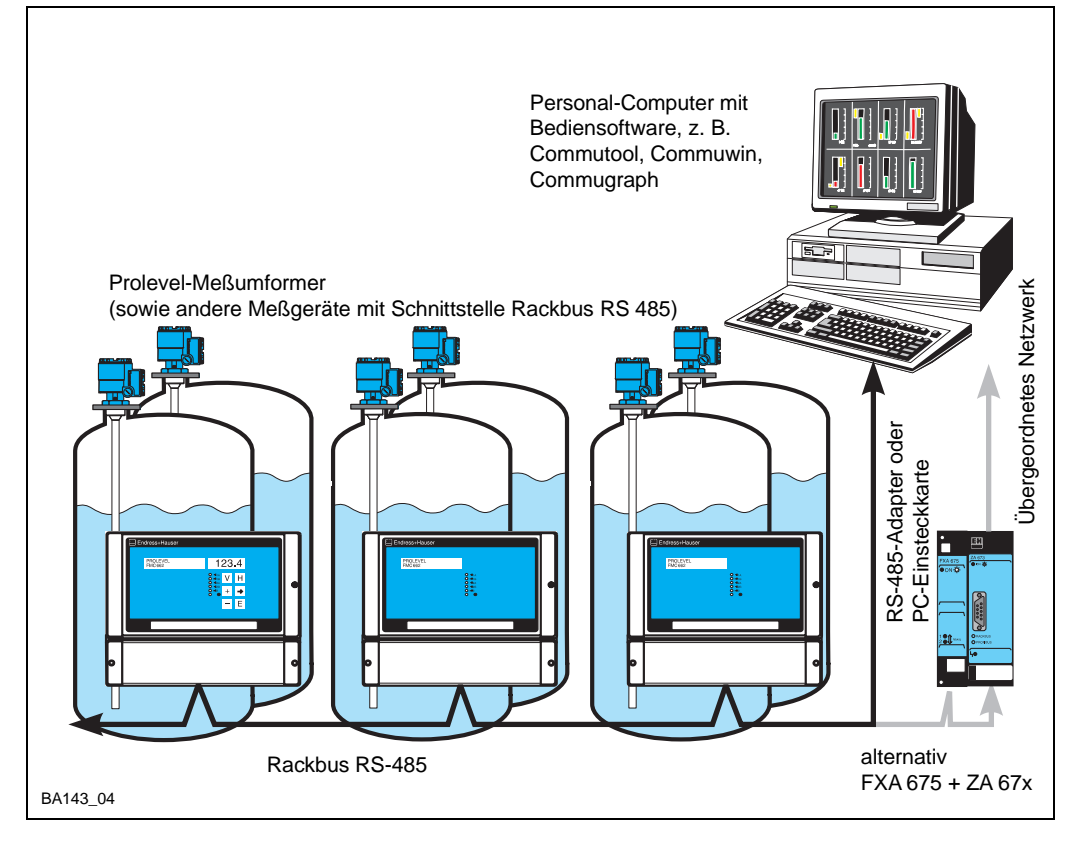

Abb. 1.3:

Das Prolevel FMC 662 kann als Einzelmeßgerät oder als Teil eines Meßsystems eingesetzt werden. Ein RS-485-Adapter bzw. eine

Ein RS-485-Adapter Dzw. eine PC-Einsteckkarte erlaubt die direkte Anbindung an einen Personal-Computer; eine Karte FXA 675 und das Gateway ZA 67x die Anbindung an ein übergeordnetes System mit Modbus-, Profibus- oder FIP-Protokoll

Ein Meßsystem für die Füllstandmessung besteht aus:

- Meßumformer Prolevel FMC 662,
- Kapazitiver Sonde für Füllstandmessung
- Elektronikeinsatz EC 37 Z oder EC 47 Z.

Das Prolevel FMC 662 kann als selbständige Einzelmeßstelle standardmäßig mit 0/4...20 mA-Ausgängen eingesetzt werden. Zwei Sätze von je zwei Relais mit frei einstellbaren Schaltpunkten können zur Steuerung verwendet werden, z. B. für Pumpen und Ventile. Alternativ lassen sich Prolevel-Meßumformer einfach über Rackbus RS 485 (Option) in Prozeßleitsysteme einbinden, entweder direkt über Personal-Computer oder im Fall von Modbus-, Profibus- oder FIP-Netzwerken über die Gateways ZA 672, ZA 673 bzw. ZA 674.

Das Prolevel FMC 662 steht in zwei Versionen zur Verfügung:

- mit Anzeige und Bedienelementen
- ohne Anzeige und Bedienelemente in diesem Fall erfolgt die Bedienung über das Handbediengerät VU 260 Z bzw. die Schnittstelle Rackbus RS 485 (Option)

Die Bedienung aller Meßumformer ist identisch. Weitere Informationen zur Bedienung sind Kapitel 3 zu entnehmen.

#### Versionen

#### 1.3 Meßprinzip

Das Prolevel FMC 662 mißt den Füllstand auf der Basis des kapazitiven Meßprinzips. Der Meßwert wird im Elektronikeinsatz umgewandelt und als Frequenzsignal zum Prolevel übertragen.

**Kapazitive Messung** 

Sonde und Behälter bilden die zwei Platten eines Kondensators. Die Kapazität errechnet sich nach der Formel:

$$C_{tot} = C_1 + \frac{2\Pi\epsilon_0\epsilon_r L}{I_n \frac{D}{d}} pF$$
(1)

wobei

- Ctot = gesamte Kapazität
- C<sub>1</sub>= Kapazität der Durchführung
- $\begin{array}{lll} \epsilon_{0} = & \mbox{Dielektrizitätskonstante Luft (8,85)} \\ \epsilon_{r} = & \mbox{rel. Dielektrizitätskonstante des} \end{array}$
- Produkts D= Behälterdurchmesser
- d= Sondendurchmesser
- L= Eintauchtiefe der Sonde im Produkt (m)

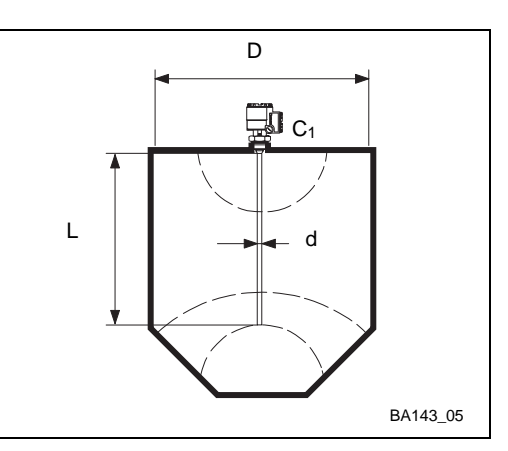

Abb. 1.4: Kapazitives Meßprinzip

#### Elektrisch leitende Produkte

Ist das Produkt elektrisch leitfähig, wird die Kapazität durch die Eigenschaften der Sonde und der Isolation bestimmt. Gleichung (1) gilt, wobei die Variable D jetzt den Durchmesser der Sonde mit Isolierung darstellt. In diesem Fall liegt die Änderung der Kapazität bei 300 pF/m.

Die Messung ist von der Dielektrizitätskonstante des Füllgutes unabhängig.

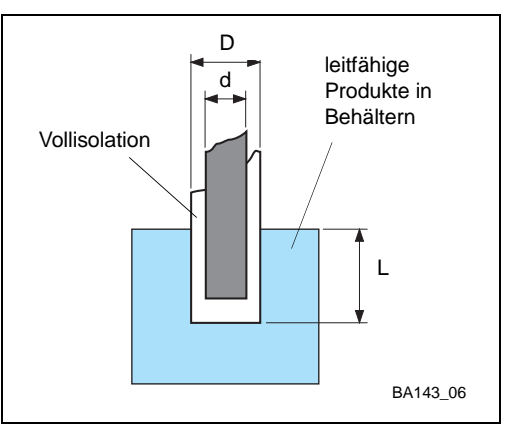

Abb. 1.5: Messung in leitfähigem Produkt

### 1.4 Funktionsbeschreibung

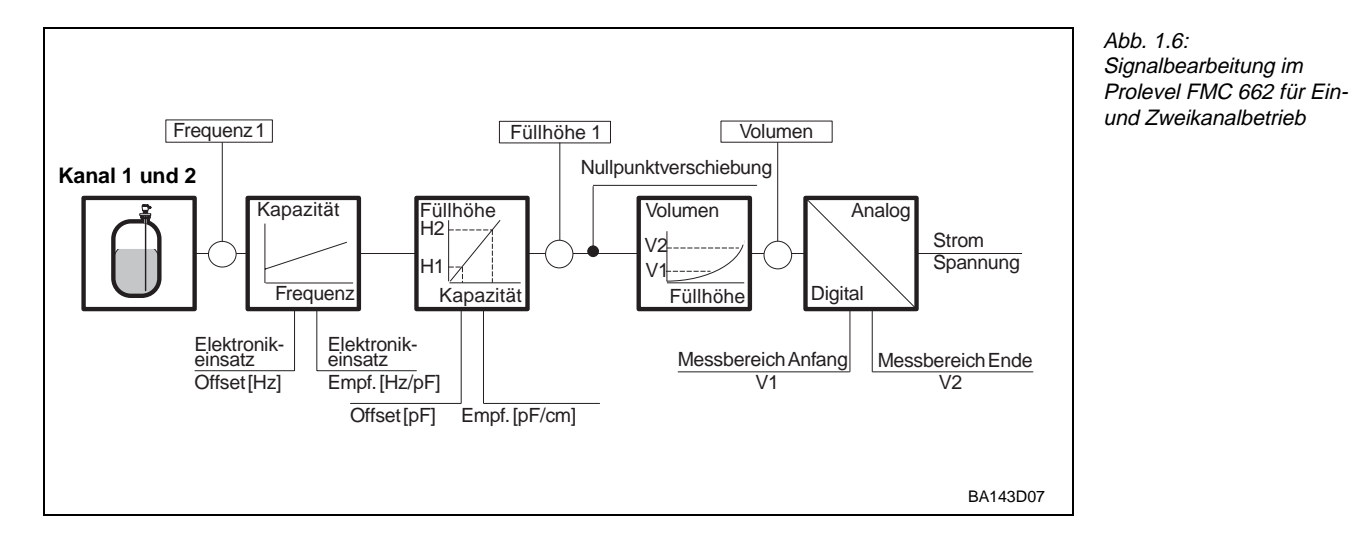

Abb. 1.6 ist ein Blockschaltbild des Prolevel FMC 662. Die von der Sonde gemessene Kapazität wird von einem Elektronikeinsatz in ein Frequenzsignal (PFM) umgesetzt. Das Prolevel dient über eine Zweidrahtleitung als Stromversorgung und empfängt gleichzeitig das dem Grundstrom überlagerte füllstandsproportionale Frequenzsignal (PFM = Puls-Frequenz-Modulation). Aus dem PFM-Signal werden folgende Funktionen abgeleitet:

| Betriebsart in V8H0 | Funktion                                                          |
|---------------------|-------------------------------------------------------------------|
| 0                   | Kontinuierliche Füllstandmessung auf Kanal 1 und 2                |
| 1                   | Kontinuierliche Füllstandmessung nur auf Kanal 1                  |
| 2                   | Kontinuierliche Füllstandmessung nur auf Kanal 2                  |
| 3                   | Füllstanddifferenzmessuung                                        |
| 5                   | Füllstandmessung mit Referenzsonde                                |
| 6                   | Simulation von Frequenz, Füllstand, Volumen oder Strom in Kanal 1 |
| 7                   | Simulation von Frequenz, Füllstand, Volumen oder Strom in Kanal 2 |

Tabelle 1.1: Betriebsarten Prolevel FMC 662

Signalverarbeitung

Einheiten des Abgleichs. In der Betriebsart 3 und 5 wird daraufhin der Meßwert in Kanal 1 über den Meßwert in Kanal 2 korrigiert. Das Behältervolumen kann bei bekannter Behälterkennlinie aus dem Füllstandmeßwert berechnet werden. Die Behälterkennlinie beschreibt den funktionalen Zusammenhang zwischen der Füllhöhe h und dem Behältervolumen V. Die analogen Ausgangssignale sind normierte Ströme 0/4...20 mA proportional zum

Nach einem Leer- und Vollabgleich erfolgt eine kontinuierliche Füllstandmessung in den

Füllstand bzw. Volumen. Jeder beliebige Teil des Meßbereiches kann eingestellt werden, um ein skaliertes Ausgangssignal bereitzustellen. Zwei Sätze von zwei Relais, normalerweise Kanal 1 oder 2 zugeordnet, dienen zur Überwachung von Füllstandgrenzwerten, um Pumpen an- und auszuschalten.

Alle Meßwerte können über die Schnittstelle Rackbus RS 485 (Option) gelesen werden, ebenso kann die Bedienung über diese Schnittstelle erfolgen.

# Erkennt die Sicherheitsschaltung eine Störung, fällt das Störmelderelais ab, die rote LED **Sicherheitsschaltung** an der Frontplatte leuchtet. Die Strom- und Spannungsausgänge nehmen den gewählten Zustand, -10 % oder +110 % oder »Meßwert halten« an.

#### 1.5 Technische Daten

#### Allgemeine Angaben

| Hersteller          | Endress+Hauser GmbH+Co.                                     |
|---------------------|-------------------------------------------------------------|
| Gerätefunktion      | Meßumformer zur Füllstandmessung mit kapazitiver Sonde      |
| Eingangssignal      | füllstandproportionales PFM-Signal                          |
| Schnittstelle       | 0/4 bis 20 mA, Rackbus RS 485 (optional)                    |
| Referenzbedingungen | gemäß DIN IEC 770 (T $_{\rm U}$ = 25 °C) oder wie angegeben |
| Sonstiges           | CE-Zeichen                                                  |

#### Eingangskenngrößen

| Signaleingang, Kanal 1 und | 2                                                                                                    |
|----------------------------|----------------------------------------------------------------------------------------------------|
| Signal                     | PFM-Signal (Puls-Frequenz-Modulation) von der Sonde                                                                              |
| Zündschutzart              | ATEX II (1) GD [EEx ia] IIC, FM, CSA<br>eigensichere galvanische Trennung zwischen Sensorstromkreis<br>und restlicher Elektronik |
| Sonde oder Sensor          | kapazitive Sonde mit Elektronikeinsatz EC 37 Z oder EC 47 Z                                                                      |
|                            |                                                                                                    |

#### Ausgangskenngrößen

| Analogausgang         |                                                                                          |
|-----------------------|------------------------------------------------------------------------------------------|
| Ausgang               | 0 20 mA, umschaltbar auf 4 20 mA<br>Signalunterlauf: < -2 mA<br>Signalüberlauf: > +22 mA |
| bei Störung           | wählbar +110 %, -10 % oder Wert halten                                                   |
| Strombegrenzung       | 23 mA                                                                                    |
| Temperaturkoeffizient | 0,3 %/10 K vom Meßendwert                                                                |
| Anwärmzeit            | 1 s                                                                                      |
| Integrationszeit      | 0 bis 100 s                                                                              |
| maximale Bürde        | 600 Ω                                                                                    |
| Bürdeneinfluß         | vernachlässigbar                                                                         |

| Relais         |                                                                                                    |
|----------------|----------------------------------------------------------------------------------------------------|
| Ausführung     | 5 Relais mit potentialfreiem Umschaltkontakt                                                                                                    |
| Funktion       | 2 Paare von 2 Grenzwertrelais mit einstellbarem Schaltpunkt<br>und Hysterese, für Betrieb in Min oder Max<br>Sicherheitsschaltung<br>1 Störmelderelais (fällt bei Störung ab) |
| Schaltleistung | 6 A, 250 VAC ; 750 VA bei $\cos\phi$ = 0,7, 1500 VA bei $\cos\phi$ = 1 6 A, 250 VDC; 200 W                                                                                    |

| Anzeige und Bedienelement | e                                                                                                    |
|---------------------------|----------------------------------------------------------------------------------------------------|
| Anzeige (LCD)             | 4stellige Meßwertanzeige, optional beleuchtet;<br>Segmentanzeige des Stroms in 10 %-Schritten,<br>Anzeigeelemente<br>für Störung, Signalüber bzwunterlauf und Kommunikation                                                                                  |
| Leuchtdiode               | <ol> <li>gelbe LED für jedes Grenzwertrelais (leuchtet = Relais<br/>angezogen)</li> <li>rote Leuchtdiode für das Störmelderelais<br/>leuchtet = Relais abgefallen, blinkt bei Warnung</li> <li>grüne Leuchtdiode zeigt die Spannungsversorgung an</li> </ol> |
| Bedienelemente            | 6 Tasten für Parametereingabe, Option ohne Tastatur verfügbar                                                                                                    |

| Kommunikationsschnittstellen |                                                                                                    |   |
|------------------------------|----------------------------------------------------------------------------------------------------|---|
| Commulog VU 260 Z            | 2 Buchsen im Anschlußraum                                                                                                    | ( |
| Rackbus RS 485               | optionale Schnittstelle für direkten Anschluß an einen PC über Adapter<br>oder Schnittstellenkarte bzw. am Rackbus über Schnittsttellenkarte<br>FXA 675<br>Rackbusadresse über 6poligen DIP-Schalter in Anschlußraum<br>Busterminierung über 4poligen DIP-Schalter in Anschlußraum |   |

| Wechselspannung<br>Gleichspannung | 230 V / 115 V / 110 V (85253 V), 50/60 Hz oder<br>24 V / 48 V (2055V), 50/60 Hz oder<br>24 V (1660V),<br>Bestwelligkeit max, 2 Ven inperhalb der Toleranz | Hilfsenergie |
|-----------------------------------|----------------------------------------------------------------------------------------------------|--------------|
| Leistungsaufnahme                 | max. 7 W                                                                                                    |              |
| Sichere galvanische<br>Trennung   | zwischen Hilfsenergie und Stromausgang, CPU, Rackbus RS 485,<br>Relais und restlicher Elektronik                                                          |              |

| Betriebstemperatur<br>Grenztemperatur<br>Lagertemperatur | 0 °C60 °C<br>-20 °C60 °C<br>-40 °C80 °C                                                                                                    | ] U |
|----------------------------------------------------------|----------------------------------------------------------------------------------------------------|-----|
| Klimaklasse                                              | nach DIN 40 040 Tab. 10 "R": Gerät im Freien oder in Außenräumen.<br>Relative Luftfeuchte 95 % im Jahresmittel, Betauung zulässig                        |     |
| Schutzart                                                | <ul><li>IP 66 bei geschlossenem Gehäuse und Kabelverschraubung IP 66</li><li>IP 40 bei offenem Gehäuse,</li><li>IP 20 bei offenem Anschlußraum</li></ul> |     |
| Elektromagnetische<br>Verträglichkeit                    | Störaussendung nach EN 61326; Betriebsmittes der Klasse A<br>Störfestigkeit nach EN 61326; Anhang A (Industriebereich)                                   |     |
| Vibrationsbeständigkeit                                  | nach DIN 40 040 Tab. 6 "W": 2 g (10 bis 55 Hz), 15 g (für 11 ms)                                                                                         |     |
| Explosionsschutz                                         | [EEx ia] IIC, siehe auch "Sicherheitshinweise"                                                                                                    |     |

| Gehäuse                 | vorgesehen für Montage an einer Wand oder an einem Rohr                                                                      | Mechanische Angaben |
|-------------------------|----------------------------------------------------------------------------------------------------|---------------------|
| Abmessungen (I x b x h) | 292 mm x 176 mm x 253 mm, siehe Abb. 2.3                                                                                     |                     |
| Gewicht                 | 2,6 kg                                                                                                    |                     |
| Werkstoffe              | Gehäusekörper ABS/PC, RAL 5012 (blau)<br>Klarsichtdeckel PC (Polycarbonat)<br>blaue Frontplatte mit weißem Beschriftungsfeld |                     |

| Elektrischer Anschluß |                                                                                                    |
|-----------------------|----------------------------------------------------------------------------------------------------|
| Kabeleinführungen     | ausbrechbare Kabeleinführungen: Rückwand und Boden für je-<br>weils 5 Kabelverschraubungen Pg 16, zusätzlich 4 Kabelver-<br>schraubungen Pg 13,5 am Boden |
| Anschluß              | Klemmenanschluß für Kabeldurchmesser 0,5 bis 2,5 mm <sup>2</sup>                                                                                          |
| Kabel                 | zweiadrig, maximal 25 $\Omega$ pro Ader, ungeschirmt<br>für beide Kanäle, siehe auch Seite 16                                                             |

#### Ausgangskenngrößen Forts.)

## mgebungsbedingungen

# 2 Installation

Dieses Kapitel befaßt sich mit:

- Sonden und Sensoren für das Prolevel FMC 662
- Montage des Prolevel FMC 662
- Anschluß des Prolevel FMC 662
- Anschluß des Sensors
- Hardware-Einstellung für die Schnittstelle Rackbus RS 485 (Option)

Abb. 2.1 zeigt den Aufbau des Kapitels an.

#### Fachpersonal

Montage, elektrische Installation, Inbetriebnahme und Wartung des Gerätes darf nur durch ausgebildetes Fachpersonal erfolgen, das vom Anlagenbetreiber dazu autorisiert wurde. Das Fachpersonal muß diese Bedienungsanleitung gelesen und verstanden haben und die Anweisungen befolgen.

Dies gilt besonders für den Anschluß von Sensoren im explosionsgefährdeten Bereich. Bitte folgendes beachten:

#### Warnung!

- Der Meßumformer Prolevel FMC 662 muß außerhalb von explosionsgefährdeten Bereichen installiert werden.
- Bei der Installation eines Sensors in explosionsgefährdeten Bereichen müssen die Hinweise des Zertifikats und die nationalen Vorschriften unbedingt beachtet werden.

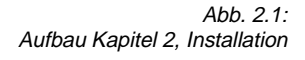

Narnung

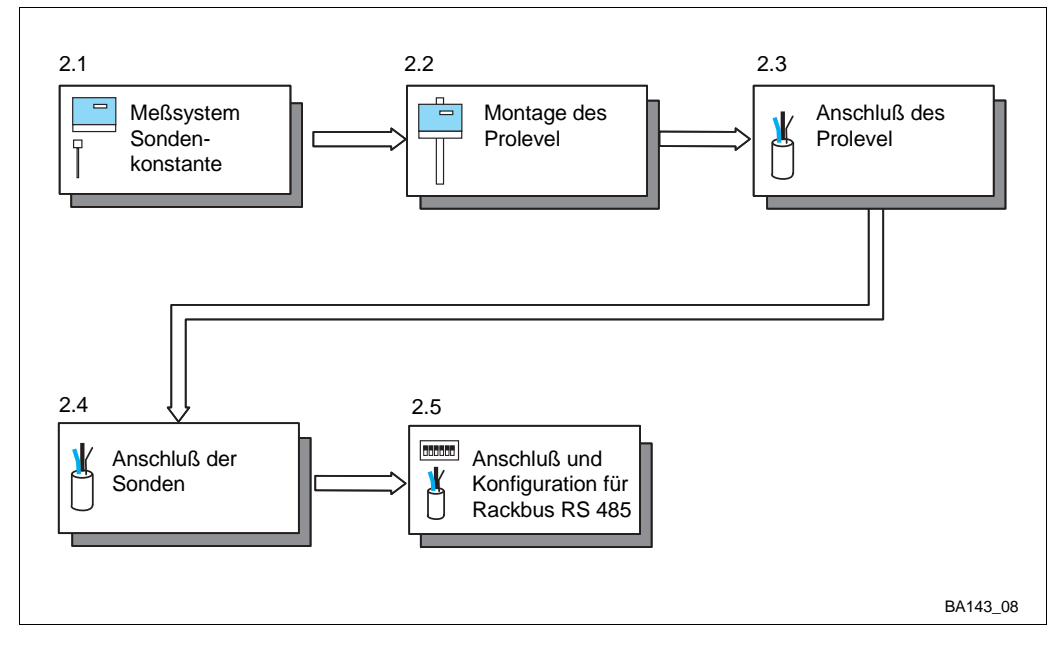

#### 2.1 Sonden

Tabelle 2.1 listet Sonden auf, die hauptsächlich mit dem Prolevel FMC 662 benutzt werden können. Zusätzlich zu den Aufgelisteten kann jede Sonde benutzt werden, die mit dem Elektronikeinsatz EC 37 Z oder EC 47 C angeschlossen werden kann. Hinweise zur Sondenmontage sind den entsprechenden Technischen Informationen (TI) zu entnehmen.

| Meßprinzip | Kanal 1 oder Kanal 2 |                           |                        |  |  |
|------------|----------------------|---------------------------|------------------------|--|--|
|            | Sonde                | Technische<br>Information | Elektronik-<br>einsatz |  |  |
| Kapazitiv  | DC 11                | TI 169F                   | EC 37 Z                |  |  |
| E 09.83.02 | DC 16                | TI 096F                   | EC 47 Z                |  |  |
|            | DC 21                | TI 208F                   |                        |  |  |
|            | DC 26                | TI 209F                   |                        |  |  |
|            | 11 322 Z             | E 11.81.03                |                        |  |  |
|            | 11 500 Z             | TI 161F                   |                        |  |  |
|            | 21 21 1              | E 10.73.18                |                        |  |  |
|            | Multicap TE          | TI 239                    |                        |  |  |
|            | Multicap TA          | TI 240                    |                        |  |  |
|            | Multicap E           | TI 242                    |                        |  |  |
|            | Multicap A           | TI 243                    |                        |  |  |

Tabelle 2.1: Sondenauswahl für das Prolevel FMC 662

Elektronikeinsätze EC 37 Z/47 Z werden mit den Sondenkonstanten Nullfrequenz » $f_{0}$ « und Empfindlichkeit »S« ausgeliefert. Bei Elektronikeinsätzen sind sie auf das Anschlußschild gedruckt, siehe Abb. 2.2.

Geben Sie diese Konstanten vor dem Abgleich des Prolevel in den Feldern V3H5 und V3H6 für Kanal 1 sowie V7H5 und V7H6 für Kanal 2 ein, vgl. Abs. 4.1. Soll der Aufnehmer bzw. der Elektronikeinsatz ausgetauscht werden, entfällt so die Notwendigkeit eines Neuabgleichs.

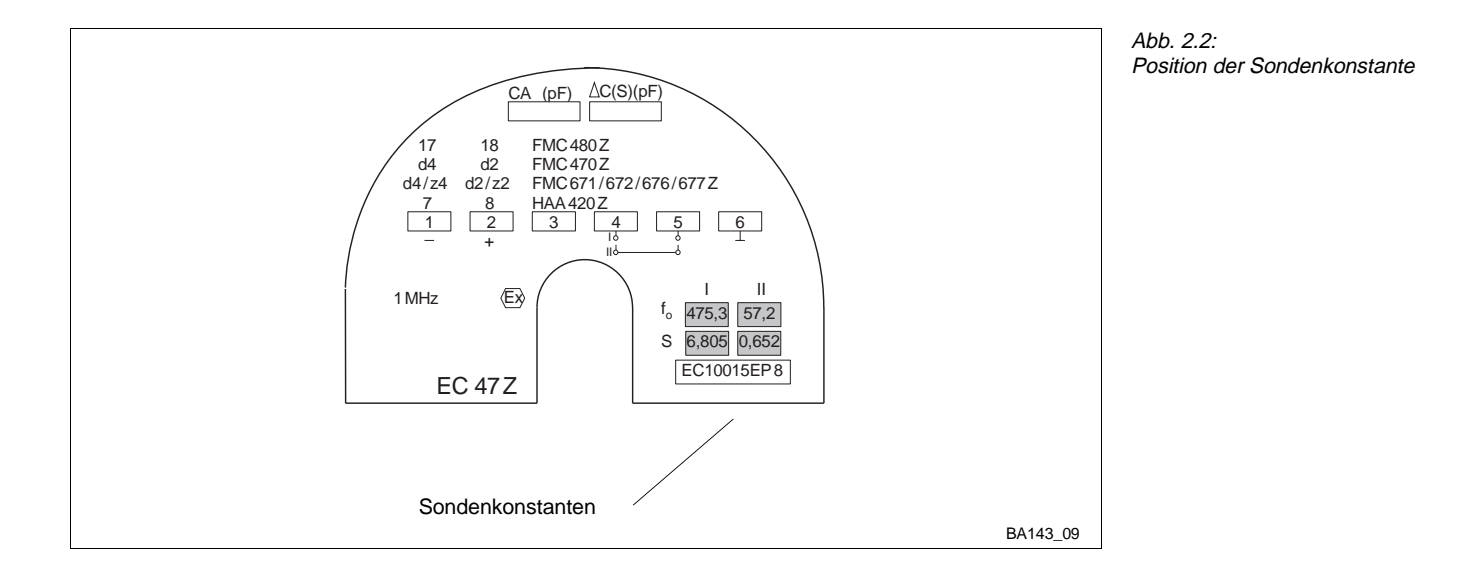

#### Sondenkonstante

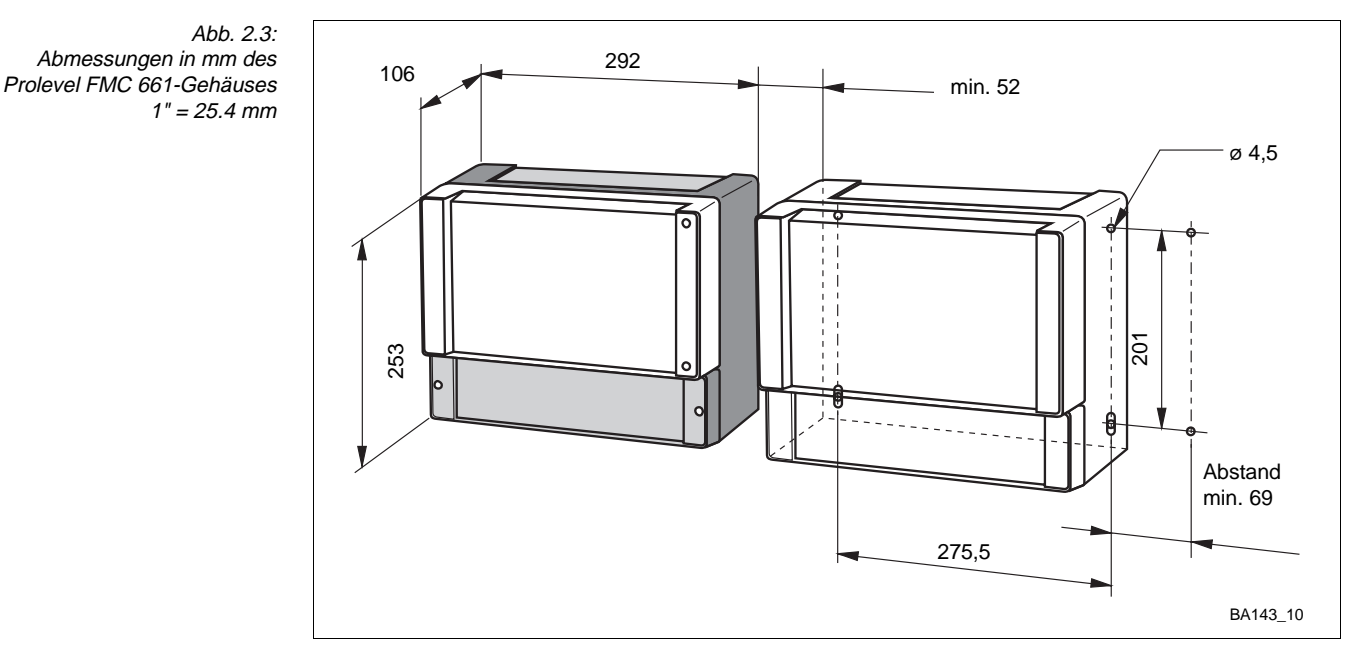

#### 2.2 Montage des Prolevel FMC 662

#### Standort

Montage

Wählen Sie einen möglichst geschützten und schattigen Standort für den Meßumformer Prolevel:

• Nenngebrauchstemperatur: 0 °C...+60 °C

Übersteigt die Umgebungstemperatur +60 °C, entweder eine Wetterschutzhaube benutzen oder eine Kühlungsmöglichkeit vorsehen. Bei Umgebungstemperatur kleiner als -20 °C Gerät isolieren.

Der Prolevel FMC 662, mit Schutzgehäuse IP 66, ist zur Wand- oder Mastmontage in Feld und Warte ausgelegt. Abb. 2.3 gibt alle Hinweise zur Wandmontage.

Die Mastmontage sowie Montage der Wetterschutzhaube zum Schutzgehäuse IP 66 ist in Abb. 2.4 dargestellt. Das Montagematerial (Schrauben oder Muttern) für die Mastbefestigung und die Wetterschutzhaube liegt bei.

- Rohrbefestigung Werkstoff: Stahl, verzinkt (Bestell-Nr. für 2"-Rohr: 919566-0000; für 1"-Rohr: 919566-1000); korrosionsbeständiger Stahl 1.4301 (Bestell-Nr. für 2"-Rohr: 919566-0001; für 1"-Rohr: 919566-1001). Gewicht: 1 kg
- Wetterschutzhaube: Werkstoff: Aluminium, blau lackiert; Bestell-Nr. 919567-000 Werkstoff: Stahl 1.4301, blau lackiert; Bestell-Nr. 919567-001

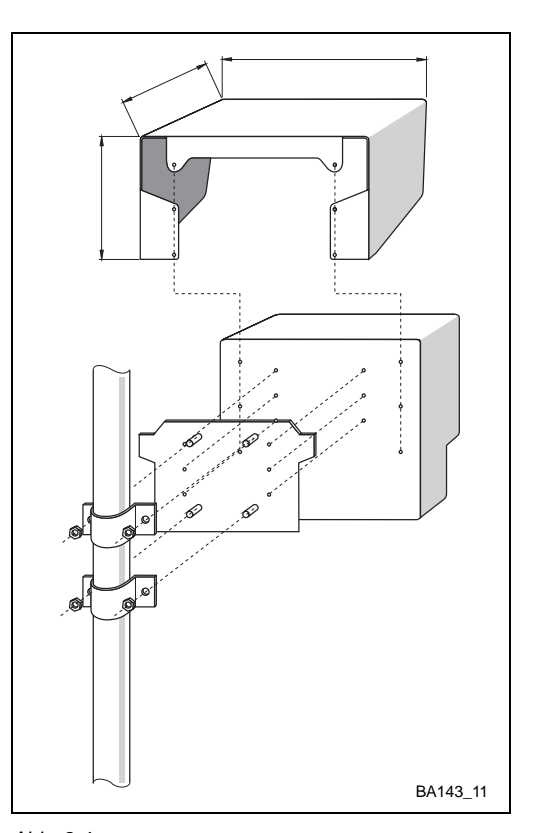

Abb. 2.4: Mastenmontage mit Wetterschutzhaube

Warnung!

#### 2.3 Anschluß des Prolevel FMC 662

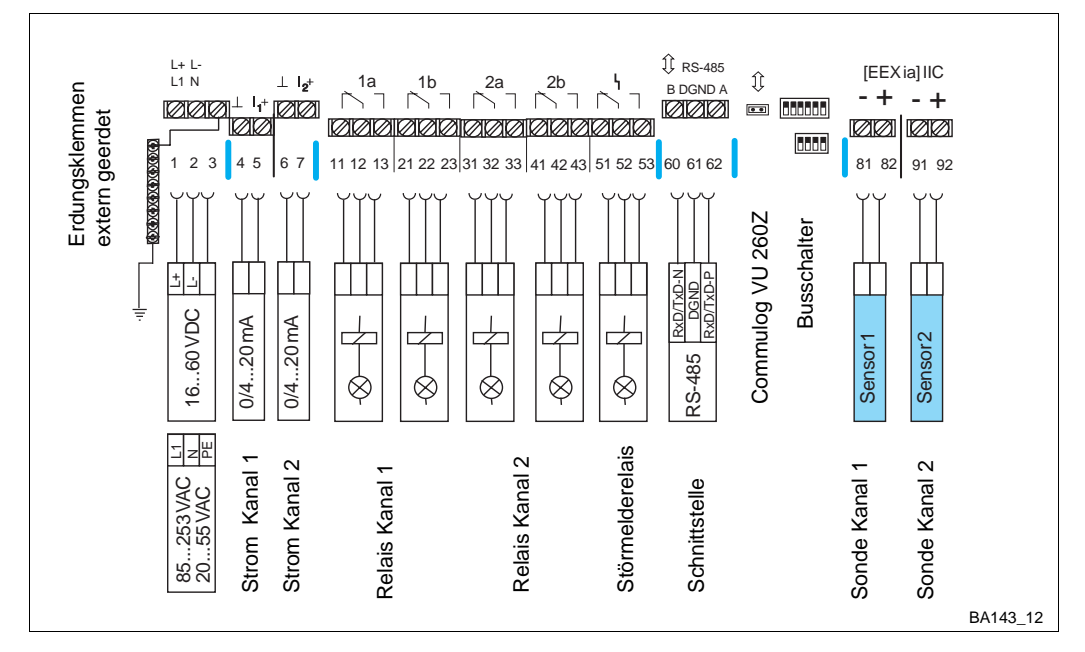

#### Abb. 2.5: Klemmenbelegung für Prolevel FMC 662

Warnund

Die Klemmenleiste für Leitungsquerschnitte bis 2,5 mm<sup>2</sup> befindet sich in dem separaten Klemmenleiste Anschlußraum. Alle Klemmen sind deutlich gekennzeichnet. Abb. 2.5 zeigt das Anschlußschema des Prolevel FMC 662 (Klemme 3: nur interner Schutzleiteranschluß):

• Beim Anschluß des Meßumformers muß die Spannungsversorgung ausgeschaltet werden! • Bei der Installation eines Sensors in explosionsgefährdeten Bereichen müssen die Hinweise des Zertifikats und die nationalen Vorschriften unbedingt beachtet werden.

- Hellblauen Kunststoffdeckel öffnen
- Vorgeprägte Kabeleinführung ausbrechen
- Unterseite: 5 x PG 16, 4 x PG 13,5; Rückseite 4 x PG 16.

Die Angaben zur Versorgungsspannung stehen auf dem Namenschild an der rechten Versorgung Seite des Gehäuses, siehe auch Abschnitt 1.5, "Technische Daten".

- Stimmen die Angaben mit Ihrer Versorgungsspannung nicht überein, schließen Sie das Gerät nicht an - Zerstörungsgefahr!
- Schutzleiter an dem extern zu erdenen, metallenen Klemmenblock anschließen.
- Gewährleistet Berührungsschutz und sichere Trennung nach DIN/VDE 0160.
- Stromausgang, Relaisausgänge, Netzanschluß und Sensoreingang sind galvanisch getrennt und erfüllen bei angeschlossenem Schutzleiter die sichere Trennung bis 250 Veff nach DIN/VDE 0160.

Nur ein Gerät mit nicht-potentialfreiem Eingang kann direkt an den Stromausgang Analogausgänge angeschlossen werden.

• Die Anzahl der potentialfreien Geräte ist unter Berücksichtigung der min. Bürde von 600  $\Omega$  unbegrenzt.

Max. Kontaktbelastbarkeit des Relais siehe Technische Daten, Abschnitt 1.5.

- Relais 1a und 1b sind normalerweise Kanal 1 zugeordnet
- Relais 2a und 2b sind normalerweise Kanal 2 zugeordnet.

Die Zuordnung kann über Software geändert werden siehe Abschnitt 4.4.

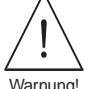

Relais

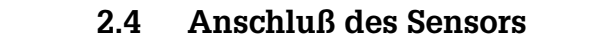

Sondenkabel

Für den Anschluß Sonde-Meßumformer verwenden Sie ein zweiadriges Installationskabel mit max. 25  $\Omega$  pro Ader. Dieses Kabel erfüllt die Anforderungen der angebenen EMV-Normen.

Füllstandsonden Kanal 1 + 2 Das Prolevel FMC 662 kann mit verschiedenen Sonden betrieben werden; jede mit einem Elektronikeinsatz.

• EC 37 Z oder EC 47 Z

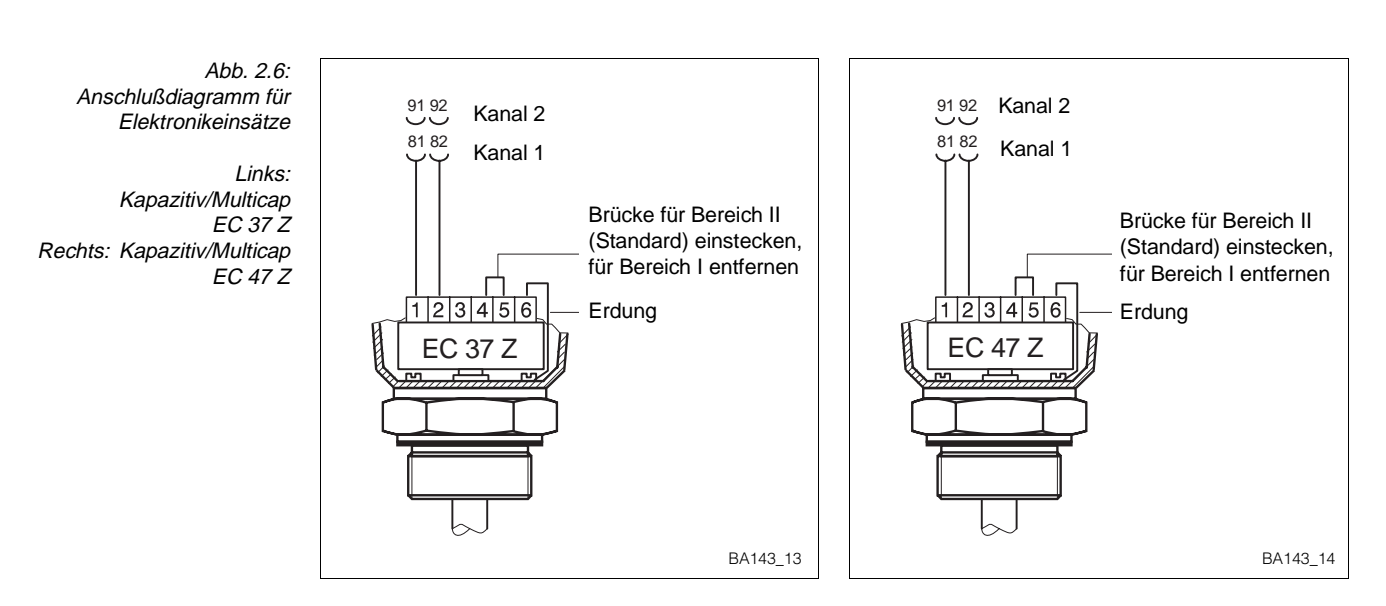

#### **EC 37 Z und EC 47 Z** Die Elektronikeinsätze EC 37 / EC 47 Z werden mit kapazitiven Sonden zur kontinuierlichen Füllstandmessung verwendet. Sie besitzen zwei Meßbereiche, die durch Einsetzen einer Brücke zwischen den Klemmen 4 und 5 angewählt werden können, siehe Abb. 2.6.

Hinweise zur Auswahl des Einsatzes sind der Publikation D 07.80.06/e zu entnehmen.
Notieren Sie die auf dem Einsatz aufgedruckte Nullfrequenz fo\_\_\_\_\_ und

Empfindlichkeit S\_\_\_\_\_ für Kanal 1
Notieren Sie die auf dem Einsatz aufgedruckte Nullfrequenz fo\_\_\_\_\_ und Empfindlichkeit S\_\_\_\_\_ für Kanal 2.

## 2.5 Kommunikationsschnittstelle Rackbus RS 485 (Option)

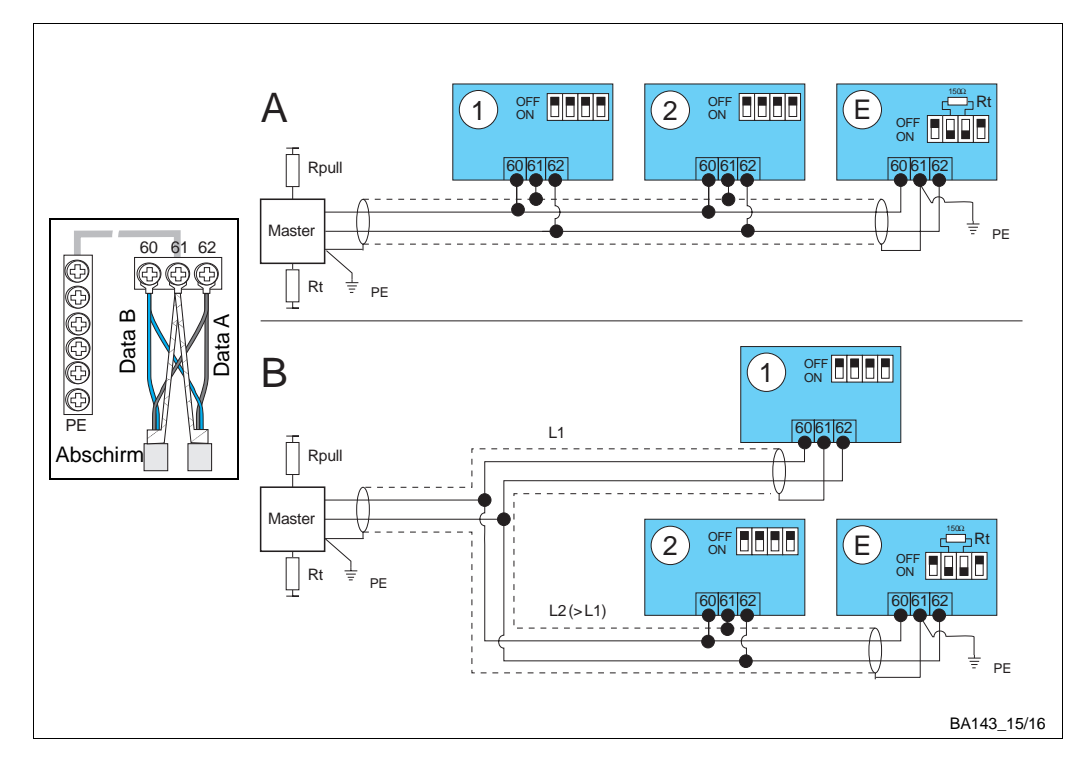

Abb. 2.7: Rackbus RS-485-Topologien mit Einstellung für Bus-Terminierungswiderstand

Einklinker: Vorschlag für Busverdrahtung

Üblicherweise können bis zu 25 Meßumformer am Rackbus RS 485 angeschlossen werden. Hinweise für die Verdrahtung und Erdung des Busses sind Betriebsanleitung BA 134F zu entnehmen, die mit der Option Rackbus RS 485 mitgeliefert wird. Das Prolevel kann wie in Abb. 2.7 angeschlossen werden.

#### Hinweis!

- Klemme 61 ist intern mit der PE-Klemmenleiste verbunden
- Die Busschirmung muß geerdet und durchgehend verdrahtet werden siehe BA 134F für Erdungshinweise.

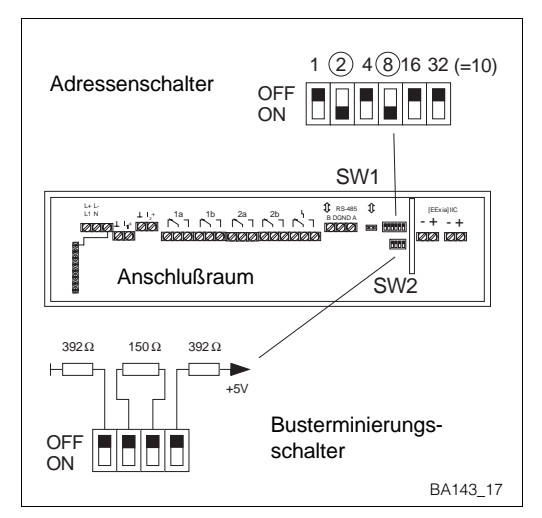

Abb. 2.8: DIP-Schalter für Busadresse und -terminierung

Abb. 2.8 zeigt die Konfigurierungselemente für die Fernbedienung des Prolevel FMC 662. Jeder Meßumformer erhält eine individuelle Busadresse:

- Strom ausschalten, Schrauben lösen und Frontplatte herunterklappen
- Adresse am Schalter SW1 einstellen (Beispiel: 2 + 8 = 10)
- Frontplatte schließen, Schrauben anziehen.

Beim letzten Meßumformer am Bus (am weitesten vom PC entfernt):

- Terminierungswiderstand am Schalter SW2 einschalten: OFF; ON; ON; OFF
- Frontplatte schließen, Schrauben anziehen.

#### Busverdrahtung

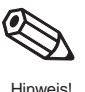

#### Busadresse und -terminierung

## 3 Bedienung

Dieses Kapitel behandelt die Bedienung des Prolevel FMC 662. Es ist wie folgt unterteilt:

- Bedienmatrix
- Tastatur und Anzeige
- Handbediengerät Commulog VU 260 Z
- Rackbus RS 485

#### 3.1 Bedienmatrix

Alle Geräteparameter werden über eine Bedienmatrix eingestellt. Abb. 3.1 und 3.2 zeigen die Bedienung:

• Jedes Feld in der Matrix ist über eine vertikale (V) und eine horizontale (H) Position anwählbar. Diese Positionen können über die Frontplatte des Prolevel FMC 662, das Handbediengerät Commulog VU 260 Z oder den Rackbus RS 485 und Personal-Computer eingegeben werden.

Die Bedienmatrix finden Sie im Rückumschlag dieser Bedienungsanleitung. Im Deckel des Feldgehäuses steckt ebenfalls eine gefaltete Bedienmatrix.

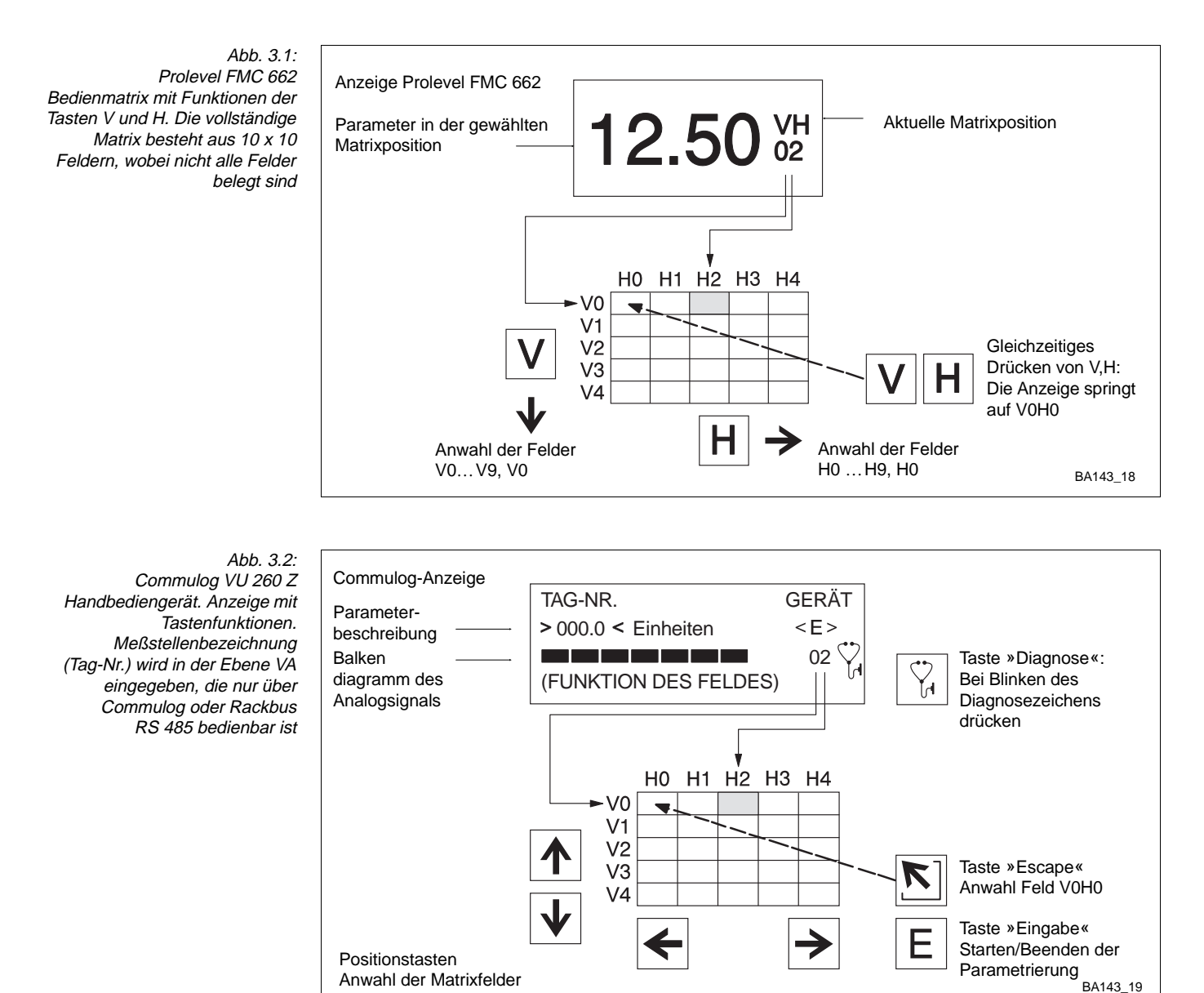

Endress+Hauser

### 3.2 Tastatur und Anzeige

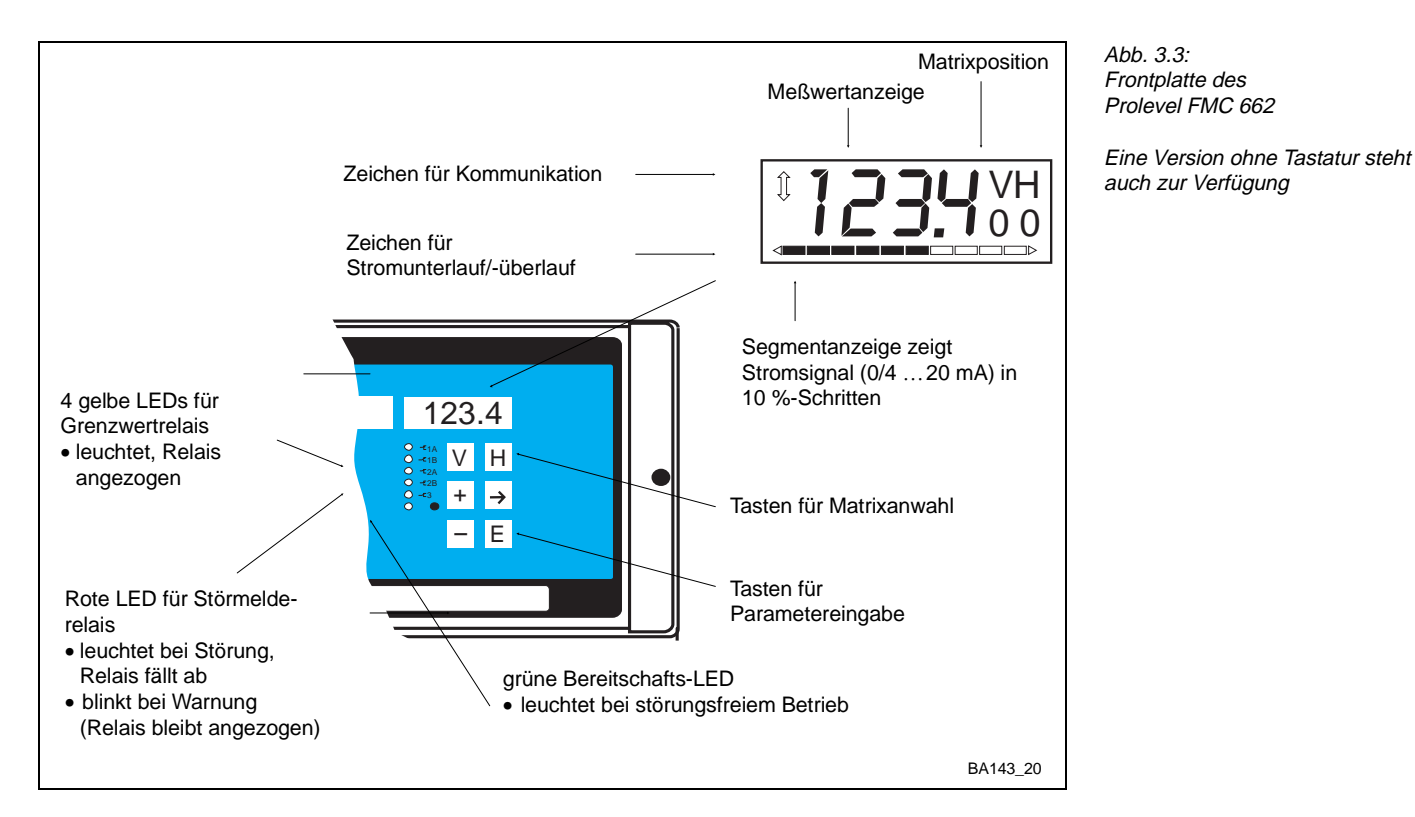

Abb. 3.1 zeigt das LCD-Anzeige und die Matrix des Prolevel FMC 662, Abb 3.3 die Frontplatte. Tabelle 3.1 beschreibt die Tastenfunktionen.

- Nach Verriegelung der Matrix (Kapitel 4.6) können keine Veränderungen mehr vorgenommen werden.
- Zahlenwerte, die nicht blinken, sind reine Anzeigewerte oder verriegelte Felder.

| Tasten                | Funktion                                                                                                    |
|-----------------------|----------------------------------------------------------------------------------------------------|
| Anwahl der Matrix     |                                                                                                    |
| V                     | Anwahl der vertikalen Position, V drücken                                                                                                    |
| Η                     | Anwahl der horizontalen Position, H drücken                                                                                                    |
| V + H                 | <ul> <li>Durch gleichzeitiges Drücken von V und H springt das Display<br/>auf V0H0</li> </ul>                                                                                                    |
| Eingabe der Parameter |                                                                                                    |
| <b>→</b>              | <ul> <li>Die Anzeige springt zur nächsten Ziffernstelle der Digitalanzeige.<br/>Der Zahlenwert der Ziffer kann dann geändert werden.</li> <li>Die angewählte Ziffernstelle blinkt</li> </ul>                     |
| + + ->                | <ul> <li>Der <i>Dezimalpunkt</i> wird durch gleichzeitiges Drücken der Tasten</li> <li>»→« und »+« um eine Position nach rechts verschoben</li> </ul>                                                            |
| +                     | Verändert den Zahlenwert der blinkenden Ziffernstelle um +1.                                                                                                    |
| -                     | <ul> <li>Verändert den Zahlenwert der blinkenden Ziffernstelle um -1</li> <li>Das Vorzeichen kann durch mehrmaliges Drücken von »-«<br/>verändert werden, wobei der Cursor muß ganz links stehen muß.</li> </ul> |
| Ε                     | <ul> <li>Mit dieser Taste bestätigen und speichern Sie ihre Eingabe.</li> <li>Wird ein anderes Matrixfeld gewählt, ohne Drücken der »E« Taste, gilt der alte Wert des Matrixfeldes.</li> </ul>                   |

Tabelle 3.1: Prolevel FMC 662 Parametereingabe und -anzeige

## 3.3 Commulog VU 260 Z

Abb. 3.4: Konfiguration mit Handbediengerät Commulog VU 260 Z

Das Prolevel FMC 662 erscheint als Gerät FMC 672 Z

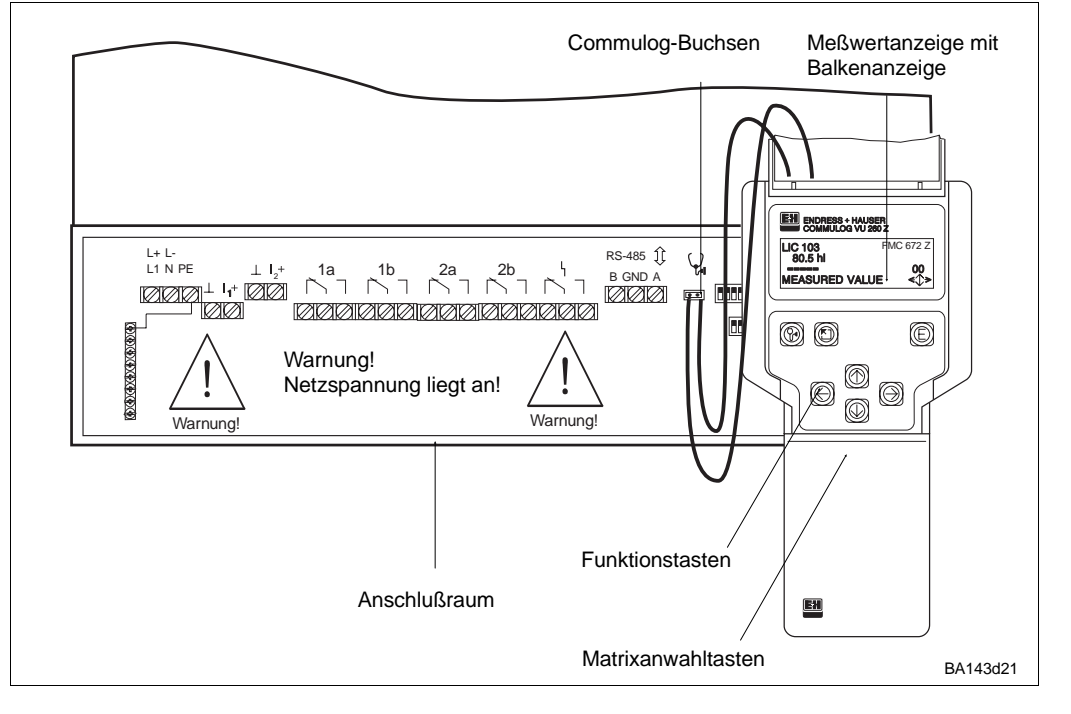

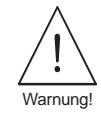

#### Warnung!

• Die Spannungsversorgung- und Relaisklemmen in dem Anschlußraum sind mit Spannung behaftet!

Das Prolevel FMC 662 kann mit dem Handbediengerät Commulog VU 260 Z parametriert werden, siehe Abb. 3.2 und 3.4. Bedienungsanleitung BA 028 F beschreibt die Handhabung des Commulogs. Tabelle 3.2 beschreibt die Tastenfunktionen.

Tabelle 3.2: Prolevel FMC 662 Parametereingabe und -anzeige über Commulog VU 260 Z

| Tasten                              | Funktion                                                                                               |
|-------------------------------------|----------------------------------------------------------------------------------------------------|
| Anwahl der Matrixpositio            | n                                                                                                    |
| $\leftarrow \land \rightarrow \lor$ | Anwahl Matrixposition                                                                                  |
|                                     | <ul> <li>»Escape key«, Anwahl Matrixposition V0H0</li> </ul>                                           |
| (m)                                 | <ul> <li>Zeigt Fehlermeldung an (blinkendes Diagnosezeichen)</li> </ul>                                |
| ۹. Fr                               | - »Escape« drücken, um Meldung zu löschen                                                              |
| Eingabe der Parameter               |                                                                                                    |
|                                     | Startet Parametereingabemodus                                                                          |
|                                     | Beendet Parametereingabemodus und speichert die Eingaben                                               |
| $\leftarrow$                        | Anwahl der zu ändernden Stelle: die angewählte Stelle blinkt                                           |
|                                     | Parametereingabe bei alphanumerischen Eingaben bewirkt:                                                |
|                                     | - Die Taste 1 von "-" ausgehend:                                                                       |
|                                     | 0,1,,9,.,/,+, Leerzeichen, Z,Y,X,W,                                                                    |
|                                     | - Die Taste ↓ von "-" ausgehend:                                                                       |
|                                     | A,B,,Y,Z, Leerzeichen,+,/,.,9,8,                                                                       |
|                                     | Verschieben der Kommastelle:                                                                           |
|                                     | - ⇐ und 1t zusammen, nach links                                                                        |
|                                     | $- \Rightarrow$ und $\hat{\mathbb{I}}$ zusammen, nach rechts                                           |
| →                                   |                                                                                                    |
|                                     | Beendet Parametereingabemodus ohne Übernahme der Eingaben<br>Commulog bleibt beim gewählten Matrixfeld |

#### Endress+Hauser

## 3.4 Rackbus RS 485 (Option)

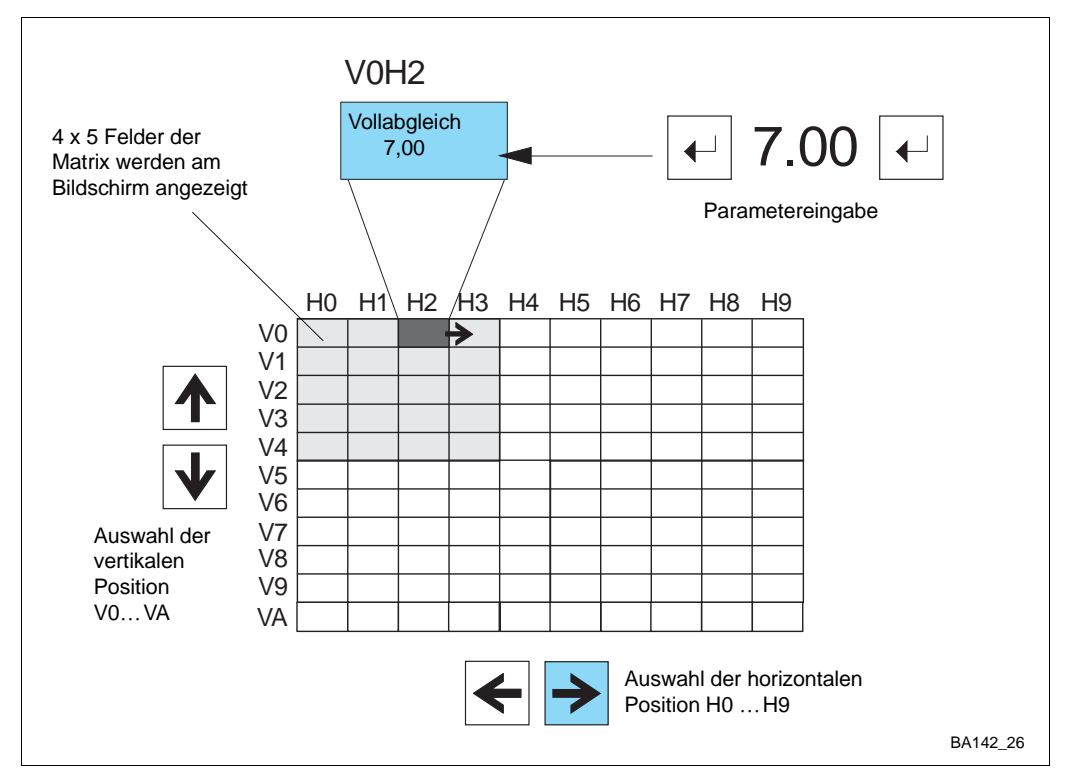

Abb. 3.5: Parametereingabe beim Konfigurierungsprogramm

Meßumformer Prolevel FMC 662 mit Schnittstelle Rackbus RS 485 können von einem Personal-Computer über ein Bedienprogramm parametriert werden:

- Fieldmanager 485 ab Version 5.0 und Commugraph 485, falls der Anschluß über RS-485/RS-232C-Adapter oder PC-Karte RS 485 erfolgt.
- Commuwin, Commutec-Bedienprogramm, falls der Anschluß über FXA 675 und Gateway erfolgt.

Die Bedienung entspricht der Version mit Tastatur. Weitere Details können der dort mitgelieferten Betriebsanleitung BA 134F (Rackbus RS 485) entnommen werden.

#### Hinweis!

• Das Prolevel FMC 662 erscheint als "FMC 672 Z" in allen Programmen!

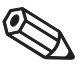

Hinweis!

# 4 Füllstandmessung

In diesem Kapitel werden die Prolevel-Funktionen für die Füllstandmessung (Betriebsart 0 -Werkseinstellung - 1 oder 2 in V8H0) behandelt; die Hauptabschnitte beschreiben:

- Inbetriebnahme
- Füllstandabgleich
- für stehende zylindrische Tanks
- für liegende zylindrische Tanks für Tanks mit konischem Auslauf
- Analogausgang
- Relais
- Meßwertanzeige
- Verriegelung der Parameter.

Abb. 4.1 zeigt den Ablauf der Parametrierung.

## Hinweis!

- Hinweis!
- Die meisten Beispiele in diesem Kapitel beziehen sich auf Kanal 1, Matrixpositionen V0H0...V3H9
- Kanal 2 kann in der gleichen Weise über die Matrixpositionen V4H0...V7H9 eingestellt werden.

— Steht im Vorgang V0H1, entspricht dies V4H1 im Kanal 2, d.h., um die entsprechende Position in Kanal 2 zu erhalten, addieren Sie 4 zur V-Position von Kanal 1.

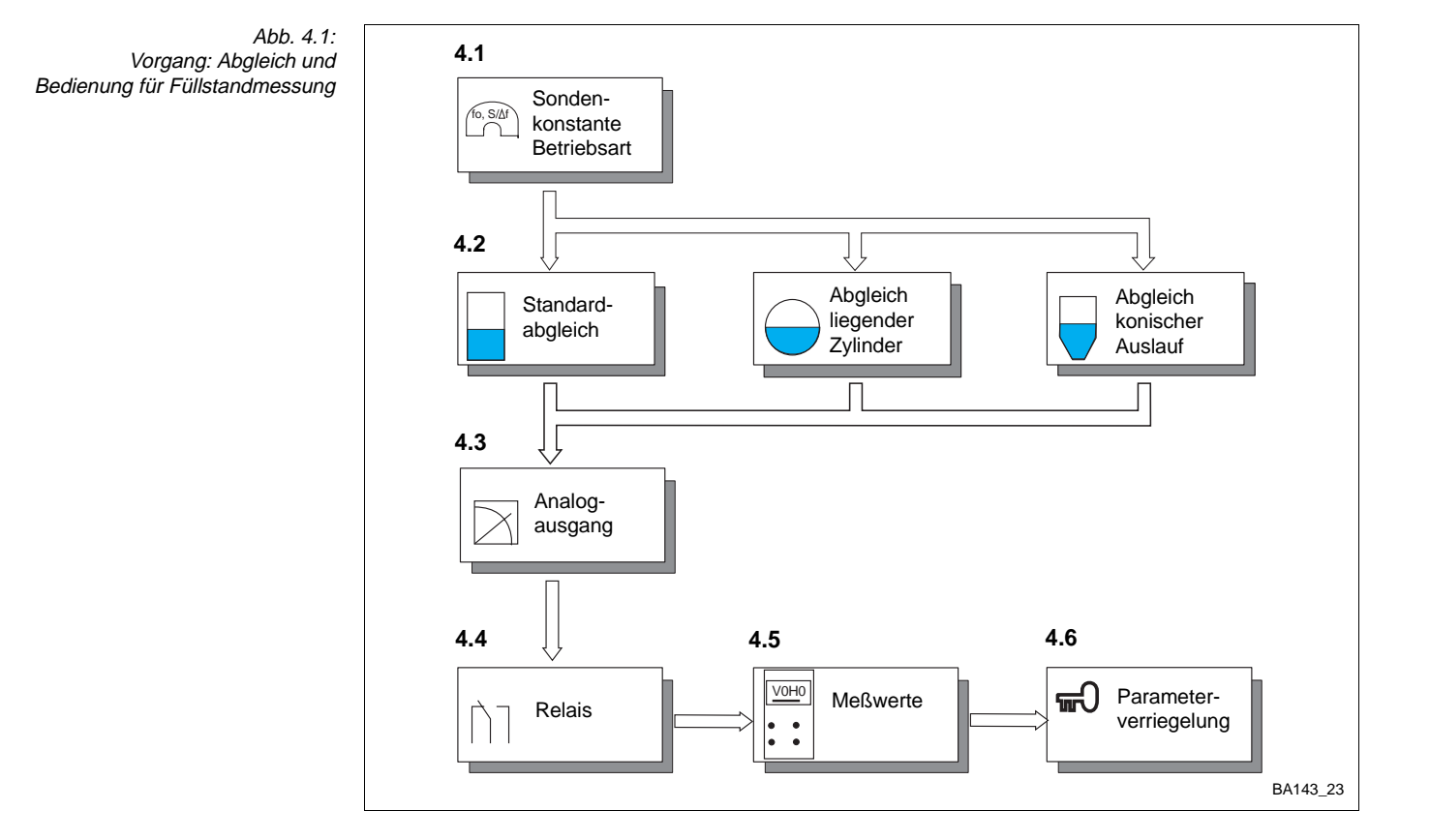

### 4.1 Inbetriebnahme

Bei der erstmaligen Inbetriebnahme sollte eine Rückstellung auf die werkseitig voreingestellten Werte vorgenommen werden, siehe Tabelle im Umschlag. Danach werden die Sondenkonstanten f<sub>0</sub> und S der elektronischen Einsätze EC 37 Z/EC 47 Z eingegeben, um eine Auswechslung der Sonde ohne Neuabgleich zu ermöglichen, siehe Abschnitt 6.4.

| <b>Schritt</b> | <b>Matrix</b> | <b>Eingabe</b> | <b>Bedeutung</b>                                           |
|----------------|---------------|----------------|------------------------------------------------------------|
| 1              | V9H5          | z. B. 671      | Wert zwischen 670679 eingeben                              |
| 2              | -             | »E«            | Eingabe bestätigen                                         |
| 3              | V3H5          | z. B. 475,3    | Nullfrequenz fo des Elektronikeinsatzes mit Sonde eingeben |
| 4              | -             | »E«            | Eingabe bestätigen                                         |
| 5              | V3H6          | z. B. 6,805    | Empfindlichkeit des Elektronikeinsatzes mit Sonde eingeben |
| 6              | -             | »E«            | Eingabe bestätigen                                         |
| 7              | V7H5          | z. B. 458,3    | Nullfrequenz fo des Elektronikeinsatzes mit Sonde eingeben |
| 8              | -             | »E«            | Eingabe bestätigen                                         |
| 9              | V7H6          | z. B. 6,477    | Empfindlichkeit des Elektronikeinsatzes mit Sonde eingeben |
| 6              | -             | »E«            | Eingabe bestätigen                                         |

Drei Betriebsarten für Füllstandmessung werden in diesem Kapitel beschrieben:

- Betriebsart 0: Füllstandmessung auf 2 Kanälen
- Betriebsart 1: Füllstandmessung nur auf Kanal 1
- Betriebsart 2: Füllstandmessung nur auf Kanal 2.

Nach Rücksetzung auf die Werkseinstellung wird Betriebsart 0 automatisch angewählt. Sollten Sie eine Füllstandmessung nur auf einem Kanal durchführen wollen, müssen Sie die Betriebsart 1 oder 2 in V8H0 eingeben — Betriebsarten 3 und 5 sind in Kapitel 5 beschrieben.

|      | Lingaloo | Dedediting                   |
|------|----------|------------------------------|
| '8H0 | z. B. 1  | Füllstandmessung auf Kanal 1 |
|      | »E«      | Eingabe bestätigen           |
| 1    | 8H0      | 8H0 z. B. 1<br>»E«           |

#### **Hinweis!**

• Wird die Werkseinstellung übernommen, jedoch nur eine Sonde angeschlossen, erscheint in diesem Fall die Fehlermeldung E401 oder E402 — Sie müssen jetzt die entsprechende Betriebsart in V8H0 einstellen.

Abgleich und ggf. Linearisierung:

- für stehende zylindrische Tanks auf Seite 24
- für liegende zylindrische Tanks auf Seite 25
- für Tanks mit konischem Auslauf auf Seite 26.

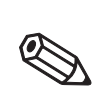

Hinweis

**Betriebsart** 

Nächster Schritt...

#### 4.2 Füllstandabgleich

Matrix Eingabe Bemerkungen

Dieser Abschnitt beschreibt in drei Beispielen den Füllstandabgleich: Dazu muß der Behälter befüllt werden. Zwei Parameter werden abgeglichen:

- »Leer«-Füllstand → Abgleich in V0H1 bzw. V4H1
- »Voll«-Füllstand  $\rightarrow$  Abgleich in V0H2 bzw. V4H2.

Tank leer, aktueller

Für liegende zylindrische Tanks und Tanks mit konischem Auslauf kann zusätzlich für Volumen- oder Gewichtsmessung abgeglichen werden, indem der entsprechende Linearisierungsvorgang durchgeführt wird.

#### **Hinweis!**

# 1

V0H1

Е

• Prolevel ist nicht an spezifische Füllstandeinheiten gebunden; während des Abgleichs werden lediglich die eingegebenen Werte den Meßfrequenzen für "Voll" und "Leer" zugeordnet.

V0H1/V4H1

#### 1) Standardabgleich für stehende Zylinder

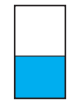

|                |                                     | 2                                                                                                    | -                                                                                                    | »E«                                                                                                    | Füllstand in %, m, hl<br>Fingabe bestätigen                                                                                                    |                            |                  |                                                         |
|----------------|-------------------------------------|----------------------------------------------------------------------------------------------------|----------------------------------------------------------------------------------------------------|----------------------------------------------------------------------------------------------------|----------------------------------------------------------------------------------------------------|----------------------------|------------------|---------------------------------------------------------|
|                |                                     | 3                                                                                                    | V0H2                                                                                                    | F                                                                                                    | Tank voll, aktueller                                                                                                    |                            |                  |                                                         |
|                |                                     |                                                                                                    |                                                                                                    | _                                                                                                    | Füllstand in %, m, hl                                                                                                    |                            |                  |                                                         |
|                | Kanal 2                             | 4                                                                                                    | -                                                                                                    | »⊢«                                                                                                    | Eingabe bestatigen                                                                                                    |                            |                  |                                                         |
|                | V4H1<br>↓<br>↓<br>V4H2<br>↓<br>V4H0 | 5                                                                                                    | V0H0                                                                                                    | Füllstand                                                                                                    | Meßwert in<br>angewählten Einheiten                                                                                                    |                            |                  |                                                         |
|                | Hinweis!                            | Hinv<br>• De<br>Re<br>• Füi<br>lec<br>ge<br>tric<br>ga                                                                                       | veis!<br>r Abglei<br>ihenfolg<br>r Schütt<br>liglich d<br>messen<br>chter sin<br>ben zu l                               | ich kann ir<br>le erfolger<br>güter (kap<br>le Eintaucl<br>. Schüttke<br>d durch er<br>oerücksich                                        | n umgekehrter<br>n.<br>azitive Sonde) wird<br>htiefe der Sonde<br>gel oder Auslauf-<br>ntsprechende Ein-<br>ntigen.                                          | VOH20//                    | Sonde<br>bedeckt | »Leer«-<br>Füllstand <b>E</b><br>(040%)                 |
|                |                                     | •                                                                                                    |                                                                                                    |                                                                                                    |                                                                                                    | V0112/V-                   |                  |                                                         |
| Nach dem Abgl  | leich                               | Wird                                                                                                    | der Fül                                                                                                    | Istand in %                                                                                                    | 6 abgeglichen:                                                                                                    |                            |                  | »)/oll <i>#</i>                                         |
| Nächster Schri | tt                                  | <ul> <li>Fülzei</li> <li>Da</li> <li>0</li> <li>Re</li> <li>Sic</li> <li>Re</li> <li>Sic</li> <li>Wird</li> <li>oder</li> <li>müs</li> </ul> | Ilstand i<br>gt<br>s 0/42<br>.100 %-<br>lais 1a u<br>cherheits<br>lais 2a u<br>cherheits<br>l der Fü<br>Gewic<br>sen de | n % wird ir<br>20 mA-Sig<br>Füllstand<br>und 1b sch<br>sschaltung<br>und 2b sch<br>sschaltung<br>ullstand in<br>chteinheite<br>er Analog | n V0H0/V4H0 ange-<br>nal entspricht<br>nalten in Max<br>bei 90 %.<br>nalten in Max<br>bei 90 %.<br>Längen-, Volumen-<br>n abgeglichen, so<br>ausgang und die |                            |                  | <sup>»</sup> voii«-<br>Füllstand <b>F</b><br>(60 100 %) |
|                |                                     | den.                                                                                                    | us ents<br>, siehe                                                                                                    | sprechend<br>Seite 28                                                                                                    | a eingestellt wer-<br>.31.                                                                                                    |                            |                  | BA143_24                                                |
|                |                                     |                                                                                                    |                                                                                                    |                                                                                                    |                                                                                                    | Abb. 4.2:<br>Parameter für | Standardabgleich |                                                         |

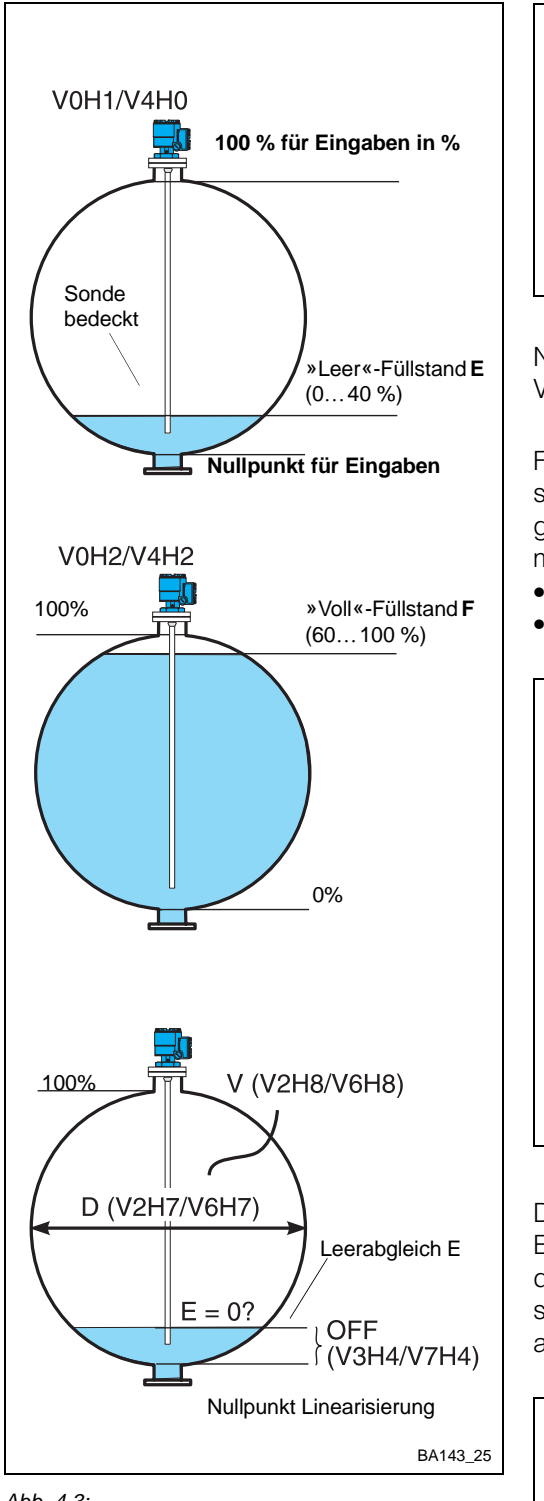

Abb. 4.3:

Parameter für den Abgleich und die Linearisierung in einem liegenden Zylinder

|   |        |         |                                               | -      |
|---|--------|---------|-----------------------------------------------|--------|
| # | Matrix | Eingabe | Bemerkungen                                   |        |
| 1 | V0H1   | E       | Tank leer, aktueller<br>Füllstand in %, m, ft |        |
| 2 | -      | »E«     | Eingabe bestätigen                            |        |
| 3 | V0H2   | F       | Tank voll, aktueller<br>Füllstand in %, m, ft | ľ      |
| 4 | -      | »E«     | Eingabe bestätigen                            | T<br>T |

Nach dem Abgleich kann der Füllstand in V0H0/V4H0 abgelesen werden.

Für eine Volumenmessung wird die gespeicherte Linearisierungstabelle für liegende Zylinder aktiviert. Zwei Parameter müssen eingegeben werden:

- Tankdurchmesser **D**
- Tankvolumen **V**.

| <b>#</b><br>5 | Matrix<br>V2H7<br>- | Eingabe<br>D<br>»E« | <b>Bemerkungen</b><br>Tankdurchmesser,<br>%, m oder ft<br>Eingabe bestätigen |   |
|---------------|---------------------|---------------------|------------------------------------------------------------------------------|---|
| 7             | V2H8                | <b>V</b> *          | Tankvolumen,<br>hl. gal                                                      |   |
| 8             | -                   | »E«                 | Eingabe bestätigen                                                           |   |
| 9             | V2H0                | 1                   | Linearisierung<br>aktivieren                                                 | ſ |
| 10            | -                   | »E«                 | Eingabe bestätigen                                                           |   |
| * Be          | ei V =100           | ) wird Volu         | men in % gemessen                                                            |   |

Die Linearisierung beginnt am Tankboden. Entspricht der Nullpunkt des Abgleichs nicht dem Tankboden, so muß der negative Unterschied OFF (in den Einheiten des Abgleichs) als Korrektur eingegeben werden.

- #MatrixEingabeBemerkungen1V3H4-OFFOffset in m oder ft2->E «Eingabe bestätigen
- Volumen kann in V0H0/V4H0 abgelesen werden
- Füllstand in V0H9/V4H9

Analogausgang und Relais in Volumeneinheiten einstellen (Seite 28...31).

#### **Hinweis!**

• Für Linearisierung Volumen  $\rightarrow$  Füllstand, siehe Anhang (Seite 42).

# 2) Abgleich für liegende Zylinder

Kanal 2: V4H1, V4H2

Füllstand %: E % und F % auf Tankboden und -decke beziehen! Dann ist D = 100 %

#### Linearisierung, liegende Zylinder

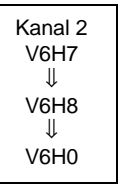

#### Nullpunktverschiebung

Kanal 2 V7H4

#### Nach der Linearisierung

Nächster Schritt...

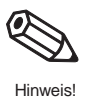

#### Kapitel 4: Füllstandmessung

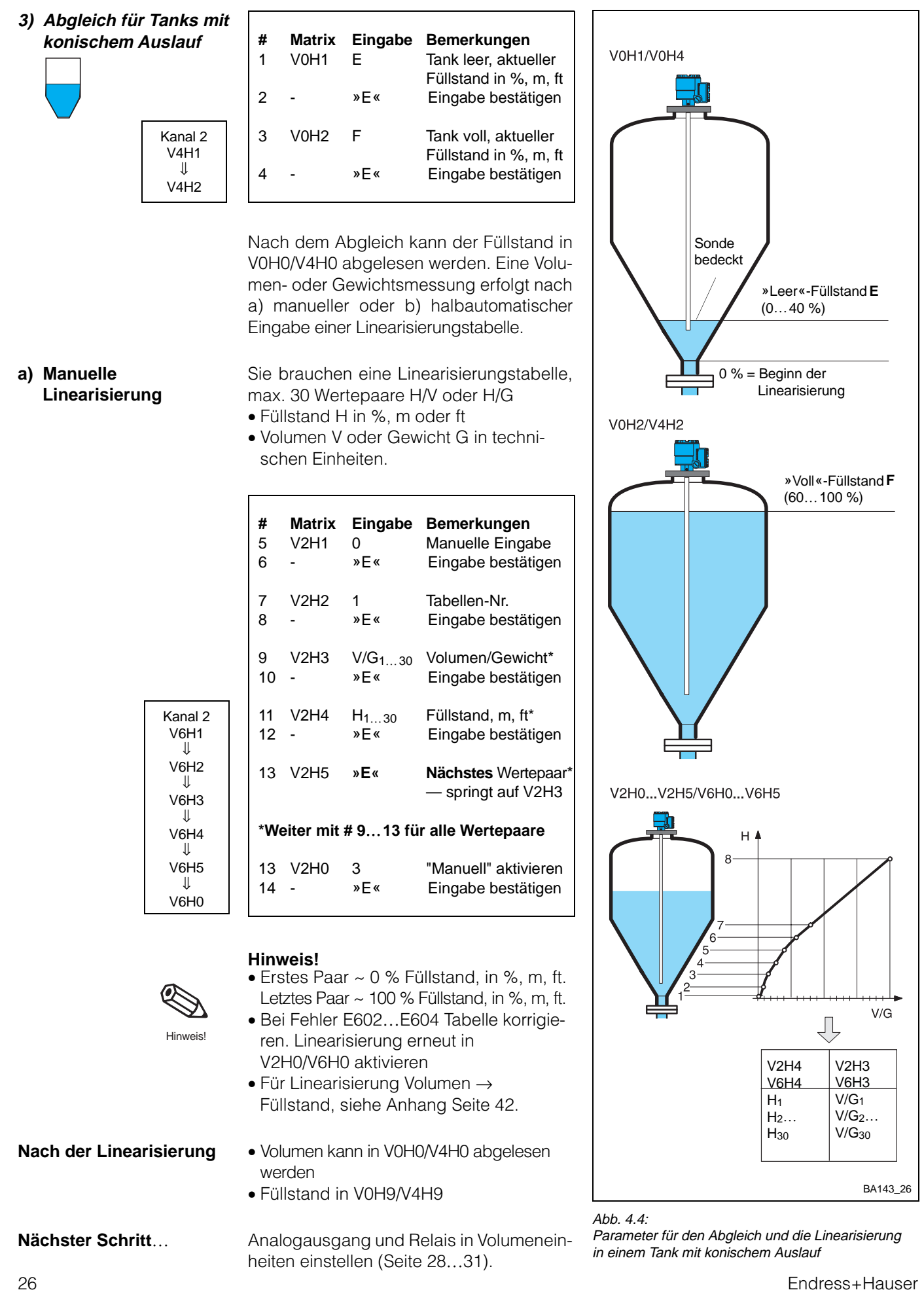

26

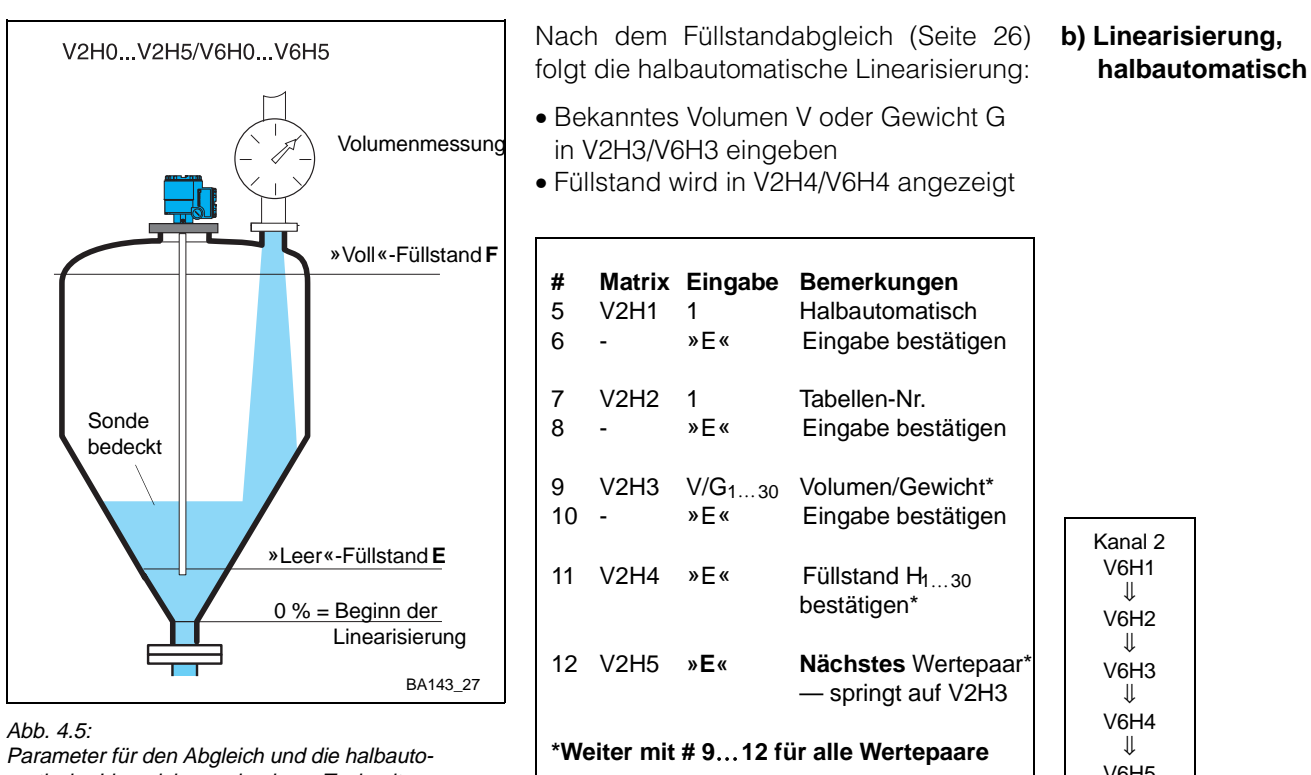

matische Linearisierung in einem Tank mit konischem Auslauf

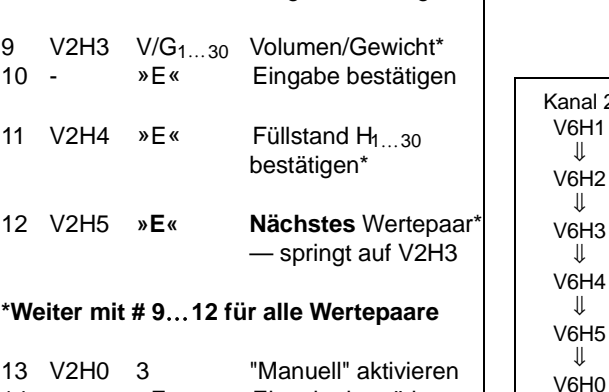

Eingabe bestätigen

**Hinweis!** 

• Bei Fehler E602...E604 Tabelle korrigieren. Linearisierung erneut in V2H0/V6H0 aktivieren.

14 -

»Е«

Um ein Wertepaar zu löschen:

• Volumen kann in V0H0/V4H0 abgelesen werden

• Füllstand in V0H9/V4H9

V2H0/V6H0 = 0

Vn

V2H0/V6H0 = 1, 3

... Vn

V2H0/V6H0 = 4

H1 V1

H2 V2 НЗ V3

Hn

H1 V1 V2

H3 V3

Hn

Analogausgang und Relais in Volumeneinheiten einstellen (Seite 28...31).

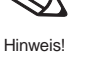

Nach der Linearisierung

Nächster Schritt...

Wertepaar löschen

Löschen der

Linearisierung

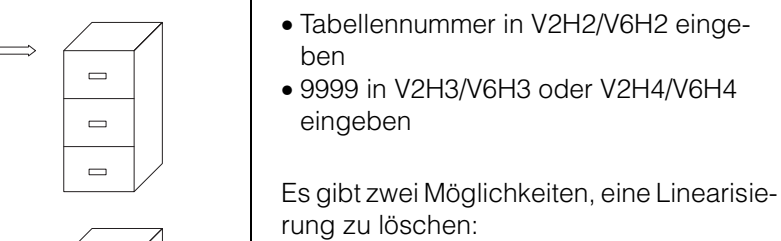

BA143\_28

• Geben Sie "0" in V2H0/V6H0 ein: Die Linearisierung wird ausgeschaltet, ohne daß die Tabelle gelöscht wird - Aktivieren: Geben Sie 1 bzw. 3 ein.

- Geben Sie 4 in V2H0/V6H0 ein: Die manuelle bzw. halbautomatische Linearisierungstabelle wird gelöscht
  - Die Linearisierung für liegende zylindrische Tanks wird nicht gelöscht

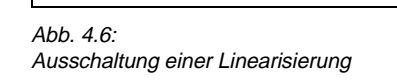

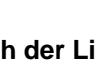

#### 4.3 Analogausgänge

Dieser Abschnitt beschreibt die Einstellung der Analogausgänge. Folgende Parameter können eingegeben bzw. umgestellt werden:

- Analogsignalbereich
- Integrationszeit
- Wert für 0/4 mA und 20 mA
- Ausgang bei Störung

Analogsignalbereich

#### Zwei Einstellungen sind möglich:

- 0 = 0...20 mA (Werkseinstellung)
- 1 = 4...20 mA

Je nach Einstellung in V0H5 und V0H6 für Kanal 1 bzw. V4H5 und V4H6 für Kanal 2, kann es bei normalem Betrieb je nach Füllstand vorkommen, daß der Analogausgang ein Signal kleiner als 0/4 mA oder größer als 20 mA erzeugt.

| V0H3 | Bereich | Strombereich |  |  |
|------|---------|--------------|--|--|
| 0    | 020 mA  | ca2+22 mA    |  |  |
| 1    | 420 mA  | ca2+22 mA    |  |  |

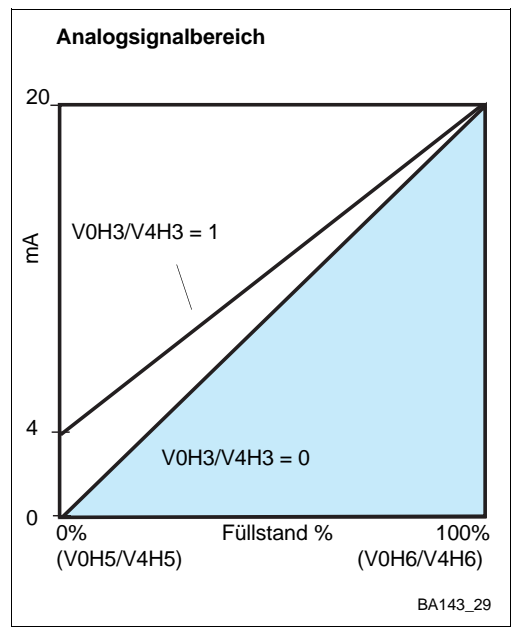

## Beispiel:

4...20 mA

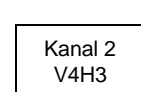

| # | Matrix | Eingabe | Bedeutung          |
|---|--------|---------|--------------------|
| 1 | V0H3   | 1       | 420 mA             |
| 2 | -      | »E«     | Eingabe bestätigen |

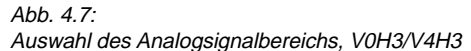

#### Integrationszeit

Integrationszeit

**Beispiel:** 

Dieser Parameter stellt die Dämpfung des Sensor-Analogausgangs ein. Bei einer sprunghaften Änderung des Füllstands werden 63 % des neuen Werts in der eingestellten Zeit (0...100 s) erreicht.

|                 |   | # | Matrix | Entry |  |
|-----------------|---|---|--------|-------|--|
|                 | 1 | 1 | V0H4   | 20    |  |
| Kanal 2<br>V4H4 |   | 2 | -      | »E«   |  |

| latrix | Entry | Remarks               |
|--------|-------|-----------------------|
| ′0H4   | 20    | Integrationszeit 20 s |
|        | »Е«   | Eingabe bestätigen    |

Die digitalen Anzeigewerte in V0H0, V0H8 und V0H9 (bzw. V4H0, V4H8 und V4H9) werden ebenfalls von der Dämpfung beeinflußt!

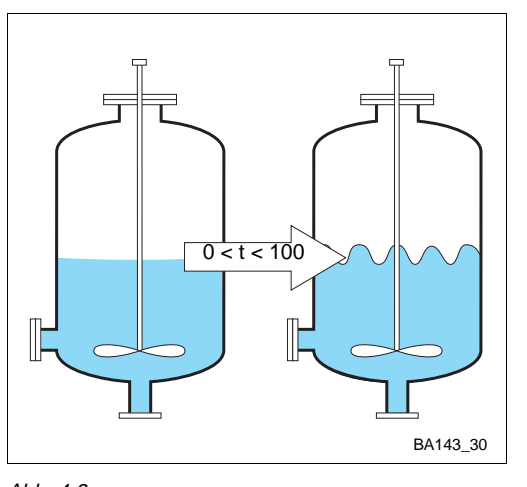

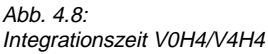

Werte für 0/4 mA und

20 mA

**Beispiel:** 

4 mA = 20 %,

20 mA = 80 %

Kanal 2

V4H5 ↓

V4H6

Hinweis

Die Werte für 0/4 mA (V0H5/V4H5) und 20 mA

(V0H6/V4H6) bestimmen die Füllstände, bei de-

nen der Analogsignalbereich beginnt und en-

det. Werkseinstellungen sind 0 % und 100 %.

Matrix Eingabe Bemerkungen

• In Abgleich-/Linearisierungseinheiten

• Ist V0H3/V4H3 = 0, so ist V0H5/V4H5 =

Der Analogausgang kann so eingestellt

werden, daß er bei Störungen einen be-

stimmten Wert einnimmt. Abhängig von

der Einstellung in V1H3/V5H3 folgen die

Relais dem Analogausgang. Die Eingabe

• 0 = -10 % des Signalbereiches

 1 = +110 % des Signalbereiches (Werkseinstellung)

• 2 = letzter Wert wird festgehalten

Matrix Eingabe Bemerkungen

-10 % bei Störung

Eingabe bestätigen

4 mA-Wert, 20 %

Eingabe bestätigen

20 mA-Wert, 80 %

Eingabe bestätigen

#

1

2

3

4

**Hinweis!** 

einstellen

0 mA-Wert

erfolgt in V0H7/V4H7:

V0H5

V0H6

20

80

»Е«

»E«

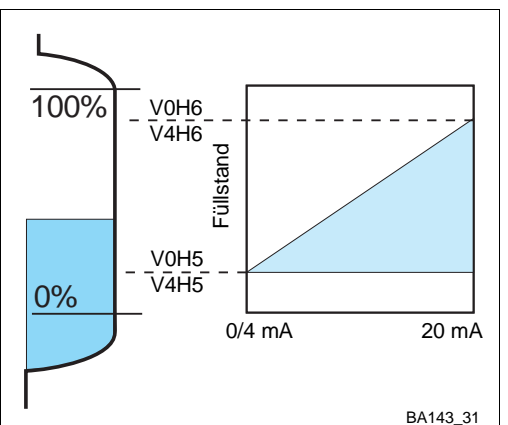

Abb. 4.9:

Werte für 4 mA und 20 mA, V0H5/V4H5 und V0H6/V4H6

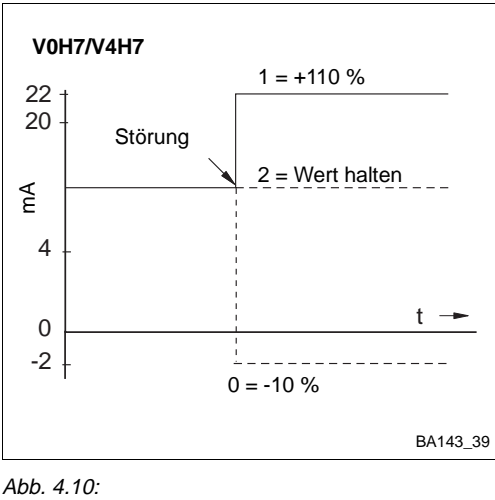

Ausgang bei Störung, V0H7/V4H7

Die Tabelle listet die Stromwerte bei Störung auf.

| V0H3 =    | Strom bei Störung: V0H7/V4H7 = |                    |              |  |  |
|-----------|--------------------------------|--------------------|--------------|--|--|
|           | 0: (-10 %)                     | 1: (+110 %)        | 2: halten    |  |  |
| 0: 020 mA | kleiner als -2 mA              | größer als 22,0 mA | letzter Wert |  |  |
| 1: 420 mA | kleiner als -2 mA              | größer als 22,0 mA | letzter Wert |  |  |

#

1

2

V0H7

\_

0

»Е«

#### Achtung!

 Mit V0H7/V4H7 = 2 werden vorhandene Störungserkennungssysteme auf der 0/4...20 mA-Signalleitung außer Betrieb gesetzt. Obwohl das Signalerkennungssystem des Meßumformers funktionsfähig bleibt (d.h. das Störmelderelais fällt ab und die zugehörige LED leuchtet), geben scheinbar alle Analoggeräte auf der Signalleitung richtige Meßwerte weiter.

Bei Anwahl der Betriebsarten 0, 3 und 5 wird Feld V8H2 freigegeben. Die Angaben in **Matrixposition V8H2** diesem Feld dürfen jedoch **nicht** geändert werden!

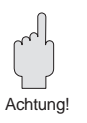

#### Ausgang bei Störung

Beispiel: Ausgang -10 % bei Störung

> Kanal 2 V4H7

#### 4.4 Relais

Abb. 4.11: Relais-LEDs als Funktion des Relaisstatus: Grenzwertrelais: leuchtet, angezogen aus, abgefallen Störmelderelais (Werkseinstellung): leuchtet, abgefallen aus, angezogen

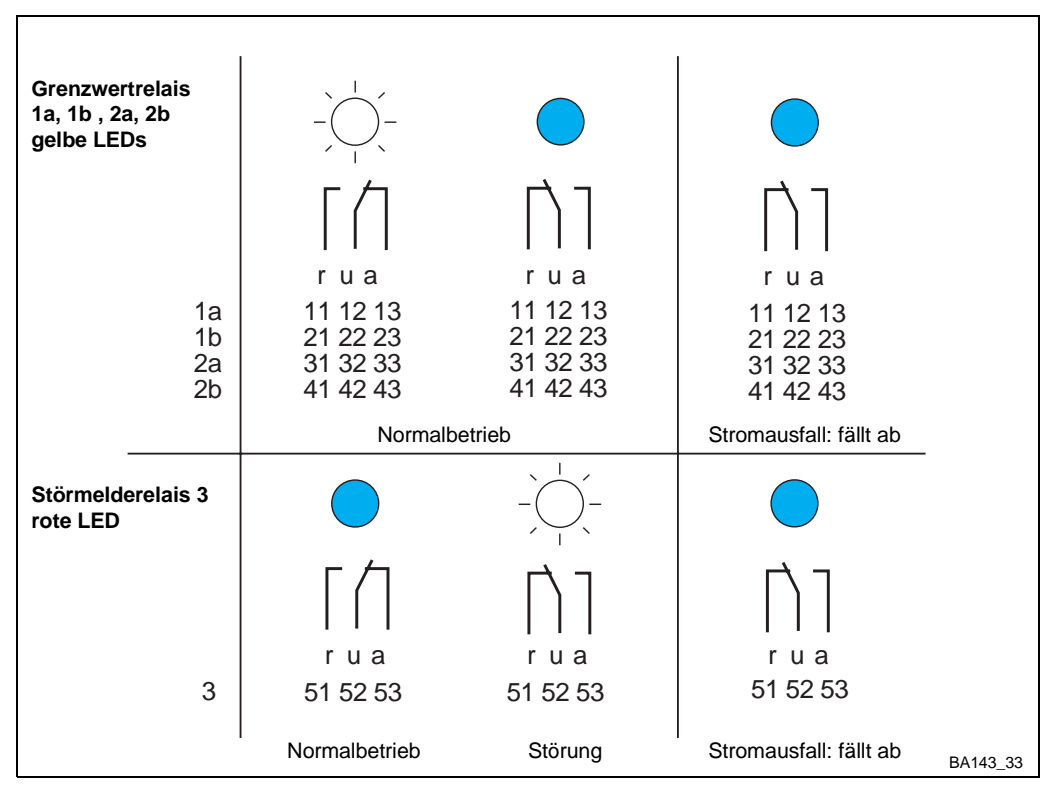

#### **Betriebsart**

Das Prolevel FMC 662 besitzt fünf Relais mit potentialfreien Umschaltkontakten. Relais 1a, 1b, 2a und 2b sind Grenzwertrelais, Relais 3 ist ein Störmelderelais, das bei einer Störung abfällt. Relais 1a und 1b werden zusammen eingestellt, ebenso Relais 2a und 2b. Fünf Parameter werden benötigt, um die Grenzwertrelais einzustellen. Tabelle 4.1 gibt den Überblick:

| Tabelle 4.1:<br>Parameter für die Einstellung der<br>Grenzwertrelais | Parameter                 | Matrixposition für<br>Relais |        | Eingabe/Funktion                                                                                                    |  |
|----------------------------------------------------------------------|---------------------------|------------------------------|--------|----------------------------------------------------------------------------------------------------|--|
| <u>e</u> ren <u>z</u> neni elale                                     |                           | 1a, 1b                       | 2a, 2b |                                                                                                    |  |
|                                                                      | Schaltpunkt               | V1H0                         | V5H0   | Relais-Schaltpunkt in Einheiten des Abgleichs/der<br>Linearisierung                                                                                                    |  |
|                                                                      | Sicherheits-<br>schaltung | V1H1                         | V5H1   | <ul> <li>0: MinSicherheitsschaltung — das Relais<br/>fällt ab, wenn der Füllstand den Schaltpunkt<br/>unterschreitet, siehe Abb. 4.12.</li> <li>1: MaxSicherheitsschaltung — das Relais<br/>fällt ab, wenn der Füllstand den Schaltpunkt<br/>überschreitet, siehe Abb 4.13.</li> </ul> |  |
|                                                                      | Hysterese                 | V1H2                         | V5H2   | Bereich, an dessen Ende das Relais wieder anzieht                                                                                                    |  |
|                                                                      | Relais bei Störung        | V1H3                         | V5H3   | 0: abgefallen<br>1: wie Analogausgang: siehe Tabelle 4.2.                                                                                                    |  |
|                                                                      | Relais-Zuordnung          | V1H4                         | V5H4   | 1:Kanal 1<br>2:Kanal 2                                                                                                    |  |

#### Relais bei Störung

Tabelle 4.2: Relaisverhalten bei Störung

Tabelle 4.

| Einstellung in V0H7/V4H7       | MinSicherheitsschaltung | MaxSicherheitsschaltung |
|--------------------------------|-------------------------|-------------------------|
| 0 = -10 % (kleiner als -2 mA)  | Relais fällt ab         | Relais zieht an         |
| 1 = +110 % (größer als +22 mA) | Relais zieht an         | Relais fällt ab         |
| 2 = Wert halten                | Keine Änderung          | Keine Änderung          |

Das Verhalten der Relais bei Störung ist von der Eingabe in V1H3 bzw. V5H3 abhängig.

Tabelle 4.2 zeigt das Verhalten, falls die Relais den Analogausgängen folgen.

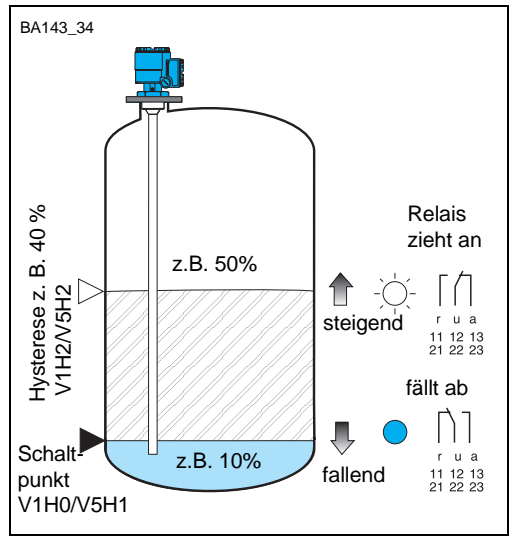

| #       | Matrix    | Eingabe         | Bemerkungen                                |
|---------|-----------|-----------------|--------------------------------------------|
| 1<br>2  | V1H0<br>- | z. B. 10<br>»E« | Schaltpunkt<br>Eingabe bestätigen          |
| 3       | V1H1      | 0               | MinSicherheits-                            |
| 4       | -         | »E«             | Eingabe bestätigen                         |
| 5       | V1H2      | z. B. 40        | Hysterese —<br>Relais zieht an hei 50      |
| 6       | -         | »E«             | Eingabe bestätigen                         |
| 7<br>8  | V1H3<br>- | 0<br>»E«        | Fällt ab bei Störung<br>Eingabe bestätigen |
| 9<br>10 | V1H4<br>- | 1<br>»E«        | Zuordung Kanal 1<br>Eingabe bestätigen     |

#### Beispiel: Min.-Sicherheitsschaltung, Relais 1a, 1b: Schaltpunkt 10 %, Hysterese 40 % Relais fällt bei Störung ab

Abb. 4.12:

Grenzwertrelais: Beispiel für Min.-Sicherheitsschaltung

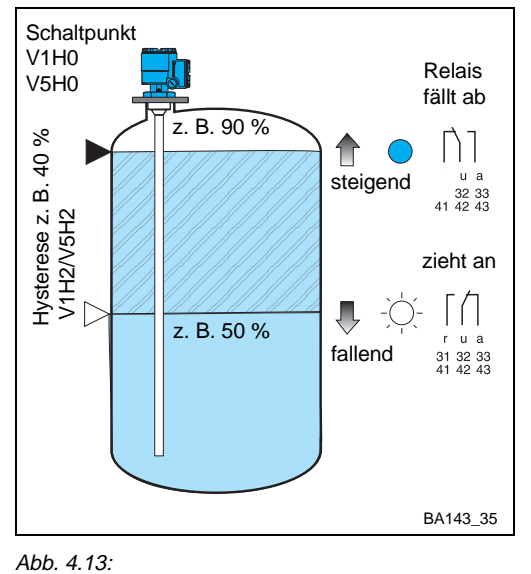

| en      |
|---------|
|         |
| en      |
| 50      |
| en      |
| en      |
| 1<br>en |
|         |

#### Beispiel: Max.-Sicherheitsschaltung, Relais 2a, 2b Schaltpunkt 90 % Hysterese 40 % Relais folgt Analogausgang Zuordnung Kanal 1

Grenzwertrelais: Beispiel für Max.-Sicherheitsschaltung

#### Hinweis!

- Schaltpunkt und Hysterese sind immer in den Einheiten des Abgleiches bzw. der Linearisierung einzugeben
- Eine kleine Hysterese beugt Fehlschaltungen bei Turbulenzen vor
- Eine große Hysterese erlaubt eine Zweipunkt-Schaltung mit einem Relais
- Sind beide Relaispaare Kanal 1 bzw. 2 zugeordnet, kann die Hysterese so eingestellt werden, daß das eine Relaispaar einschaltet, wenn das andere ausschaltet.

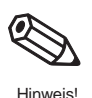

#### 4.5 Meßwertanzeige

Der Hauptmeßwert wird in V0H0/V4H0 angezeigt. Zusätzlich enthalten einige Matrixfelder Systeminformationen, z. B. zur Fehleranalyse. Tabelle 4.3 faßt diese angezeigten Werte zusammen.

| Tabelle 4.3:<br>Matrixpositionen der | Kanal |      | Meßwert                       | Anmerkung                                                                   |  |
|--------------------------------------|-------|------|-------------------------------|-----------------------------------------------------------------------------|--|
| Meßwertanzeige                       | 1     | 2    |                               |                                                                             |  |
|                                      | V0H0  | V4H0 | Füllhöhe oder                 | Anzeige in %, m, ft, hl, m <sup>3</sup> , ft <sup>3</sup> , t usw. abhängig |  |
|                                      |       |      | Volumen                       | davon, ob eine Linearisierungsfunktion aktiviert                            |  |
|                                      |       |      |                               | in V0H5/V4H5 und V0H6/V4H6 steuern das                                      |  |
|                                      |       |      |                               | Balkendiagramm in der Anzeige.                                              |  |
|                                      | V0H8  | V4H8 | Aktuelle                      | Frequenz, die von der Sonde gemessen wird.                                  |  |
|                                      |       |      | Meßfrequenz                   | Kann bei Fehlersuche benutzt werden (muß sich                               |  |
|                                      |       |      |                               | mit Füllstand verändern)                                                    |  |
|                                      | V0H9  | V4H9 | Meßwert vor<br>Linearisierung | Zeigt Füllstand in Einheiten vor Linearisierung                             |  |
|                                      | V8H7  |      | Korrekturfaktor für           | Bei Betriebsart 5 wird der Korrekturfaktor für den                          |  |
|                                      |       |      | Referenzmessung               | Abgleich angezeigt                                                          |  |
|                                      | V9H0  |      | Aktueller                     | Leuchtet die rote LED, kann der aktuelle                                    |  |
|                                      |       |      | Fehlercode                    | Fehlercode abgelesen werden                                                 |  |
|                                      | V9H1  |      | Letzter Fehlercode            | Der letzte Fehlercode kann abgelesen und                                    |  |
|                                      |       |      |                               | gelöscht werden                                                             |  |
|                                      | V9H3  |      | Software-Version              | Die ersten zwei Zahlen geben den Gerätecode, die                            |  |
|                                      |       |      | mit Gerätecode                | letzten die Software Version an; 33 = Version 3.3                           |  |
|                                      | V9H4  |      | Rackbus-Adresse               | Zeigt eingestellte Rackbus-Adresse an                                       |  |

#### 4.6 Parameterverriegelung

Nach Eingabe aller Parameter kann die Bedienmatrix für weitere Eingaben in V8H9 verriegelt werden.

| Schritt | Matrix | Eingabe                  | Bemerkungen                                                           |
|---------|--------|--------------------------|-----------------------------------------------------------------------|
| 1<br>2  | V8H9   | z. B. 888<br>»F <i>«</i> | Eingabe 000 - 669 bzw. 680 - 999 (Verriegelung)<br>Eingabe bestätigen |
| 2       | -      | ″L <sup>«</sup>          |                                                                       |

Nach der Verriegelung werden alle Matrixfelder angezeigt, können jedoch nicht verändert werden.

• Durch Eingabe des Entriegelungs-Codes (670 - 679) kann die Verriegelung aufgehoben werden.

Parameter notieren!Das Gerät ist jetzt konfiguriert. Notieren bitte Sie Ihre Parameter in die dafür vorgesehene<br/>Tabelle am Ende der Betriebsanleitung. Muß das Prolevel zur späteren Zeit ausgetauscht<br/>werden, können die Parameter einfach wieder eingetippt werden - Sie sparen dann einen<br/>Neuabgleich für die Füllstandsonden.

# 5 Weitere Betriebsarten

Dieses Kapitel beschreibt die Bedienung des Prolevel FMC 662 für:

- Differenzmessung
- Kontinuierliche Füllstandmessung mit einer Referenzsonde

Die Einstellung des Analogausganges, der Relais, der Meßwertanzeige sowie die Parameterverriegelung sind in Kapitel 4 beschrieben.

Abb. 5.1. zeigt den Bedienungsablauf.

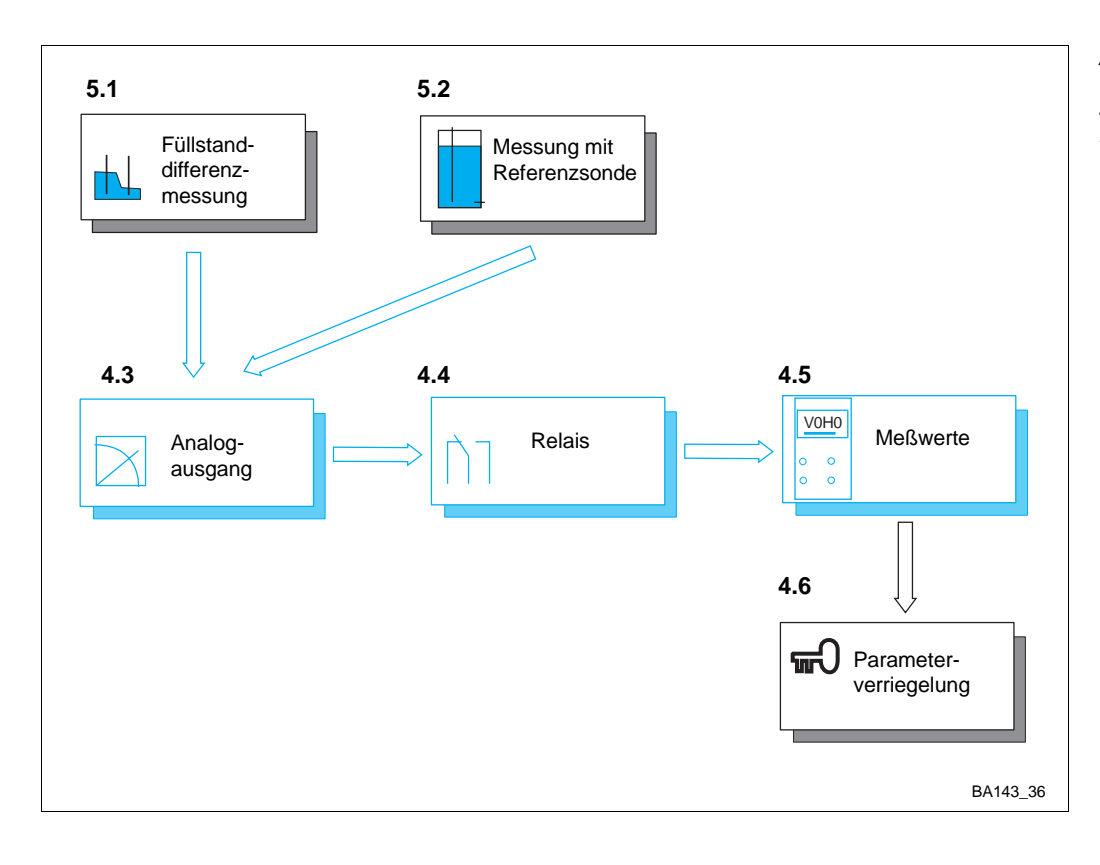

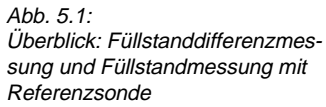

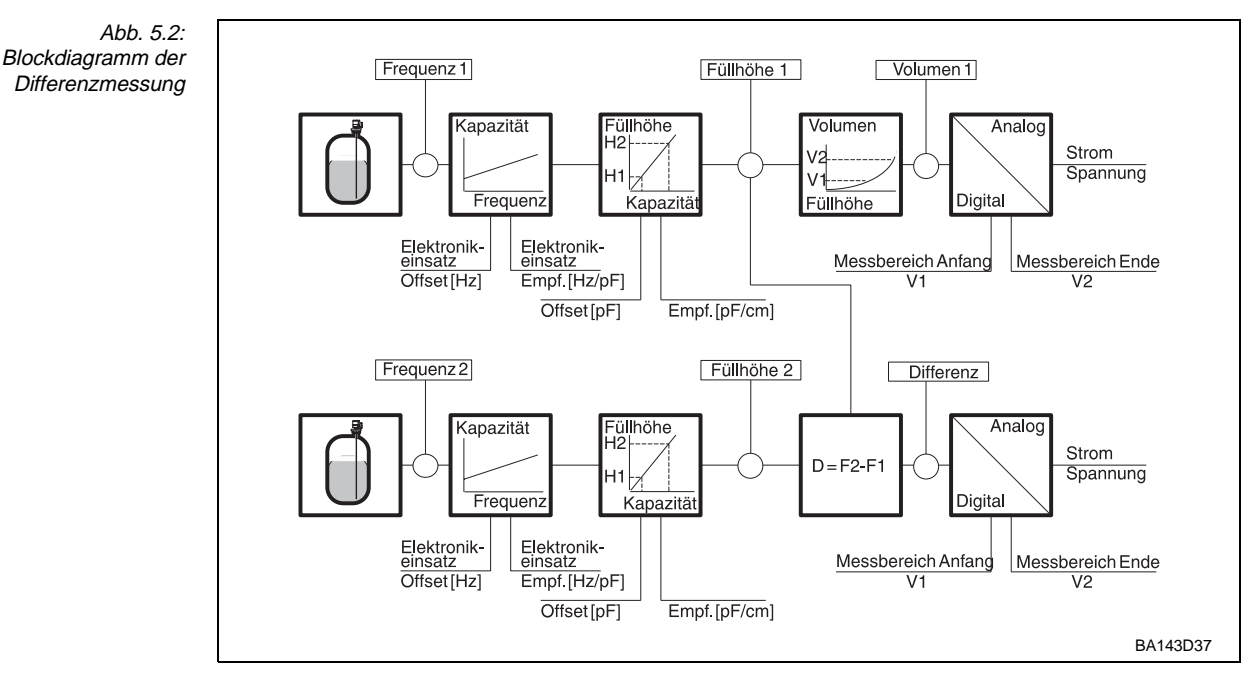

### 5.1 Differenzmessung

Differenzmessungen werden in Betriebsart 3 durchgeführt, siehe Abb. 5.2. Der Abgleich ist wie folgt.

#### Abgleich

| <b>#</b><br>1 | <b>Matrix Eingabe</b><br>V9H5/V3H5/V3H6<br>V7H5/V7H6 |                   | Bemerkungen<br>Inbetriebnahme<br>siehe Abschnitt 4.1 |  |
|---------------|------------------------------------------------------|-------------------|------------------------------------------------------|--|
| 2<br>3        | V8H0<br>-                                            | 3<br>»E«          | Differenzmessung<br>Eingabe bestätigen               |  |
| 4<br>5        | V0H1<br>-                                            | <b>E</b> ₁<br>»E« | min. Füllhöhe, Sonde 1<br>Eingabe bestätigen         |  |
| 6<br>7        | V0H2<br>-                                            | <b>F</b> 1<br>»E≪ | max. Füllhöhe, Sonde 1<br>Eingabe bestätigen         |  |
| 8<br>9        | V4H1<br>-                                            | E₂<br>»E«         | min. Füllhöhe, Sonde 2<br>Eingabe bestätigen         |  |
| 10<br>11      | V4H2<br>-                                            | <b>F₂</b><br>»E«  | max. Füllhöhe, Sonde 2<br>Eingabe bestätigen         |  |
|               |                                                      |                   |                                                      |  |

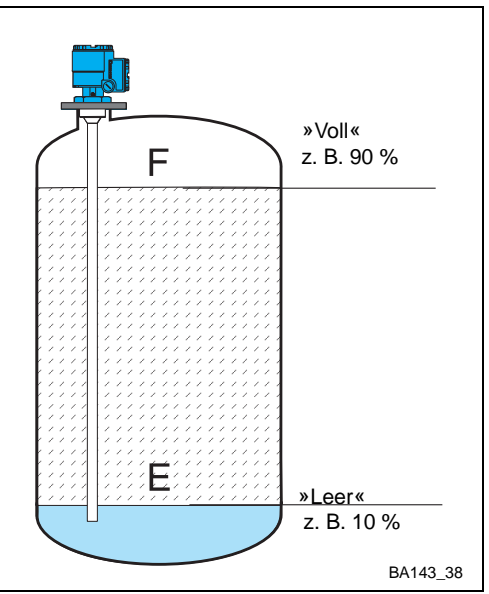

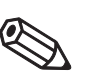

Hinweis!

## Hinweis!

Abb. 5.3:

Parameter für den Abgleich von Sonden 1 und 2

- Schritte 4...11 können in beliebiger Reihenfolge erfolgen
- Gleiche Einheiten für beide Sonden

Nach dem Abgleich

Nächster Schritt...

V0H0 = Füllstand Sonde 1, V4H0 Füllstanddifferenz h<sub>2</sub> - h<sub>1</sub>.

Ggf. Linearisierung (z. B. Durchflußmessung in offenen Gerinnen) auf Kanal 1 (Seite 26). Analogausgänge und Relais in Einheiten des Abgleiches bzw. der Linearisierung einstellen (Seite 28...31)

- Ausgang 1 mißt den Füllstand h1
- Ausgang 2 mißt die Höhendifferenz h2 h1

#### Abb. 5.4: Blockdiagramm der Messung mit Frequenz 1 Füllhöhe 1 Volumen Referenzsonde Kapazität Füllhöhe Volumen Analog -12 Strom vd H1 Spannung v Frequen Kapazita Füllhöhe Digita Elektronik-einsatz Elektronik-Messbereich Anfang Messbereich Ende Offset[Hz] Empf.[Hz/pF] V2 V1 Offset[pF] Empf.[pF/cm] Frequenz 2 Korrekturwert Kapazität Analoc Füllhöhe H2⊦----√ Strom Spannung H1 Digita Frequenz Kapazitä Elektronik-einsatz Elektronik-Messbereich Anfang Messbereich Ende einsat Offset[Hz] Empf.[Hz/pF] V2 V1 Offset[pF] Empf.[pF/cm] BA143D39

#### 5.2 Füllstandmessung mit Referenzsonde

Betriebsart 5, siehe Abb. 5.4, verwendet eine Referezsonde auf Kanal 2, um den Einfluß **Betriebsart 5** wechselnder Medien oder sich ändernder elektrischer Produkteigenschaften auf die kontinuierliche Füllstandmessung von Flüssigkeiten in Kanal 1 zu kompensieren. Abb. 5.5 zeigt zwei mögliche Meßeinrichtungen.

Um eine gute Meßgenauigkeit zu erzielen, müssen folgende Bedingungen eingehalten **Meßbedingungen** werden:

• Homogenität des Produkts bis zur die Füllhöhe (z. B. gewährleistet durch ein Rührwerk)

Füllstand- und Referenzsonden werden eingebaut wie in Abb. 5.5 abgebildet. Der aktive Teil der Referenzsonde soll während der Messung vollständig (100 %) mit Flüssigkeit bedeckt sein (siehe auch Abschalthöhe). Jede Signaländerung, die diese Sonde an das Prolevel meldet, beruht deshalb nicht auf einer Füllstandänderung, sondern wird durch wechselnde elektrische Produkteigenschaften hervorgerufen. Für die Sonden gelten deshalb folgende Bedingungen:

- Sondenmaterial, Stabdurchmesser, Sondentyp und Stärke der Isolierung der beiden Sonden müssen identisch sein.
- Beide Sonden müssen mit einem perforiertem Masserohr oder Massegitter versehen sein, wobei die Länge jeweils exakt der Länge des isolierten Teiles der Sonde entspricht.
- Bei vertikalem Einbau muß der abgeschirmte Teil der Referenzsonde die gleiche Länge (oder ein wenig länger) wie die Füllstandsonde aufweisen.
- Bei beiden Sonden muß jeweils der gleiche Typ von Elektronikeinsatz und der gleiche Meßbereich verwendet werden.

Sinkt der Füllstand soweit, daß die Referenzsonde nicht mehr vollständig mit Meßmedium Abschalthöhe bedeckt ist, so ergeben sich falsche Kompensationswerte. Deshalb schaltet sich die Kompensationsfunktion unterhalb einer bestimmten Füllhöhe, der sogenannten Abschalthöhe, automatisch ab (V8H3). Es wird mit dem zuletzt gemessenen Kompensationswert weitergemessen.

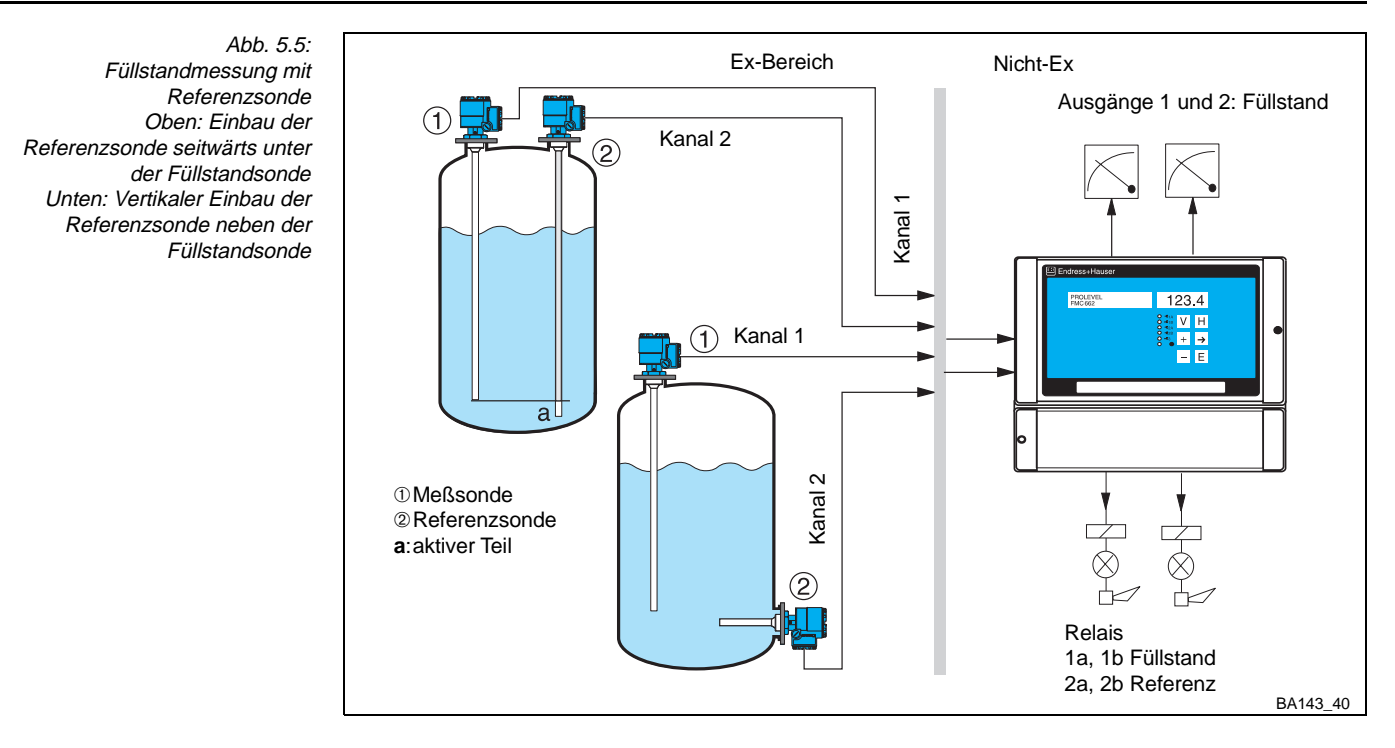

#### Abgleich

Der Abgleich wird vor Ort mit leerem und vollem Tank durchgeführt. Als Abschalthöhe wird ca. 3% der Meßsondenlänge eingegeben. Dies verhindert eine frühzeitige Ausschaltung der Kompensation bei eventueller Turbulenz.

#### Vorgang

| <b>#</b><br>1 | <b>Matrix</b><br>V9H5/V3H5/<br>V7H5/V7H6 | <b>Eingabe</b><br>V3H6 | Bemerkungen<br>Inbetriebnahme<br>siehe Abschnitt 4.1             |
|---------------|------------------------------------------|------------------------|------------------------------------------------------------------|
| 2             | V8H0                                     | 5                      | Betriebsart 5, »Referenzmessung«                                 |
| 3             | -                                        | »E«                    | Eingabe bestätigen                                               |
| 4             | V4H2                                     | 100                    | Mit leerem Tank 100 eingeben (Korrekturfaktor wird auf 1gesetzt) |
| 5             | -                                        | »E«                    | Eingabe bestätigen                                               |
| 6             | V4H1                                     | 0.0                    | Mit leerem Tank hier 0,0 eintragen                               |
| 7             | -                                        | »E«                    | Eingabe bestätigen                                               |
| 8             | V0H1                                     | z. B. 0,0              | Füllstand»leer« eingeben                                         |
| 9             | -                                        | »E«                    | Eingabe bestätigen                                               |
| 10            | V4H2                                     | 100                    | Mit vollem Tank (60100 %) 100 eingeben                           |
| 11            | -                                        | »E«                    | Eingabe bestätigen                                               |
| 9             | V0H2                                     | z. B. 5 m              | Momentane Füllhöhe eingeben                                      |
| 10            | -                                        | »E«                    | Eingabe bestätigen                                               |
| 11            | V8H3                                     | z. B. 0,15 m           | Abschalthöhe eingeben (ca. 3 % der Füllstandsondenlänge)         |
| 12            | -                                        | »E«                    | Eingabe bestätigen                                               |

#### Nach dem Abgleich

V0H0 = kompensierter Füllstand, V4H0 = Kompensationsfaktor

Nächster Schritt...

Ggf. Linearisierung (z. B. Durchflußmessung in offenen Gerinnen) auf Kanal 1 (S. 26). Analogausgänge und Relais in Einheiten des Abgleiches bzw. der Linearisierung einstellen (S. 28...31).

- Relais 2 ist Ausgang 2 zugeordnet — Zuordnung Ausgang 1: V5H4 = 1

<sup>-</sup> Ausgang 2 ist dem Kompensationsfaktor V4H0 zugeordnet — Zuordnung Kanal 1: V8H2 = 1

# 6 Diagnose und Störungsbeseitigung

Das Prolevel FMC 662 stellt verschiedene Funktionen zur Inbetriebnahme und Funktionsprüfung zur Verfügung. In diesem Kapitel werden folgende Punkte beschrieben:

- Fehlererkennungssystem
- Fehlermeldungs- und Fehleranalyse-Tabelle
- Simulation
- Hinweise zum Ersetzen von Meßumformern und Sensoren
- Reparaturen

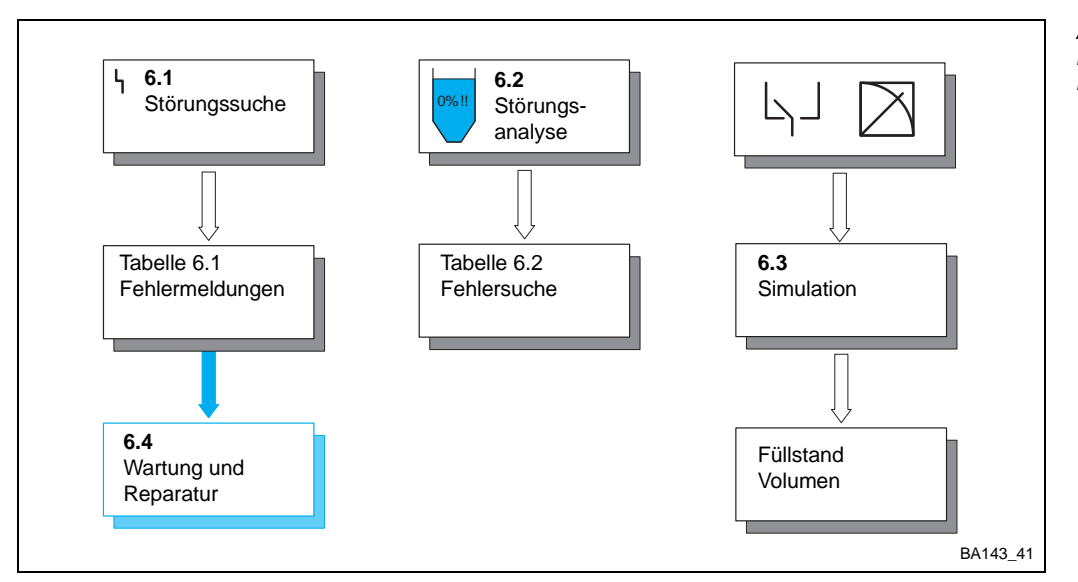

Abb. 6.1: Fehlersuche und -analyse für Prolevel FMC 662

#### 6.1 Störungserkennung

Erkennt das Prolevel FMC 662 eine Störung, bei der die weitere Messung nicht möglich ist: Störungen

- leuchtet dauernd die rote Störmelde-LED, das Störmelderelais fällt ab und die Messung wird abgebrochen
- nehmen die Grenzwertrelais den im Feld V1H3/V1H8 gewählten Zustand an
- ist aus Matrixposition V9H0 der aktuelle Fehlercode für die Fehlerdiagnose ersichtlich.

Bei mehreren Fehlern wird der Code mit der höchsten Priorität angezeigt. Weitere Codes können mit den Tasten »+« oder »-« aufgerufen werden, wenn das Feld V9H0 angewählt ist. Wird der Fehler behoben, erlischt der Code in V9H0:

- Der letzte Fehler ist aus Matrixposition V9H1 ersichtlich
- Mit der »E«Taste kann die Anzeige in V9H1 gelöscht werden.

Fällt die Stromversorgung aus, fallen alle Relais ab.

Erkennt das Prolevel FMC 662 eine Warnung, bei der eine weitere Messung möglich ist: Warnungen

- blinkt die rote Störmelde-LED, das Prolevel mißt jedoch weiter je nach Fehler könnte der Meßwert falsch sein
- bleibt das Störmelderelais angezogen
- ist der Fehlercode in V9H0 ersichtlich.

Was die Fehlermeldungen bzw. Warnungen bedeuten, ist in Tabelle 6.1 nach Prioritäten aufgelistet.

| Tabelle 6.1:     | k |
|------------------|---|
| Fehlermeldungen  | r |
| Prolevel FMC 662 |   |

| Kanal 1            | Kanal 2       | Туре    | Ursache und Beseitigung                                                                                                    |
|--------------------|---------------|---------|----------------------------------------------------------------------------------------------------|
| E 101-106* S       |               | Störung | Elektronischer Gerätefehler,<br>- Beseitigung durch Endress+Hauser Service                                                                                                    |
| E 107              |               | Störung | <ul> <li>Batteriefehler (Messung läuft weiter)</li> <li>Sofort Eingabeparameter sichern!</li> <li>Danach umgehender Batteriewechsel durch unterwiesenes<br/>Personal</li> </ul>                                                              |
| E 201/<br>202      | E 301/<br>302 | Störung | Fehler in der Sonde von Kanal 1/2 (f < 35 Hz; f > 3000 Hz)<br>- Sonde und zugehörigen Elektronikeinsatz überprüfen                                                                                                    |
| E 400              |               | Störung | <ul> <li>Fehler in der Sonde von Kanal 1 + 2</li> <li>Sonde, dazugehörigen Elektronikeinsatz und Zweidraht-<br/>leitung überprüfen</li> <li>Falsche Betriebsart gewählt (nur eine Sonde), Betriebsart V8H0</li> </ul>                        |
| E 401              | E 402         | Störung | <ul> <li>Fehler in der Sonde oder Zweidrahtleitung von Kanal 1/2</li> <li>Sonde, dazugehörigen Elektronikeinsatz und Zweidraht-<br/>leitung überprüfen</li> <li>Falsche Betriebsart</li> </ul>                                               |
| E 403<br>Betriebsa | art 3         | Störung | Differenz der Meßgrößen beider Kanäle zu groß<br>- Max. zulässige Differenz in V8H1 überprüfen                                                                                                    |
| E 600              | E 601         | Warnung | Interner Prüfkode der PFM-Übertragung<br>- Bei kurzzeitigem Auftreten ohne Bedeutung                                                                                                    |
| E 602              | E 603         | Warnung | Nicht monoton steigende Behälterkennlinie (Volumen steigt<br>nicht mit Füllstand an)<br>- Behälterkennlinie überprüfen und korrigieren                                                                                                    |
| E 604              | E 605         | Warnung | Weniger als 2 Stützpunkte der Behälterkennlinie<br>- Mindestens 2 Stützpunkte eingeben                                                                                                    |
| E 606              | E 607         | Warnung | <ul> <li>Angewählte werkseitig programmierte Behälterkennlinie ist<br/>nicht vorhanden (V2H6 = 0)</li> <li>Andere Linearisierungsfunktion wählen. Diagnosecode kann<br/>beseitigt werden durch Drücken der Taste "E" in Feld V2H0</li> </ul> |
| E 608              | E 609         | Warnung | Wert in V0H5 größer als in V0H6<br>- Eingabe überprüfen                                                                                                    |
| E 610              | E 611         | Warnung | Abgleichfehler, Kanal 1 (»Leer-«Abgleich > »Voll-« Abgleich)<br>- Abgleich wiederholen                                                                                                    |
| E 613              | E 614         | Warnung | Gerät im Simulationsbetrieb, Kanal 1/2<br>- Nach Ende des Simulationsbetriebes Gerät in gewünschte<br>Betriebsart zurückschalten                                                                                                    |

## 6.2 Fehleranalyse

Tabelle 6.2, die Fehleranalyse, listet die häufigsten Fehler auf.

#### Fehleranalyse-Tabelle

Tabelle 6.2: Tabelle zur Fehlerdiagnose bei Störungen ohne Fehleranzeige

| Störung                                            | Ursache und Beseitigung                                                                                                    |
|----------------------------------------------------|----------------------------------------------------------------------------------------------------|
| Meßwert falsch                                     | <ul> <li>Abgleich nicht korrekt? Meßwert vor Linearisierung, V0H9, überprüfen.</li> <li>Falsch? Voll- und Leerabgleich V0H1/V0H2 überprüfen</li> <li>Abgleich korrekt? Linearisierung überprüfen</li> <li>Betriebsart überprüfen, V8H0</li> <li>Produktänderung</li> <li>Neuabgleich erforderlich</li> <li>Ansatzbildung</li> <li>wenn nur EC 37 Z eingesetzt ist: Wechseln auf EC 47 Z</li> <li>Sonde beschädigt, verbogen oder auf die Seite des Behälters gedrückt</li> <li>überprüfen und evt. Fehler beseitigen</li> <li>Schwitzwasser im Sondengehäuse</li> </ul> |
| Meßwert falsch (Betriebsart 5,<br>Referenzmessung) | <ul> <li>Inhomogenes Produkt</li> <li>Ansatzbildung bzw. Kristallisation auf beiden Sonden</li> <li>Sonden gebogen oder beschädigt</li> <li>Abgleich nicht korrekt</li> <li>neu abgleichen</li> <li>Füllstand- und Referenzsonde nicht identisch – siehe Abs. 8.2</li> <li>Stabdurchmesser, Masserohr bzw. Gitter, Isolierung überprüfen</li> </ul>                                                                                                    |
| 0/420 mA Ausgang fehlerhaft                        | <ul> <li>Einstellungen überprüfen</li> <li>Zuordnung korrekt, V8H2?</li> <li>Anfangs- und Endwerte, V0H5/V0H6, V4H5/V4H6?</li> <li>Störmelderelais abgefallen, Fehlercode</li> <li>Verdrahtung oder Bürde nicht in Ordnung, siehe »Installation«</li> </ul>                                                                                                    |
| Relais schalten nicht korrekt                      | <ul> <li>Falsche Einstellung, z. B. Einstellung in falschen Einheiten</li> <li>Relaiseinstellung überprüfen</li> <li>Relaiszuordnung überprüfen, V1H4, V5H4</li> <li>Simulation einschalten, Abschnitt 9.2, schalten die Relais,<br/>dann Verdrahtung überprüfen</li> </ul>                                                                                                    |
| Störmelde-LED blinkt                               | <ul> <li>Bei zweikanaligem Betrieb, eine Sonde fehlt</li> <li>auf Betriebsart 1 oder 2 schalten</li> <li>Siehe auch Warnungen Tabelle 9.1</li> </ul>                                                                                                    |

### 6.3 Simulation

Mit der Simulation können das Prolevel sowie externe Nachfolgegeräte geprüft werden:

- Geben Sie 6 in V8H0 ein, um die Simulation des Kanal 1 zu aktivieren
- Geben Sie 7 in V8H0 ein, um die Simulation des Kanal 2 zu aktivieren
- Geben Sie 0 in V8H0 ein, um die Simulation zu beenden und zur Messung zurückzukehren.

Die rote Störmelde-LED blinkt während der Simulation (Warnung E613 oder E614). Die folgenden Simulationen sind möglich:

| Matrix | Eingabe          | Simulierte Variable                 |
|--------|------------------|-------------------------------------|
| V9H6   | Frequenz (Hz)    | Frequenz, Füllstand, Volumen, Strom |
| V9H7   | Füllstand        | Füllstand, Volumen, Strom           |
| V9H8   | Volumen          | Volumen, Strom                      |
| V9H9   | Strom (-2+22 mA) | Strom                               |

Die Füllstandsimulation benutzt den letzten Meßwert als Defaultwert in V9H7.

Beispiel: Simulation von Volumen und Strom auf Kanal 1 durch Eingabe des Füllstands in V9H7 Г

Beispiel: Simulation des Stroms auf Kanal 2 durch Eingabe des Volumens in V9H8

Beispiel: Simulation eines Stroms auf Kanal 1 durch Eingabe eines Stroms in V9H9

| <b>#</b> | <b>Matrix</b> | <b>Eingabe</b> | <b>Bemerkungen</b>    |  |
|----------|---------------|----------------|-----------------------|--|
| 1        | V8H0          | 6              | Simulation Kanal 1    |  |
| 2        | -             | »E≪            | Eingabe bestätigen    |  |
| 3        | V9H7          | z. B. 80 %     | 6 Füllstand eingeben  |  |
| 4        | -             | »E«            | Eingabe bestätigen    |  |
| 5        | V9H8          | ** **          | Volumen für Füllstand |  |
| 6        | V9H9          | ** **          | Strom für Füllstand   |  |
| 7        | V8H0          | z. B. 1        | Betriebsart           |  |
| 8        | -             | »E«            | Eingabe bestätigen    |  |

| <b>#</b> | <b>Matrix</b> | <b>Eingabe</b> | Bemerkungen        |
|----------|---------------|----------------|--------------------|
| 1        | V8H0          | 2              | Simulation Kanal 2 |
| 2        | -             | »E«            | Eingabe bestätigen |
| 3        | V9H8          | z. B. 500      | Volumen = 500 hl   |
| 4        | V9H9          | ** **          | Strom für Volumen  |
| 5        | V8H0          | z. B. 2        | Betriebsart        |
| 6        | -             | »E«            | Eingabe bestätigen |

| # | Matrix | Eingabe | Bemerkungen        |
|---|--------|---------|--------------------|
| 1 | V8H0   | 6       | Simulation Kanal 1 |
| 2 | -      | »E«     | Eingabe bestätigen |
| 3 | V9H9   | 16      | 16 mA              |
| 4 | V8H0   | z. B. 0 | Betriebsart        |
| 5 | -      | »E«     | Eingabe bestätigen |

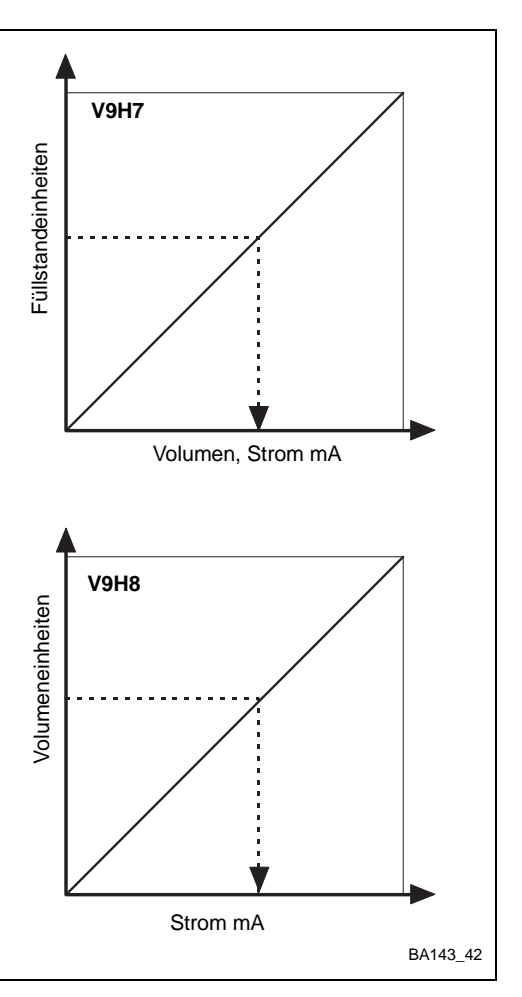

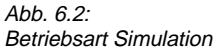

#### 6.4 Austausch der Meßumformer bzw. Sensoren

Soll das Prolevel FMC 662 ausgetauscht werden, ist kein neuer Abgleich nötig. Sie müssen lediglich Ihre notierten Parameter des alten Meßumformers in den neuen Meßumformer eintippen. Bei Geräten mit Schnittstelle Rackbus RS 485 können die Parameter von einem Personal-Computer umgeladen werden.

- Vorgänge, bei denen eine bestimmte Reihenfolge einzuhalten ist, müssen entsprechend eingetippt werden.
- Eine Linearisierung muß immer manuell in V2H0 aktiviert werden.

Vorausgesetzt, daß die Sondenkonstanten während des Abgleichs eingegeben worden sind, ist ein Neuabgleich nach Austausch des Elektronikeinsatzes nicht mehr nötig (Füllstandmessung). Nach dem Umtausch müssen:

- Nullfrequenz (Offset) fo und
- Empfindlichkeit S

für den gewählten Bereich (Werkseinstellung = II) in V3H5 und V3H6 eingegeben werden.

Abb. 2.2 zeigt die Position der Information am Einsatz.

- Wird ein anderer Bereich verwendet, ist ein Neuabgleich unbedingt durchzuführen.
- Wurden die Sondenkonstanten nicht eingegeben, ist auch ein Neuabgleich notwendig.

| Schritt | Matrix    | Eingabe     | Bedeutung                                          |
|---------|-----------|-------------|----------------------------------------------------|
| 1       | V3H5      | z. B. 57,2  | Nullfrequenz eingeben                              |
| 2       | -         |             | »E« Eingabe bestätigen                             |
| 3<br>4  | V3H6<br>- | z. B. 0,652 | Empfindlichkeit eingeben<br>»E« Eingabe bestätigen |

#### Vorgehensweise

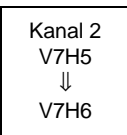

#### 6.5 Reparatur

Überprüfen Sie die Sonden bei jeder Inspektion der Behälter. Eventuell die Sonden von Ansatzbildung befreien. Bei der Reinigung die Sonden immer mit Sorgfalt behandeln.

Falls Sie eine Sonde oder ein Prolevel FMC 662 zur Reparatur an Endress+Hauser einschicken müssen, legen Sie bitte einen Zettel bei mit folgenden Informationen:

- Eine exakte Beschreibung der Anwendung
- Die chemischen und physikalischen Eigenschaften des Produktes
- Eine kurze Beschreibung des aufgetretenen Fehlers

#### Achtung!

• Bitte folgende Maßnahmen ergreifen, bevor Sie eine Sonde zur Reparatur einschicken:

- Entfernen Sie alle anhaftenden Füllgutreste
- Dies ist besonders wichtig, wenn das Füllgut gesundheitsgefährend ist, z. B. ätzend, giftig, krebserregend, radioaktiv usw..
- Wir müssen Sie bitten, von einer Rücksendung abzusehen, wenn es Ihnen nicht mit letzter Sicherheit möglich ist, gesundheitsgefährdendes Füllgut vollständig zu entfernen, weil es z. B. in Ritzen eingedrungen oder durch Kunststoff diffundiert sein kann.

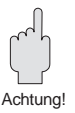

Kapazitive Sonden

mit EC 37 Z/EC 47 Z

# 7 Anhang

### 7.1 Abgleich und Linearisierung in Volumeneinheiten

Benutzen Sie folgende Vorgänge, falls Sie in Volumeneinheiten abgleichen und gleichzeitig eine Linearisierung möchten.

# Abgleich für liegende Zylinder

Die Reihenfolge für die Eingabe der Parameter muß unbedingt eingehalten werden. Zwei Parameter müssen eingegeben werden:

- Tankdurchmesser **D**
- Tankvolumen V.

| <b>#</b><br>1<br>2 | <b>Matrix</b><br>V9H5<br>- | <b>Eingabe</b><br>670<br>»E« | <b>Bemerkungen</b><br>Werkseinstellung<br>Eingabe bestätigen |
|--------------------|----------------------------|------------------------------|--------------------------------------------------------------|
| 3<br>4             | V3H5<br>-                  | fo<br>»E≪                    | Nullfrequenz<br>Eingabe bestätigen                           |
| 5<br>6             | V3H6<br>-                  | ∆f<br>»E«                    | Empfindlichkeit<br>Eingabe bestätigen                        |
| 7<br>8             | V3H0<br>-                  | 1<br>»E«                     | Volumeneinheiten<br>Eingabe bestätigen                       |
| 9                  | V2H7                       | D                            | Tankdurchmesser,                                             |
| 10                 | -                          | »E«                          | Eingabe bestätigen                                           |
| 11                 | V2H8                       | v                            | Tankvolumen*,                                                |
| 12                 | -                          | »E«                          | Eingabe bestätigen                                           |
| 13                 | V2H0                       | 1                            | Linearisierung                                               |
| 14                 | -                          | »E«                          | Eingabe bestätigen                                           |
| 15                 | V0H1                       | E                            | Tank leer, aktuelles                                         |
| 16                 | -                          | »E«                          | Eingabe bestätigen                                           |
| 17                 | V0H2                       | F                            | Tank voll, aktuelles                                         |
| 18                 | -                          | »E«                          | Eingabe bestätigen                                           |

Kanal 2 V7H5 11 V7H6 V7H0 JΓ V6H7 ][ V6H8 11 V6H0 ∜ V4H1 ∥ V4H2

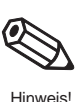

#### Hinweis!

D bestimmt die Füllstandseinheiten in V0H9
Bei V =100 erfolgt die Eingabe in %Vo-

lumen

Nach der Linearisierung

Volumen kann in V0H0 abgelesen werdenFüllstand in V0H9

heiten einstellen, Seite 28...31.

Analogausgang und Relais in Volumenein-

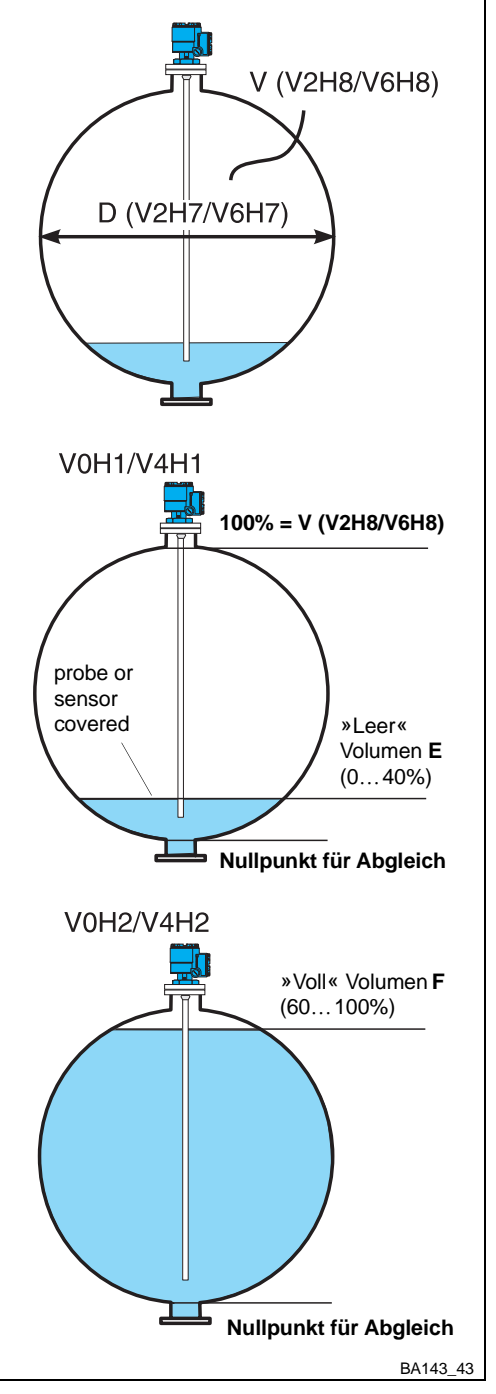

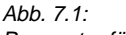

Parameter für Abgleich und Linearisierung in einem horizontal liegendem Zylinder

Nächster Schritt...

Endress+Hauser

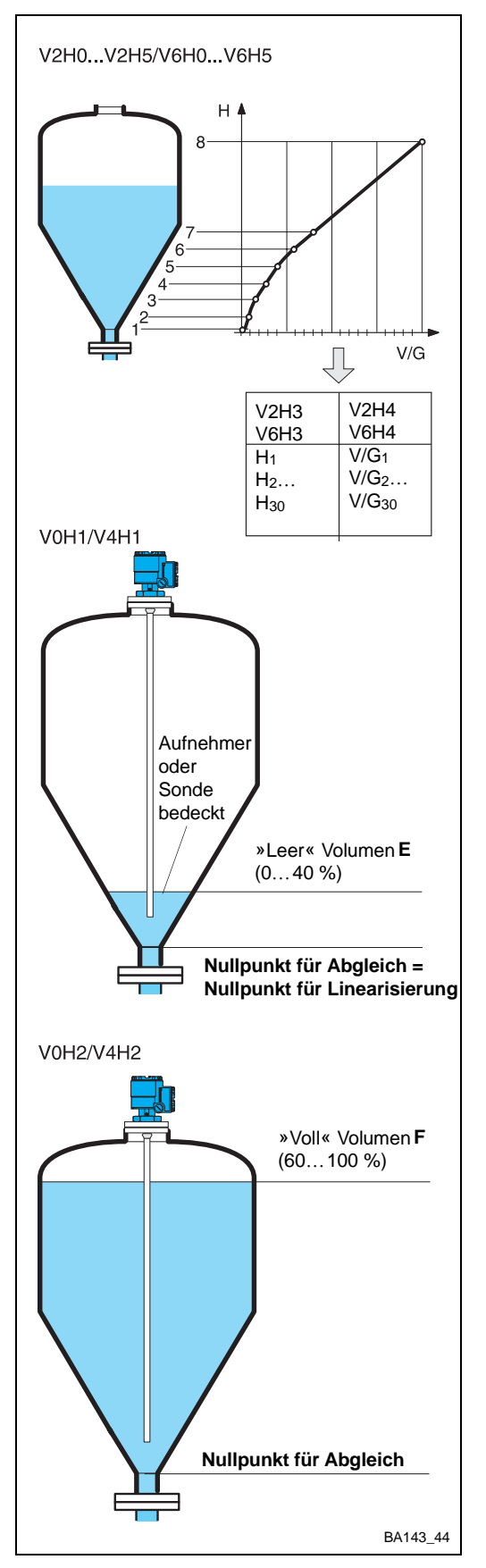

Abb. 7.2:

Parameter für Abgleich und Linearisierung in einem Tank mit konischem Auslauf

Abgleich für Tanks mit Sie brauchen eine monoton steigende Linearisierungstabelle, max. 30 Wertepaare konischem Auslauf H/V oder H/G

- Füllstand H in %, m oder ft
- Volumen V oder Gewicht G in technischen Einheiten.

| <b>#</b><br>1<br>2 | <b>Matrix</b><br>V9H5<br>- | <b>Eingabe</b><br>670<br>»E« | Bemerkungen<br>Werkseinstellung<br>Eingabe bestätigen |                        |
|--------------------|----------------------------|------------------------------|-------------------------------------------------------|------------------------|
| 3<br>4             | V3H5<br>-                  | fo<br>»E«                    | Nullfrequenz<br>Eingabe bestätigen                    |                        |
| 5<br>6             | V3H6<br>-                  | ∆f<br>»E«                    | Empfindlichkeit<br>Eingabe bestätigen                 |                        |
| 7<br>8             | V3H0<br>-                  | 1<br>»E«                     | Volumeneinheiten<br>Eingabe bestätigen                |                        |
| 9<br>10            | V2H1<br>-                  | 0<br>»E«                     | Manuelle Eingabe<br>Eingabe bestätigen                |                        |
| 11<br>12           | V2H2<br>-                  | 1<br>»E«                     | Tabelle-Nr.<br>Eingabe bestätigen                     |                        |
| 13<br>14           | V2H3<br>-                  | V/G <sub>130</sub><br>»E«    | Volumen/Gewicht*<br>Eingabe bestätigen                | Kanal 2<br>V7H5        |
| 15<br>16           | V2H4<br>-                  | H <sub>130</sub><br>»E«      | Füllstand m oder ft*<br>Eingabe bestätigen            | ↓<br>V7H6<br>↓         |
| 17                 | V2H5                       | »Е«                          | Nächstes Wertepaar*<br>— springt auf V2H3             | V7H0<br>↓<br>V6H1<br>↓ |
| *We                | iter mit                   | # 1319 f                     | ür alle Wertepaare                                    | V6H2                   |
| 18                 | V2H0                       | 3                            | "manuell" aktivieren                                  | Ų                      |
| 19                 | -                          | »E«                          | Eingabe bestätigen                                    | V6H3<br>↓<br>V6H4      |
| 20                 | V0H1                       | E                            | Tank leer, aktuelles                                  | ↓<br>V6H5              |
| 21                 | -                          | »Е«                          | Eingabe bestätigen                                    | V6H0                   |
| 22                 | V0H2                       | F                            | Tank voll, aktuelles<br>Volumen in hl. gal.           | ↓<br>V4H1              |
| 23                 | -                          | »E«                          | Eingabe bestätigen                                    | v4H2                   |

#### **Hinweis!**

- Erstes Paar ~ 0 % Füllstand, in %, m, ft. Letztes Paar ~ 100 % Füllstand, in %, m, ft.
- Bei Fehler E602 oder E604 Tabelle korrigieren. Linearisierung erneut in V2H0 aktivieren
- Volumen/Gewicht kann in V0H0 abgelesen werden

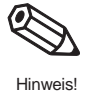

#### Nach der Linearisierung

• Füllstand in V0H9

Analogausgang und Relais in Volumeneinheiten einstellen (Seite 28...31).

Nächster Schritt...

# Stichwortverzeichnis

## Α

| Α                                  |            | М                         |             |
|------------------------------------|------------|---------------------------|-------------|
| Abgleich                           |            | Max. Sicherheitsschaltung | 31          |
| Differenzmessung                   | 34         | Meßsystem                 | 7           |
| Fullstandmessung mit Referenzsonde | 35         | Meßwertanzeige            | 32          |
| llegende Zylinder                  | 25, 42     | MinSicherneitsschaltung   | 31          |
| Stehende Zylinder<br>Füllstand     | 24         | Montage                   | 14          |
| Allagmaina Angaban                 | ∠4<br>11   |                           |             |
|                                    | 15         | Р                         |             |
| 4 mA- und 20 mA-Werte              | 29         | Parameterverriegelung     | 32          |
| Ausgang bei Störung                | 29         |                           |             |
| Integrationszeit                   | 28         | P                         |             |
| Signalbereich                      | 28         | Rackbus BS 185            | 17 21       |
| Anwendung                          | 6          | Relais                    | 17,21       |
| Ausgangskenngrößen                 | 11         | Betriebsart               | .30         |
| Austausch der Geräte               | 41         | Grenzwertrelais           | 37          |
|                                    |            | Hystereses                | 30          |
| Р                                  |            | MinSicherheitsschaltung   | 31          |
| Dedianmetrix                       | 10         | Relais bei Störung        | 30          |
| Bedienmatrix                       | 10 01      | Schaltpunkt               | 30          |
| Betriebeerten                      | 10-21      | Störmelderelais           | 37          |
| Pupyorporgupg                      | 9,23       | Zuordnung                 | 30          |
| Busversorgung                      | 17         | MaxSicherheitsschaltung   | 31          |
|                                    |            | Reparatur                 | 41          |
| С                                  |            | Rohrbefestigung           | 14          |
| Commulog VU 260 Z                  | 18, 20     |                           |             |
|                                    |            | S                         |             |
| D                                  |            | Sicherheitshinweise       | 3 - 4       |
| Diagnose und Störungsbeseitigung   | 37 - 41    | Simulation                | 40          |
|                                    |            | Sonden                    | 13          |
| F                                  |            | Sondenkonstante           | 13, 23      |
| E<br>Elektrischer Anschluß         |            | Standort                  | 14          |
| Prolovol                           | 15         | Störung                   | 29 - 30, 37 |
| Rackbus RS 185                     | 17         |                           |             |
| Sansoran                           | 16         | т                         |             |
| Elektronikeinsatz                  | 16         | Tastatur und Anzeige      | 19          |
|                                    | 10         | Technische Daten          | 10          |
|                                    |            | Terminierungswiderstand   | 17          |
| F                                  |            |                           |             |
| Fehleranalyse                      | 39         |                           |             |
| Fehlermeldungen                    | 38         | U                         |             |
| Füllstandmessung                   | 22 - 32    | Umgebungstemperatur       | 14          |
|                                    |            |                           |             |
| Н                                  |            | W                         |             |
| Hilfsenergie                       | 11         | Warnungen                 | 4, 37       |
|                                    |            | Werkseinstellung          | 22          |
| 1                                  |            | Wetterschutzhaube         | 14          |
| Inbetriebnahme                     | 23         |                           |             |
| Installation                       | 12 - 17    | Z                         |             |
|                                    |            | Zertifikate               | 3           |
| T                                  |            |                           |             |
| L<br>inearisierung                 | 42 - 43    |                           |             |
| halbautomatische                   | <u>12</u>  |                           |             |
| liegende Zylinder                  | 25         |                           |             |
| Löschen eines Wertepaares          | 20         |                           |             |
|                                    | <i>L</i> 1 |                           |             |

# Bedienmatrix

## Bedienmatrix und Werkseinstellungs-Matrix

In dieser Matrix können die eingegebenen Werte eingetragen werden.

|    | HO | H1 | H2 | H3 | H4 | H5 | H6 | H7 | H8 | H9 |
|----|----|----|----|----|----|----|----|----|----|----|
| VO |    |    |    |    |    |    |    |    |    |    |
| V1 |    |    |    |    |    |    |    |    |    |    |
| V2 |    |    |    |    |    |    |    |    |    |    |
| V3 |    |    |    |    |    |    |    |    |    |    |
| V4 |    |    |    |    |    |    |    |    |    |    |
| V5 |    |    |    |    |    |    |    |    |    |    |
| V6 |    |    |    |    |    |    |    |    |    |    |
| V7 |    |    |    |    |    |    |    |    |    |    |
| V8 |    |    |    |    |    |    |    |    |    |    |
| V9 |    |    |    |    |    |    |    |    |    |    |

#### Anzeigefeld

Diese Matrix bietet einen Überblick der Werkseinstellung (Default-Werte).

|    | HO   | H1   | H2    | НЗ  | H4  | H5  | H6    | H7  | H8  | H9  |
|----|------|------|-------|-----|-----|-----|-------|-----|-----|-----|
| VO |      | 0.0  | 100.0 | 0   | 1   | 0.0 | 100.0 | 1   |     |     |
| V1 | 90.0 | 1    | 2.0   | 0   | 1   |     |       |     |     |     |
| V2 | 0    | 0    | 1     | 0.0 | 0.0 | 1   |       | 100 | 100 |     |
| V3 | 0    | 0.0  | 10.0  |     | 0.0 | 0.0 | 1.0   |     | 1   |     |
| V4 |      | 0.0  | 100.0 | 0   | 1   | 0.0 | 100.0 | 1   |     |     |
| V5 | 90.0 | 1    | 2.0   | 0   | 2   |     |       |     |     |     |
| V6 | 0    | 0    | 1     | 0.0 | 0.0 | 1   |       | 100 | 100 |     |
| V7 | 0    | 0.0  | 10.0  |     | 0.0 | 0.0 | 1.0   |     | 1   |     |
| V8 | 0    | 9990 | 2     |     |     |     |       |     |     | 670 |
| V9 |      |      |       | 63  |     | 0   |       |     |     |     |

Anzeigefeld

#### **Parameter Matrix**

|                                          | HO                                                                                             | H1                                           | H2                                                       | НЗ                                                          | H4                                                       | H5                                                        | H6                                                     | H7                                                                   | H8                                                     | Н9                                                       |
|------------------------------------------|------------------------------------------------------------------------------------------------|----------------------------------------------|----------------------------------------------------------|-------------------------------------------------------------|----------------------------------------------------------|-----------------------------------------------------------|--------------------------------------------------------|----------------------------------------------------------------------|--------------------------------------------------------|----------------------------------------------------------|
| V0<br>Abgleich<br>Kanal 1                | Anzeige<br>aktueller<br>Meßwert                                                                | Leer-<br>abgleich                            | Voll-<br>abgleich                                        | Ausgangs-<br>strom<br>0 = 020 mA<br>1 = 420 mA              | Integrations-<br>zeit<br>(s)                             | Wert für<br>0/4 mA                                        | Wert für<br>20 mA                                      | A <sub>1</sub> bei<br>Störung<br>0 = -10 %<br>1 = +110 %<br>2 = hold | aktuelle<br>Meß-<br>frequenz<br>Kanal 1                | Meßwert<br>(vor<br>Linearisierung)                       |
| V1<br>Grenzwert<br>Kanal 1               | Relais 1<br>Schalt-<br>punkt                                                                   | Relais 1<br>0 = Min<br>1 = Max<br>Sicherheit | Relais 1<br>Hysterese                                    | Relais 1<br>bei Alarm<br>0 = fällt ab<br>1 = wie V0/V4H7    | Relais 1<br>wählen<br>1 = Kanal 1<br>2 = Kanal 2         |                                                           |                                                        |                                                                      |                                                        |                                                          |
| V2<br>Lineari-<br>sierung<br>Kanal 1     | Linearisierung<br>0=linear<br>1=zyl. liegend<br>3=manuell<br>4=3 löschen                       | Füllstand<br>0=manuell<br>1=automat.         | Tab. Nr.<br>(130)                                        | Eingabe<br>Volumen                                          | Eingabe<br>Füllstand                                     | Nächste<br>Tab. Nr.                                       |                                                        | Durchmesser<br>für Behälter<br>zyl. liegend                          | Volumen<br>für Behälter<br>zyl. liegend                |                                                          |
| V3<br>Erweiterter<br>Abgleich<br>Kanal 1 | Abgleich<br>0=Füllstand<br>1=Volumen                                                           | Offset                                       | Empfind-<br>lichkeit                                     |                                                             | Nullpunkt-<br>Verschie-<br>bung                          | Offset<br>(Elektronik-<br>einsatz)<br>fo                  | Empfindlich-<br>keit S<br>(Elektronik-<br>einsatz)     |                                                                      | D/A-<br>Abgleich<br>0 mA                               | D/A-<br>Abgleich<br>20 mA                                |
|                                          |                                                                                                |                                              |                                                          |                                                             |                                                          |                                                           |                                                        |                                                                      |                                                        |                                                          |
| V4<br>Abgleich<br>Kanal 2                | Anzeige<br>aktueller<br>Meßwert                                                                | Leer-<br>abgleich                            | Voll-<br>abgleich                                        | Ausgangs-<br>strom<br>0 = 020 mA<br>1 = 420 mA              | Integrations.<br>-zeit<br>(s)                            | Wert für<br>0/4 mA                                        | Wert für<br>20 mA                                      | A <sub>1</sub> bei<br>Störung<br>0 = 10 %<br>1 = 110 %<br>2 = hold   | aktuelle<br>Meß-<br>frequenz                           | Meßwert<br>(vor<br>Linearisierung)                       |
| V5<br>Grenzwert<br>Kanal 2               | Relais 2<br>Schalt-<br>punkt                                                                   | Relais 2<br>0 = Min<br>1 = Max<br>Sicherheit | Relais 2<br>Hysterese                                    | Relais 2<br>bei Alarm<br>0 = fällt ab<br>1 = wie<br>V4/V0H7 | Relais 2<br>wählen<br>1 = Kanal 1<br>2 = Kanal 2         |                                                           |                                                        |                                                                      |                                                        |                                                          |
| V6<br>Lineari-<br>sierung<br>Kanal 2     | Linearisierung<br>0=linear<br>1=zyl. liegend<br>3=manuell<br>4=3 löschen                       | Füllstand<br>0=manuell<br>1=automat.         | Tab. Nr.<br>(130)                                        | Eingabe<br>Volumen                                          | Eingabe<br>Füllstand                                     | Nächste<br>Tab. Nr.                                       |                                                        | Durchmesser<br>für Behälter<br>zyl. liegend                          | Volumen<br>für Behälter<br>zyl. liegend                |                                                          |
| V7<br>Erweiterter<br>Abgleich<br>Kanal 2 | Abgleich<br>0=Füllstand<br>1=Volumen                                                           | Offset                                       | Empfind-<br>lichkeit                                     |                                                             | Nullpunkt-<br>Verschie-<br>bung                          | Offset<br>(Elektronik-<br>einsatz)<br>fo                  | Empfindlich-<br>keit S<br>(Elektronik-<br>einsatz)     |                                                                      | D/A-<br>Abgleich<br>0 mA                               | D/A-<br>Abgleich<br>20 mA                                |
| V8<br>Be-<br>triebsart                   | 0= Zweikanal<br>1=nur Kanal1<br>2=nur Kanal 2<br>3=Differenz<br>5= Referenz<br>6/7=Sim.Kan.1/2 | Max.Diff.<br>bei<br>Zweikanal-<br>Betrieb    |                                                          | Abschalt-<br>höhe für<br>Mode 5                             |                                                          |                                                           |                                                        | Korrektur-<br>faktor für<br>Referenz-<br>betrieb                     |                                                        | Eingabe<br>Verriegelung<br>< 670 oder<br>> 679           |
| V9<br>Service<br>und<br>Simulation       | Anzeige<br>aktueller<br>Diagnose-<br>Code                                                      | Anzeige<br>letzter<br>Diagnose-<br>Code      |                                                          | Geräte-<br>und<br>Software-<br>version                      | Rackbus-<br>Adresse                                      | Reset<br>auf<br>Werkseinst.<br>670679                     | Simulation<br>Frequenz                                 | Simulation<br>Füllstand                                              | Simulation<br>Volumen                                  | Simulation<br>Strom                                      |
|                                          |                                                                                                |                                              |                                                          |                                                             |                                                          |                                                           |                                                        |                                                                      |                                                        |                                                          |
| VA<br>VU 260 Z<br>ZA 67                  | Tag Nr.<br>Kanal 1                                                                             | Tag Nr.<br>Kanal 2                           | Einheiten<br>Meßwerte,<br>Kanal 1, vor<br>Linearisierung | Einheiten<br>Meßwerte,<br>Kanal 1, nach<br>Linearisierung   | Einheiten<br>Meßwerte,<br>Kanal 2, vor<br>Linearisierung | Einheiten<br>Meßwerte,<br>Kanal 2, nach<br>Linearisierung | Anzeige<br>Meßwerte,<br>Kanal 1, vor<br>Linearisierung | Anzeige<br>Meßwerte ,<br>Kanal1, nach<br>Linearisierung              | Anzeige<br>Meßwerte,<br>Kanal 2, vor<br>Linearisierung | Anzeige<br>Meßwerte ,<br>Kanal 2, nach<br>Linearisierung |

Anzeigefeld

Europe

Austria D Endress+Hauser Ges.m.b.H. Wien Tel. (01) 88056-0, Fax (01) 88056-35

Belarus Belorgsintez Minsk Tel. (01 72) 508473, Fax (01 72) 508583

Belgium / Luxemburg D Endress+Hauser N.V. Brussels Tel. (02) 2480600, Fax (02) 2480553

Bulgaria INTERTECH-AUTOMATION Sofia Tel. (02) 66 48 69, Fax (02) 9 63 13 89

Croatia □ Endress+Hauser GmbH+Co. Zagreb Tel. (01) 6637785, Fax (01) 6637823

Cyprus I+G Electrical Services Co. Ltd.

Nicosia Tel. (02) 48 47 88, Fax (02) 48 46 90

Czech Republic Endress+Hauser GmbH+Co. Praha Tel. (026) 6 78 42 00, Fax (026) 6 78 41 79

Denmark Endress+Hauser A/S Søborg Tel. (70) 13 11 32, Fax (70) 13 21 33

Estonia ELVI-Aqua

Tartu Tel. (7) 441638, Fax (7) 441582 Finland

□ Endress+Hauser Oy Helsinki Tel. (0204) 83160, Fax (0204) 83161

France ☐ Endress+Hauser S.A. Huningue Tel. (389) 696768, Fax (389) 694802

Germany □ Endress+Hauser Messtechnik GmbH+Co. Weil am Rhein Tel. (07621) 975-01, Fax (07621) 975-555

Great Britain ☐ Endress+Hauser Ltd. Manchester Tel. (01 61) 2865000, Fax (01 61) 9981841

**Greece** I & G Building Services Automation S.A. Athens Tel. (01) 9241500, Fax (01) 9221714

Hungary Mile Ipari-Elektro Budapest Tel. (01) 4319800, Fax (01) 4319817

**Iceland** BIL ehf Reykjavik Tel. (05) 61 96 16, Fax (05) 61 96 17

Ireland Flomeaco Company Ltd. Kildare Tel. (045) 868615, Fax (045) 868182

Italy □ Endress+Hauser S.p.A. Cernusco s/N Milano Tel. (02) 92192-1, Fax (02) 92192-362

Latvia Rino TK Riga Tel. (07) 31 5087, Fax (07) 31 5084

Lithuania UAB "Agava" Kaunas Tel. (07) 2024 10, Fax (07) 2074 14 
 Netherlands

 □ Endress+Hauser B.V.

 Naarden

 Tel. (035) 695 8611, Fax (035) 695 88 25

 Norway

 □ Endress+Hauser A/S

 Tranby

 Tel. (032) 85 98 50, Fax (032) 85 98 51

 Poland

 Fordress+Hauser Polska Sp. z o o

Warszawy T201090, Fax (022) 7201085

Portugal Tecnisis - Tecnica de Sistemas Industriais Linda-a-Velha Tel. (21) 4267290, Fax (21) 4267299 Romania Romconseng S.R.L.

Bucharest Tel. (01) 4101634, Fax (01) 4112501 Russia Endress+Hauser Moscow Office

Moscow Tel. (095) 1587564, Fax (095) 1589871

Slovakia Transcom Technik s.r.o. Bratislava Tel. (7) 44 88 86 84, Fax (7) 44 88 71 12

Slovenia Endress+Hauser D.O.O. Ljubljana Tel. (01) 51922 17, Fax (01) 51922 98

Spain □ Endress+Hauser S.A. Sant Just Desvern Tel. (93) 4 80 33 66, Fax (93) 4 73 38 39

Sweden ☐ Endress+Hauser AB Sollentuna Tel. (08) 55 51 1600, Fax (08) 55 51 1655

Switzerland Endress+Hauser Metso AG Reinach/BL 1 Tel. (061) 7157575, Fax (061) 711 1650

Turkey Intek Endüstriyel Ölcü ve Kontrol Sistemleri Istanbul Tel. (0212) 275 1355, Fax (0212) 266 2775

Ukraine Photonika GmbH Kiev

Tel. (44) 268 81, Fax (44) 269 08 Yugoslavia Rep. Meris d.o.o. Beograd Tel. (11) 444 1966, Fax (11) 444 1966

#### Africa

#### Egypt Anasia

Añaŝia Heliopolis/Cairo Tel. (02) 4 17 90 07, Fax (02) 4 17 90 08 **Morocco** Oussama S.A. Casablanca Tel. (02) 24 1338, Fax (02) 40 26 57

South Africa Endress+Hauser Pty. Ltd. Sandton

Tunisia Controle, Maintenance et Regulation

Tunis Tel. (01) 793077, Fax (01) 788595

#### America

Argentina □ Endress+Hauser Argentina S.A. Buenos Aires Tel. (01) 1 45 22 79 70, Fax (01) 1 45 22 79 09 **Bolivia** Tritec S.R.L. Cochabamba Tel. (042) 5 69 93, Fax (042) 5 09 81

Brazil ☐ Samson Endress+Hauser Ltda. Sao Paulo Tel. (011) 5031 3455, Fax (011) 5031 3067

Canada □ Endress+Hauser Ltd. Burlington, Ontario Tel. (905) 681 92 92, Fax (905) 681 9444

Chile □ Endress+Hauser Chile Ltd. Santiago Tel. (02) 321-3009, Fax (02) 321-3025

**Colombia** Colsein Ltda. Bogota D.C. Tel. (01) 2367659, Fax (01) 6104186

Costa Rica EURO-TEC S.A. San Jose Tel. (02) 96 1542, Fax (02) 96 1542

Ecuador Insetec Cia. Ltda. Quito Tel. (02) 26 91 48, Fax (02) 46 18 33

Iel. (02) 26 91 48, Fax (02) 46 18 33 Guatemala ACISA Automatizacion Y Control Industrial S.A. Ciudad de Guatemala, C.A. Tel. (03) 34 59 85, Fax (03) 32 74 31

Tel. (03) 34 59 85, Fax (03) 32 74 31 Mexico □ Endress+Hauser S.A. de C.V. Mexico City Tel. (5) 568 24 05, Fax (5) 568 74 59

Paraguay Incoel S.R.L. Asuncion Tel. (021) 21 39 89, Fax (021) 22 65 83

**Uruguay** Circular S.A. Montevideo Tel. (02) 92 57 85, Fax (02) 92 91 51

USA □ Endress+Hauser Inc. Greenwood, Indiana Tel. (317) 535-7138, Fax (317) 535-8498

Venezuela Controval C.A. Caracas Tel. (02) 9440966, Fax (02) 9444554

#### Asia

China China Ch

Shanghai Tel. (021) 54902300, Fax (021) 54902303 □ Endress+Hauser Beijing Office Beijing Tel. (010) 68344058, Fax (010) 68344068

Hong Kong Endress+Hauser HK Ltd. Hong Kong Tel. 25 28 31 20, Fax 2865 41 71

India □ Endress+Hauser (India) Pvt. Ltd. Mumbai Tel. (022) 852 1458, Fax (022) 852 1927

Indonesia PT Grama Bazita Jakarta Tel. (21) 7 97 50 83, Fax (21) 7 97 50 89

Tel. (21) 7975083, Fax (21) 7975089 Japan

Sakura Endress Co. Ltd.
 Tokyo
 Tel. (0422) 5406 13, Fax (0422) 550275

Malaysia □ Endress+Hauser (M) Sdn. Bhd. Petaling Jaya, Selangor Darul Ehsan Tel. (03) 7334848, Fax (03) 7338800 Pakistan Speedy Automation Karachi Tel. (021) 7722953, Fax (021) 7736884

Philippines
 □ Endress+Hauser Philippines Inc.
 = Metro Manila
 Tel. (2) 3723601-05, Fax (2) 4121944

Singapore ☐ Endress+Hauser (S.E.A.) Pte., Ltd. Singapore Tel. 566 8222, Fax 5 66 68 48

South Korea □ Endress+Hauser (Korea) Co., Ltd. Seoul Tel. (02) 6587200, Fax (02) 6592838

Taiwan Kingjarl Corporation Taipei R.O.C. Tel. (02) 27 18 39 38, Fax (02) 27 13 41 90

Thailand □ Endress+Hauser Ltd. Bangkok Tel. (2) 9967811-20, Fax (2) 9967810

Vietnam Tan Viet Bao Co. Ltd. Ho Chi Minh City Tel. (08) 8 33 52 25, Fax (08) 8 33 52 27

Iran PATSA Co. Tehran Tel. (021) 8754748, Fax(021) 8747761 \_\_\_\_\_

Israel Instrumetrics Industrial Control Ltd. Netanya Tel. (09) 8 35 70 90, Fax (09) 8 35 0619

Jordan A.P. Parpas Engineering S.A. Amman Tel. (06) 4 64 32 46, Fax (06) 4 64 57 07

Kingdom of Saudi Arabia Anasia Ind. Agencies Jeddah Tel. (02) 671 00 14, Fax (02) 672 59 29

Lebanon Network Engineering Jbeil Tel. (3) 94 40 80, Fax (9) 54 80 38

Sultanate of Oman Mustafa Sultan Science & Industry Co. L.L.C. Ruwi Tel. 60 20 09. Fax 60 70 66

United Arab Emirates Descon Trading EST. Dubai Tel. (04) 2653651, Fax (04) 2653264

Yemen Yemen Company for Ghee and Soap Industry Taiz Tel. (04) 23 06 64, Fax (04) 21 23 38

#### Australia + New Zealand

Australia ALSTOM Australia Limited Milperra Tel. (02) 97747444, Fax (02) 97744667

New Zealand EMC Industrial Group Limited Auckland Tel. (09) 4 15 51 10, Fax (09) 4 15 51 15

#### All other countries

Endress+Hauser

The Power of Know How

 Endress+Hauser GmbH+Co. Instruments International Weil am Rhein Germany Tel. (07621) 975-02, Fax (07621) 975-345

http://www.endress.com

□ Members of the Endress+Hauser group 02.02/PT

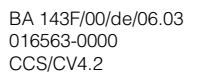

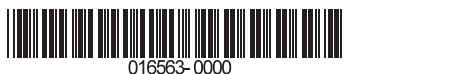